# LABORATORY MANUAL FOR THE COURSE

#### MICROCONTROLLERS & EMBEDDED SYSTEMS LABORATORY

(ECE 328)

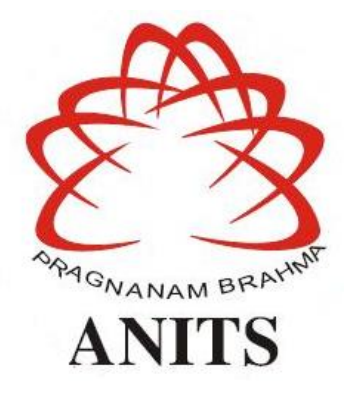

(Mr. N.Srinivasa Naidu) Signature of the Physical Lab Incharge:

> (Dr. V.Rajya Lakshmi) Signature of the HOD:

ANIL NEERUKONDA INSTITUTE OF TECHNOLOGY & SCIENCES(A)

(Affiliated to AU, Approved by AICTE &Accredited by NBA) Sangivalasa-531162, Bheemunipatnam Mandal, Visakhapatnam Dt. Phone: 08933- 225084,226395

#### **MICROCONTROLLER & EMBEDDED SYSTEMS LABORATORY**

| ECE328                     | Credits:2          |
|----------------------------|--------------------|
| Instruction: 3 Lab periods | Sessional Marks:50 |
| End Exam: 3 Hours          | End Exam Marks:50  |

#### Prerequisites:

Microprocessors and Interfacing, Microcontroller & Embedded Systems

#### **COURSE OBJECTIVES**

- > To program both 8051 to meet the requirements of the user.
- > To interface various peripherals
- > To handle interrupts
- > To design a microcomputer to meet the requirement of the user

#### COURSE OUTCOMES

| At t | At the end of the course student will be able to                                          |  |  |  |  |
|------|-------------------------------------------------------------------------------------------|--|--|--|--|
| 1.   | Program 8051 microcontroller to meet the requirements of the user.                        |  |  |  |  |
| 2.   | Interface peripherals like switches, LEDs, stepper motor, Traffic lights controller, etc, |  |  |  |  |
| 3.   | Handle interrupts                                                                         |  |  |  |  |
| 4.   | Design a microcontroller development board to meet the requirements of the user           |  |  |  |  |

#### Mapping of Course Outcomes with Program Outcomes:

|   |   | PO |   |   |   |   |   |   | PSO |   |    |    |    |   |   |   |
|---|---|----|---|---|---|---|---|---|-----|---|----|----|----|---|---|---|
|   |   | 1  | 2 | 3 | 4 | 5 | 6 | 7 | 8   | 9 | 10 | 11 | 12 | 1 | 2 | 3 |
|   | 1 | 2  | 1 | 2 | 2 | 3 | - | - | -   | - | -  |    | 1  | 2 | 2 | 2 |
|   | 2 | 3  | 2 | 2 | 2 | 3 | - | - | -   | - | -  |    | 1  | 2 | 3 | 2 |
| 0 | 3 | 3  | 2 | 2 | 2 | 3 | - | - | -   | - | -  |    | 1  | 2 | 2 | 2 |
|   | 4 | 3  | 2 | 3 | 3 | 3 | - | - | -   | - | -  |    | 1  | 3 | 3 | 3 |

3: high correlation, 2: medium correlation, 1: low correlation

#### **PROGRAM OUTCOMES**

- 1. **Engineering knowledge:** Apply the knowledge of mathematics, science, engineering fundamentals, and an engineering specialisation for the solution of complex engineering problems.
- 2. **Problem analysis:** Identify, formulate, research literature, and analyse complex engineering problems reaching substantiated conclusions using first principles of mathematics, natural sciences, and engineering sciences.
- 3. **Design/development of solutions:** Design solutions for complex engineering problems and design system components or processes that meet the specified needs.
- 4. **Conduct investigations of complex problems:** An ability to design and conduct scientific and engineering experiments, as well as to analyze and interpret data to provide valid conclusions
- 5. **Modern tool usage:** Ability to apply appropriate techniques, modern engineering and IT tools, to engineering problems.
- 6. **The engineer and society:** An ability to apply reasoning to assess societal, safety, health and cultural issues and the consequent responsibilities relevant to the professional engineering practice
- 7. **Environment and sustainability:** An ability to understand the impact of professional engineering solutions in societal and environmental contexts
- 8. **Ethics:** Apply ethical principles and commit to professional ethics and responsibilities and norms of the engineering practice.
- 9. **Individual and team work:** Ability to function effectively as an individual, and as a member or leader in a team, and in multidisciplinary tasks.
- 10. **Communication:** Ability to communicate effectively on engineering activities with the engineering community such as, being able to comprehend and write effective reports and design documentation, make effective presentations.
- 11. **Project management and finance:** An ability to apply knowledge, skills, tools, and techniques to project activities to meet the project requirements with the aim of managing project resources properly and achieving the project's objectives.
- **12.** Life-long learning: Recognise the need for, and have the preparation and ability to engage in independent and life-long learning in the broadest context of technological change.

#### PROGRAM SPECIFIC OUTCOMES

**PSO1: Professional Skills:** An ability to apply the knowledge of mathematics, science, engineering fundamentals in ECE to various areas, like Analog & Digital Electronic Systems, Signal & Image Processing, VLSI & Embedded systems, Microwave & Antennas, wired & wireless communication systems etc., in the design and implementation of complex systems.

**PSO2:** Problem-Solving Skills: An ability to solve complex Electronics and communication engineering problems, using latest hardware and software tools, along with significant analytical knowledge in Electronics and Communication Engineering

**PSO3: Employability and Successful career:** Acquire necessary soft skills, aptitude and technical skills to work in the software industry and/or core sector and able to participate and succeed in competitive examinations.

#### List of Experiments:

- 1. Study and familiarization of 8051 Microcontroller trainer kit
- 2. Assembly Language Program for addition of 8-bit numbers stored in an array
- 3. Assembly Language Program for Multiplication by successive addition of two 8-bit numbers
- 4. Assembly Language Program for finding largest no. from a given array of 8-bit numbers
- 5. Assembly Language program to arrange 8-bit numbers stored in an array in ascending order
- 6. Stepper motor control by 8051 Microcontroller
- 7. Interfacing of 8-bit ADC 0809 with 8051 Microcontroller
- 8. Interfacing of 8-bit DAC 0800 with 8051 Microcontroller and Waveform generation using DAC
- 9. Implementation of Serial Communication by using 8051 serial ports
- 10. Assembly Language Program for use of Timer/Counter for various applications
- 11. Traffic light controller/Real-time clock display

12. Simple test program using ARM 9 mini 2440 kit (Interfacing LED with ARM 9 mini 2440 kit)

#### NOTE:

- 1. It is compulsory for each student to create their own Microcontroller Development Board for personal use
- 2. A student has to perform a minimum of 10 experiments.

#### Scheme of evaluation for MCES Laboratory:

Lab Internal:

I. Observation – 5M

(Successful Wording/Algorithm/flowchart-1M, Successful Program verification – 1M, Successful Program Execution – 1M, Record Initial and Indexing – 2M)

- II. Record 10M (Aim&Apparatus – 1M, Theory – 3M, Algorithm/flowchart – 2M(each experiment should have atleast one flowchart, Calculations, Input/Output observations & Result – 1M, Daily Performance 3M )
- III. Lab Project 10M
   (It is compulsory for each student to create their own Microcontroller Development Board for personal use based on 8051)
- IV. Attendance 5M
- V. Internal End Exam 20M (Aim, Apparatus – 2M, Program – 10M (Mnemonics/code – 5M, Relevant Comments – 2M, Algorithm/flow chart – 3M), Calculations, Input/Output observations & Result – 5M, Performance – 3M)

Lab External:

I. Writeup – 10M (Aim– 2M, Apparatus – 1M, Theory – 2M, Algorithm/flowchart – 5M)

- II. Program 15M (Mnemonics/Code – 10M, Comments – 3M, Optimization– 2M)
- III. Performance 5M (Experimentation skill - Connections, etc.)
- IV. Result 10M (Identifying & Showing the inputs and outputs – 2M and/or theoretical calculations – 2M, Output Verification – 6M (Partial output – 3M, No Output – 0M)
- V. Viva 10M

# **Experiment-1**

## Introduction to Keil:-

**Embedded system** means some combination of computer hardware and programmable software which is specially designed for a particular task like displaying message on LCD. It involves hardware (8051 microcontroller) and software (the code written in assembly language).

Some real life examples of embedded systems may involve ticketing machines, vending machines, temperature controlling unit in air conditioners etc. Microcontrollers are nothing without a Program in it.

One of the important part in making an embedded system is loading the software/program we develop into the microcontroller. Usually it is called "burning software" into the controller. Before "burning a program" into a controller, we must do certain prerequisite operations with the program. This includes writing the program in assembly language or C language in a text editor like notepad, compiling the program in a compiler and finally generating the hex code from the compiled program. Earlier people used different software's /applications for all these 3 tasks. Writing was done in a text editor like notepad/ WordPad, compiling was done using a separate software (probably a dedicated compiler for a particular controller like 8051), converting the assembly code to hex code was done using another software etc. It takes lot of time and work to do all these separately, especially when the task involves lots of error debugging and reworking on the source code.

The  $\mu$ Vision IDE is the easiest way for most developers to create embedded applications using the Keil development tools. The new Keil  $\mu$ Vision4 IDE has been designed to enhance developer's productivity, enabling faster, more efficient program development.

**Keil MicroVision** is a free software which solves many of the main points for an embedded program developer. This software is an integrated development environment (IDE), which integrated a text editor to write programs, a compiler and it will convert your source code to hex files too.  $\mu$ Vision4 introduces a flexible window management system, enabling us to drag and drop individual windows anywhere on the visual surface including support for **Multiple Monitors**.

### **Embedded Systems Vs General Computing Systems**

| General Purpose System                                                                                                    | Embedded System                                                                                                    |
|----------------------------------------------------------------------------------------------------|----------------------------------------------------------------------------------------------------|
| A system which is a combination of generic<br>hardware and General Purpose Operating<br>System for executing a variety of<br>applications                             | A system which is a combination of special purpose<br>hardware and embedded OS for executing a specific<br>set of applications                                                                                     |
| Contain a General Purpose Operating System (GPOS)                                                                                                    | May or may not contain an operating system for functioning                                                                                                    |
| Applications are alterable (programmable)<br>by user (It is possible for the end user to re-<br>install the Operating System, and add or<br>remove user applications) | The firmware of the embedded system is pre-<br>programmed and it is non-alterable by end-user<br>(There may be exceptions for systems supporting OS<br>kernel image flashing through special hardware<br>settings) |
| Performance is the key deciding factor on<br>the selection of the system. Always 'Faster<br>is Better'                                                                | Application specific requirements (like performance,<br>power requirements, memory usage etc) are the key<br>deciding factors                                                                                      |
| Less/not at all tailored towards reduced<br>operating power requirements, options for<br>different levels of power management.                                        | Highly tailored to take advantage of the power<br>saving modes supported by hardware and Operating<br>System                                                                                                    |
| Response requirements are not time critical                                                                                                    | For certain category of embedded systems like<br>mission critical systems, the response time<br>requirement is highly critical                                                                                     |
| Need not be deterministic in execution<br>behavior source                                                                                                    | Execution behavior is deterministic for certain type<br>of embedded systems like 'Hard Real Time' systems                                                                                                    |

### **C51 Development Tools**

Keil development tools for the 8051 microcontroller family support every level of developer from the professional applications engineer to the student just learning about embedded software development. The industry-standard Keil C Compilers, Macro Assemblers, Debuggers, Real-time Kernels, and Single-board Computers support ALL 8051-compatible derivatives and help you get your projects completed on schedule.

The following table shows the Keil C51 Product Line (across the top) and the Components that are included (along the left side). You may use this information to find the development tool kit that best fits your needs.

#### Introduction

The C51 development tool chains are designed for the professional software developer, but any level of programmer can use them to get the most out of the 8051 microcontroller architecture.

With the C51 tools, embedded applications can be generated for virtually every 8051 variant. Refer to the  $\mu$ Vision Device Database for a list of currently supported microcontrollers.

This introduction includes a brief explanation of the:

- □ Software Development Cycle that describes the steps and tools involved to create a project.
- □ Development Tools that describes the major features of the Keil C51 development tools including the  $\mu$ Vision IDE and Debugger.
- □ Folder Structure that describes the default location of µVision and the C51 tool chain installation

#### **Development Tools**

The Keil C51 development tools offer numerous features and advantages that help you to develop embedded applications quickly and successfully. Find out more about the supported devices and the possible tool combinations available for the different 8051 variants.

The following block diagram shows the components involved in the build process.

The  $\mu$ Vision IDE is a window-based software development tool that combines project management and a rich-featured editor with interactive error correction, option setup, make facility, and on-line help. Use  $\mu$ Vision to create source files and organize them into a project that defines your target application.

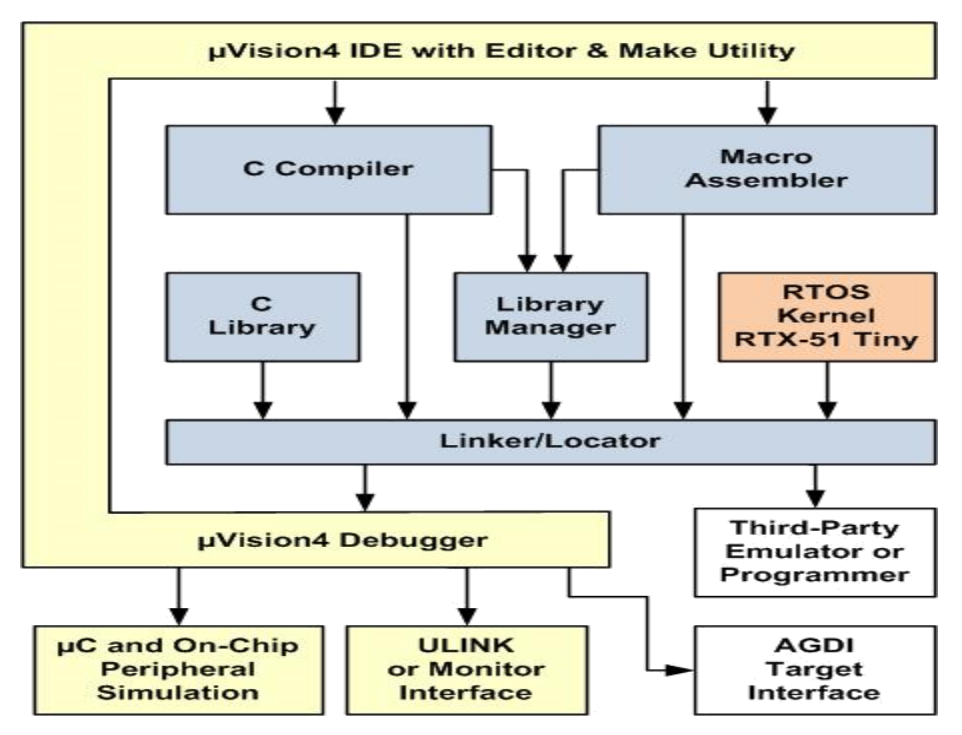

µVision Integrated Development Environment (IDE)

### **C** Compiler

The Keil Cx51 Compiler is a full ANSI implementation of the C programming language and supports all standard features of the C language. In addition, numerous extensions have been included to directly support the 8051 and extended 8051 architecture.

#### Macro Assembler

The Keil Ax51 Macro Assembler supports the complete instruction set of the 8051 and all 8051 derivatives.

#### Library Manager

The LIBx51 Library Manager allows you to create the object library from object files created by the compiler and assembler. Libraries are specially formatted, ordered program collections of object modules that may be used by the linker at a later time. When the linker processes a library, only those object modules necessary to create the program are used.

#### Linker/Locater

The Lx51 Linker/Locater creates the final executable 8051 program and combines the object files created by the compiler or assembler, resolves external and public references, and assigns absolute addresses. In addition, it selects and includes the appropriate run-time library modules.

### µVision Debugger

The  $\mu$ Vision Debugger is ideally suited for fast and reliable program debugging. The debugger includes a high-speed simulator capable of simulating an entire 8051 system including on-chip peripherals and external hardware.

The µVision Debugger provides several ways to test programs on target hardware:

- □ Use the Keil ULINK USB-JTAG adapter for downloading and testing your program.
- Install a target monitor on your target system and download your program using the built-in monitor interface of the  $\mu$ Vision Debugger.
- Use the Advanced GDI interface to attach and use the µVision Debugger front end with your target system.

### **RTOS Kernel**

The RTOS Kernel, describes the advantages of using a real-time kernel like the Keil RTX51 Tiny in embedded systems.

# **Creation of HEX File**

Some applications require a HEX file to download the application software into the physical device using a Flash programming utility.  $\mu$ Vision creates HEX files with each build process when Create HEX File is enabled in the dialog Options for Target Output.

| Options for Target 'Target 1'     |                                  |
|-----------------------------------|----------------------------------|
| Device Target Output Listing User | C51   A51   BL51 Locate   BL51 M |
| Select Folder for Objects         | Name of Executable: MyApp        |
|                                   |                                  |
| ☑ Debug Information               | Browse Information               |
| Create HEX File HEX Format:       | HEX-80                           |
|                                   |                                  |

If code banking is used, then the application has to be converted with the  $\underline{OC51}$ Banked Object File Converter prior to using the  $\underline{OH51}$  Object/Hex converter. When the extended LX51 Linker is used, it is mandatory to use the <u>OHx51</u> Extended Object-HEX Converter to generate an Intel HEX-386 file that contains the common area and all the code banks.

# **Start Debugging**

 $\mu$ Vision provides several ways to invoke debugging commands:

- □ Commands used from the menu Debug or the **Debug Toolbar**.
- □ Commands entered manually in the Command Window.
- Commands available from the **Context Menu** of the **Editor** or **Disassembly** window.
- □ Debug Functions executed from an initialization file.

### Start the Debugger

- Use the **Start/Stop Debug Session** button from the **Debug Toolbar** to start or stop a debugging session.
- The current instruction or high-level statement (the one about to execute) is marked with a yellow arrow. For each step-command, the arrow moves to reflect the new current line or instruction.
- Depending on the Options for Target Debug configuration, µVision loads the application program and runs the startup code (Run to main ()).
- µVision saves the editor screen layout and restores the screen layout of the last debug session. When program execution stops, µVision opens an Editor window with the source text or shows MCU instructions in the Disassembly Window.

# **Execute Commands**

- □ Run the program to the next break point, or type **GO** in the **Command Line**.
- Halt the program, or press **Esc** while in the **Command Line**
- □ Click **Reset** from the **Debug Toolbar** or from the **Debug Reset CPU Menu** or type **RESET** in the **Command Line** to reset the CPU.

### **Single-Stepping Commands**

- □ To step through the program and into function calls. Alternatively, you can enter **TSTEP** in the **Command Line**, or press **F11**.
- □ To step over the program and over function calls. Alternatively, you can enter **PSTEP** in the **Command Line**, or press **F10**.
- □ To step out of the current function. Alternatively, you can enter **OSTEP** in the **Command Line**, or press **Ctrl+F11**.

# **On-Chip Peripherals**

There are a number of techniques you must know to create programs that can use the various on-chip peripherals and features of the 8051 family. Use the code examples provided here to get started working with the 8051.

There is no single standard set of on-chip peripherals for the 8051 family. Instead, 8051 chip vendors use a wide variety of on-chip peripherals to distinguish their parts from each other. The code examples demonstrate how to use the peripherals of a particular chip or family. Be aware that there are more configuration options available than are presented in this text.

Follow the links to the on-chip peripherals:

- □ **Header Files** use the include files to define peripheral registers of the device in use.
- □ **Startup Code** initializes the microcontroller and transfers control to the **main** function.
- □ Special Function Registers explains how to use Special Function Registers (SFRs).
- □ **Register Banks -** explains how to use Register Banks.
- □ **Interrupt Service Routines** lists the different interrupt variants on 8051 devices.
- □ **Interrupt Enable Registers** shows how to enable the interrupts.
- □ **Parallel Port I/O** explains how to use standard I/O ports.
- □ **Timers/Counters** explains standard timers and counters.
- □ Serial Interface explains the implementation of serial UART communication.

- □ Watchdog Timer use a watchdog timer to recover from hardware or software failures.
- □ **D/A Converter** convert a digital output voltage to an analog output value.
- □ **A/D Converter** convert an analog input voltage to a digital value.
- □ **Power Reduction Modes** put the device into IDLE or POWER DOWN mode.

# **Startup Code**

Startup Code is executed immediately upon RESET of the target system and performs the following operations:

- Depending on the device variant, device specific features are configured.
- Clears data memory (optionally).
- Initializes the reentrant stack and re-entrant stack pointer (optionally).
- Initializes the 8051 hardware stack pointer.
- $\Box$  Transfers control to the variable initialization code or to the main C function.

# Differences Between µVision and C

A number of differences exist between ANSI C and the language subset to support features in user- and signal functions.

 $\square$  µVision does not differentiate between uppercase and lowercase. The names of objects and control statements may be written in either uppercase or lowercase.

 $\square$  µVision has no preprocessor. Preprocessor directives like #define, #include, and #ifdef are not supported.

 $\square$  µVision does not support global declarations. Scalar variables must be declared within a function definition. You may define symbols with the DEFINE command and use them like you would use a global variable.

in  $\mu$ Vision, variables may not be initialized when they are declared. Explicit assignment statements must be used to initialize variables.

 $\square$  µVision functions only support scalar variable types. Structures, arrays, and pointers are not allowed. This applies to the function return type as well as the function parameters.

 $\square$  µVision functions may only return scalar variable types. Pointers and structures may not be returned.

 $\square$  µVision functions cannot be called recursively. During function execution, µVision recognizes recursive calls and aborts function execution if one is detected.

 $\square$  µVision functions may only be invoked directly using the function name. Indirect function calls via pointers are not supported.

 $\square$  µVision supports only the ANSI style for function declarations with a parameter list. The old K&R format is not supported. For example, the following ANSI style function is acceptable.

# High Level Language – 'C' V/s Embedded C

C' is a well-structured, well defined and standardized general purpose programming language with extensive bit manipulation support.

□ 'C' offers a combination of the features of high level language and assembly and help sinhard ware access programming (system level programming ) as well as business package developments (Application developments like payroll systems, banking applications etc).

The conventional 'C' language follows ANSI standard and it incorporates various library files for different operating systems.

 $\Box$  A platform (Operating System) specific application, known as, compiler is used for the conversion of programs written in 'C' to the target processor (on which the OS is running) specific binary files.

Embedded C can be considered as a subset of conventional 'C' language.

Embedded C supports all 'C' instructions and incorporates a few target processor specific functions /instructions.

The standard ANSI 'C' library implementation is always tailored to the target processor /controller library files in Embedded C.

 $\Box$  The implementation of target processor /controller specific functions /instructions depends upon the processor /controller as well as the supported cross-compiler for the particular Embedded C language.

 $\Box$  A software program called 'Cross-compiler' is used for the conversion of programs written in Embedded C to target processor /controller specific instructions.

#### **Procedure:-**

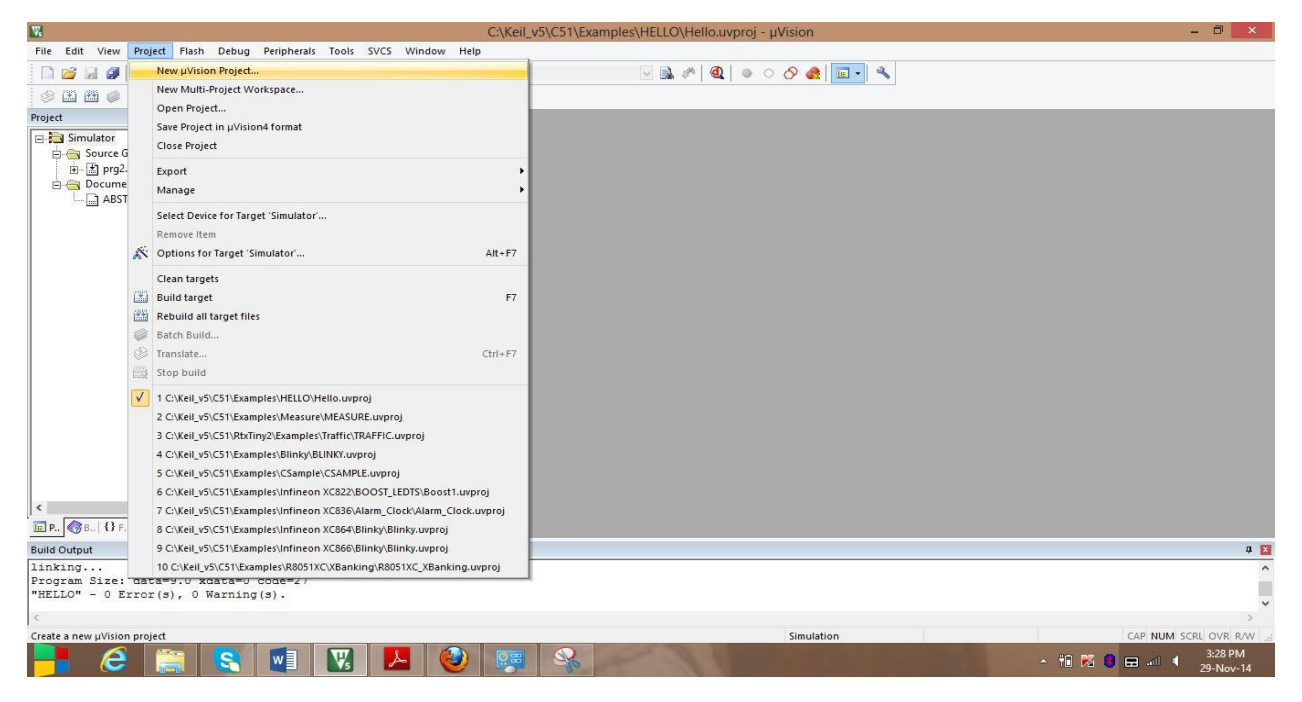

#### Create new u vision project

|                                                                                       | C:\Keil_v5\C51\Examples\HELLO\Hello.uvproj - µVision |                                   |                    |             |                       |  |  |
|---------------------------------------------------------------------------------------|------------------------------------------------------|-----------------------------------|--------------------|-------------|-----------------------|--|--|
| File Edit View Project Flash Debug Peri                                               | pherals Tools SVCS Window Help                       |                                   |                    |             |                       |  |  |
|                                                                                       | →   作 作 作 作 人 作 作 / に / 後                            | 🖄 🔽 🛛                             | a 🏘 🔍 🔍 🔹 🖉 🖉 📓    | - 4         |                       |  |  |
| 🛞 🏥 🕮 🥔 🔜 🞇 Simulator                                                                 | 🗟 🐔 🖶 🔶 🐡 🌚                                          |                                   |                    |             |                       |  |  |
| Project 🕂 📮 🔟                                                                         |                                                      | Create Neu                        | v Project          | ×           |                       |  |  |
| E Simulator                                                                           |                                                      | create iver                       | Tiojeer            |             |                       |  |  |
| in in in in it is a source Group i                                                    | (€) ⇒ ↑ <mark>↓</mark> «                             | in syllabus (F:) → ece lab →      | V C Search ece lab | Q           |                       |  |  |
|                                                                                       | Organize 👻 New fo                                    | older                             |                    | ≣ ▼ 🔞       |                       |  |  |
| ABSTRACT.TX                                                                           | E Pictures                                           | ^ Name                            | Date modified      | Туре        |                       |  |  |
|                                                                                       | 📕 Videos                                             | 🎍 ece expts                       | 29-Nov-14 3:29 PM  | File folder |                       |  |  |
|                                                                                       | Homegroup                                            |                                   |                    |             |                       |  |  |
|                                                                                       |                                                      |                                   |                    |             |                       |  |  |
|                                                                                       | J Deeps                                              |                                   |                    |             |                       |  |  |
|                                                                                       | Local Disk (C:)                                      |                                   |                    |             |                       |  |  |
|                                                                                       | U DVD RW Drive (D                                    |                                   |                    |             |                       |  |  |
|                                                                                       | in syllabus (E)                                      |                                   |                    |             |                       |  |  |
|                                                                                       | not a syllabus (G:                                   |                                   |                    |             |                       |  |  |
|                                                                                       |                                                      | v «                               |                    |             |                       |  |  |
|                                                                                       | File name:                                           |                                   |                    | <b></b>     |                       |  |  |
|                                                                                       | Save as type: Pro                                    | oject Files (*.uvproj; *.uvprojx) |                    | ~           |                       |  |  |
|                                                                                       |                                                      |                                   |                    |             |                       |  |  |
|                                                                                       | 🔿 Hide Folders                                       |                                   | Open               | Cancel      |                       |  |  |
|                                                                                       |                                                      |                                   |                    | ati I       |                       |  |  |
| Build Output                                                                          |                                                      |                                   |                    |             | a 🖬                   |  |  |
| linking                                                                               | 2007 w                                               |                                   |                    |             | ^                     |  |  |
| <pre>Program Size: data=9.0 xdata=0 code<br/>"HELLO" - 0 Error(s), 0 Warning(s)</pre> | e=27                                                 |                                   |                    |             |                       |  |  |
| <                                                                                     |                                                      |                                   |                    |             | ~                     |  |  |
|                                                                                       |                                                      |                                   | Simulation         |             | CAP NUM SCRL OVR R/W  |  |  |
| - 6 😭 😒 🛚                                                                             | 1 🔣 📐 🥘                                              | 🚝 🚳 📈                             |                    |             | - 👬 🌠 🏮 🚍 📲 4 3:29 PM |  |  |

Select the folder (newly created) to save the project

| <b>1</b>                                           | μVision                                                                                         | - 0 ×                |
|----------------------------------------------------|-------------------------------------------------------------------------------------------------|----------------------|
| File Edit View Project Flash Debug Peripherals Too | is SVCS Window Help                                                                             |                      |
| □ 🐸 🖬 🕷 🖉 🖉 🖓 🖉 🖓 🖉 🖓 🖉 🖓                          | 18 18 (伊伊///////////////////////////////////                                                    |                      |
|                                                    |                                                                                                 |                      |
| Project 4 🛛                                        | Create New Project                                                                              |                      |
|                                                    | (c) (c) ↑ ↑ (i) × cce lab × ece expts v (c) Search ece expts p                                  |                      |
|                                                    | Organize ▼ New folder 🛛 🕮 ▼ 🕡                                                                   |                      |
|                                                    | Pictures     Name     Date modified     Type       Videos     No items match your search.       |                      |
|                                                    | n n n n n n n n n n n n n n n n n n n                                                           |                      |
|                                                    | P Deeps<br>Local Disk (C:)<br>♥ DVD RW Drive (D)<br>□ out of syllabus (E)<br>□ in syllabus (F:) |                      |
|                                                    | not a syllabus (G;                                                                              |                      |
|                                                    | File name     expt1     v       Save as type     Project Files (*.uvproj; *.uvproj;)     v      |                      |
|                                                    | Hide Folders     Save     Cancel                                                                |                      |
| Bill Pu Strate                                     |                                                                                                 |                      |
| bund Galpar                                        |                                                                                                 | 4 ×                  |
|                                                    |                                                                                                 |                      |
|                                                    |                                                                                                 | ×                    |
|                                                    | CAP NUM S                                                                                       | CRL OVR R/W          |
| 📑 🥝 🚞 🔇 🖬 💟                                        | - 10 K 🛈 📰 🔦                                                                                    | 3:31 PM<br>29-Nov-14 |

# Save the project

|                                                                       | F:\ece lab\ece expts\expt1.uvproj - µVision                                                                                                    | - 🗗 🗡                               |
|-----------------------------------------------------------------------|----------------------------------------------------------------------------------------------------|-------------------------------------|
| File Edit View Project Flash Debug Peripherals Tools SVCS Window Help |                                                                                                    |                                     |
| □222日間 2 日間 9 0 1 + →   0 2 2 2 2 2 2 2 2 2 2 2 2 2 2 2 2 2 2         |                                                                                                    |                                     |
| 🖉 🖾 🥔 🔤 🙀 Target 1 🔍 🔊 🚠 🗟 🖘 🗇 🎰                                      |                                                                                                    |                                     |
| Project 4 🖬                                                           |                                                                                                    |                                     |
|                                                                       | Select Device for Target 'Target 1'                                                                                                    |                                     |
| CPU<br>Vendor: Armel<br>Device: AT85C51<br>Toolete: C51<br>Search:    | Use Extended Linker (LXS1) instead of BL51<br>Use Extended Assembler (AVS1) instead of AS1<br>Description:<br>1051 based Fully Static 24MHz CMOS controller with 32 L/O Lines,<br>12 Timers/Counters, 6 Interrupts/2 Phonty Levels, UART;<br>12 Timers/Counters, 6 Interrupts/2 Phonty Levels, UART;<br>12 Bytes On-chip RAM<br>12 Bytes On-chip RAM<br>OK Cancel Help |                                     |
| Build Output                                                          |                                                                                                    |                                     |
|                                                                       |                                                                                                    | * *                                 |
|                                                                       |                                                                                                    | ~                                   |
| <                                                                     |                                                                                                    |                                     |
| 📑 🥝 🚆 😫 🖬 👿 💆 🛒                                                       |                                                                                                    | ▲ 11 K 🔮 🚍 📲 🦿 3:31 PM<br>29-Nov-14 |

Select the vendor "Atmel" and device "AT89C51"

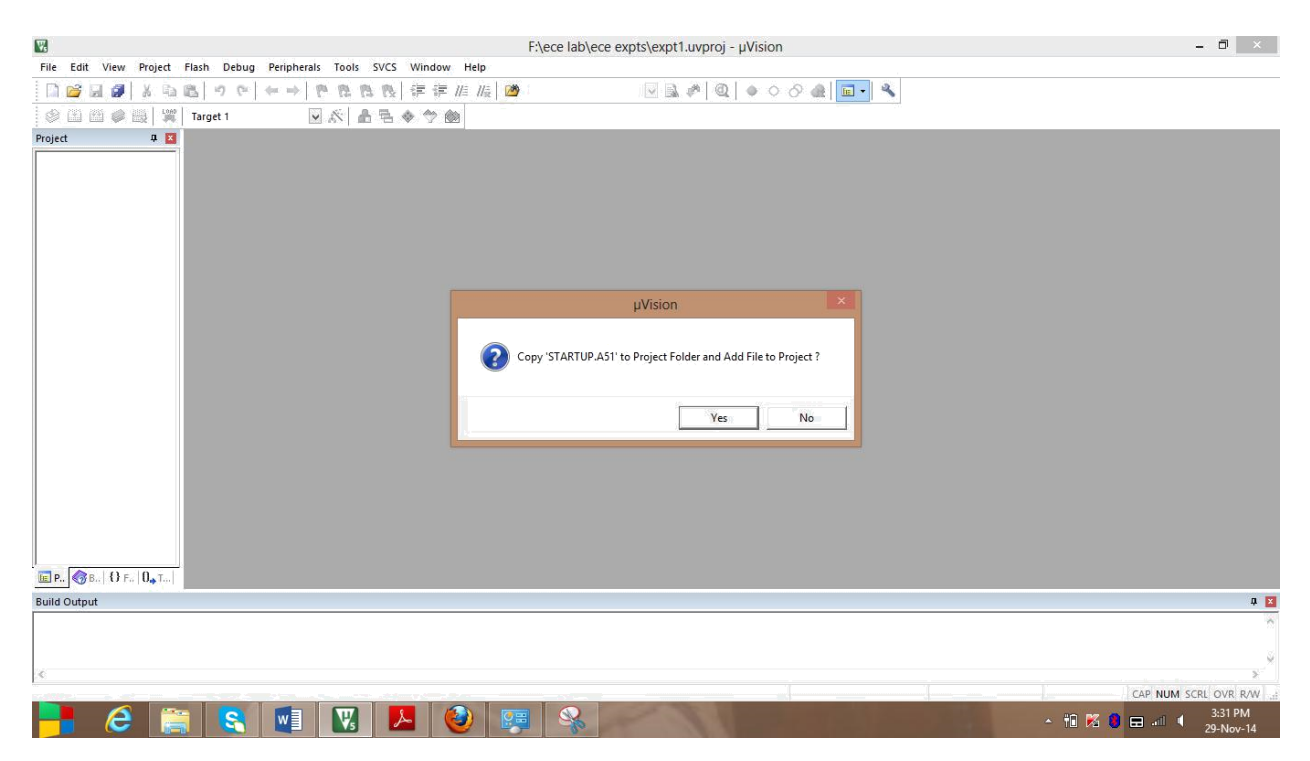

Addition of STARTUP.A51 to project folder

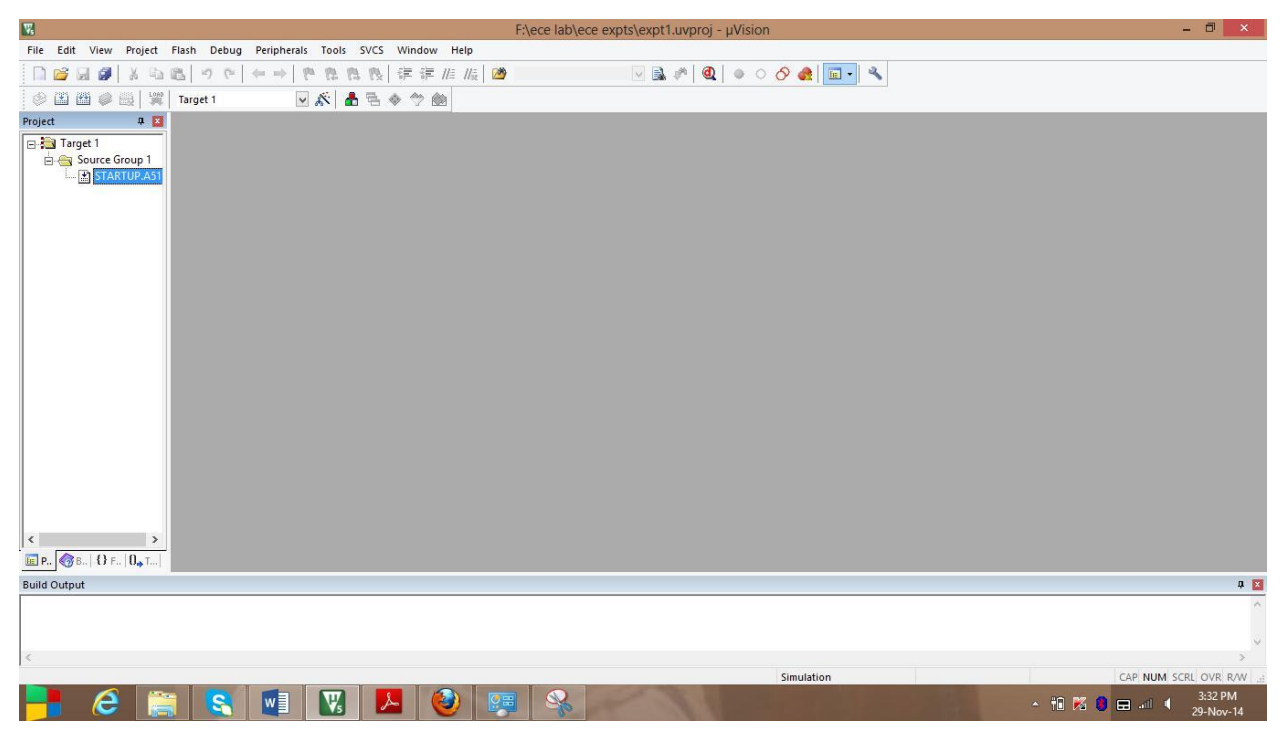

STARTUP.A51 is added

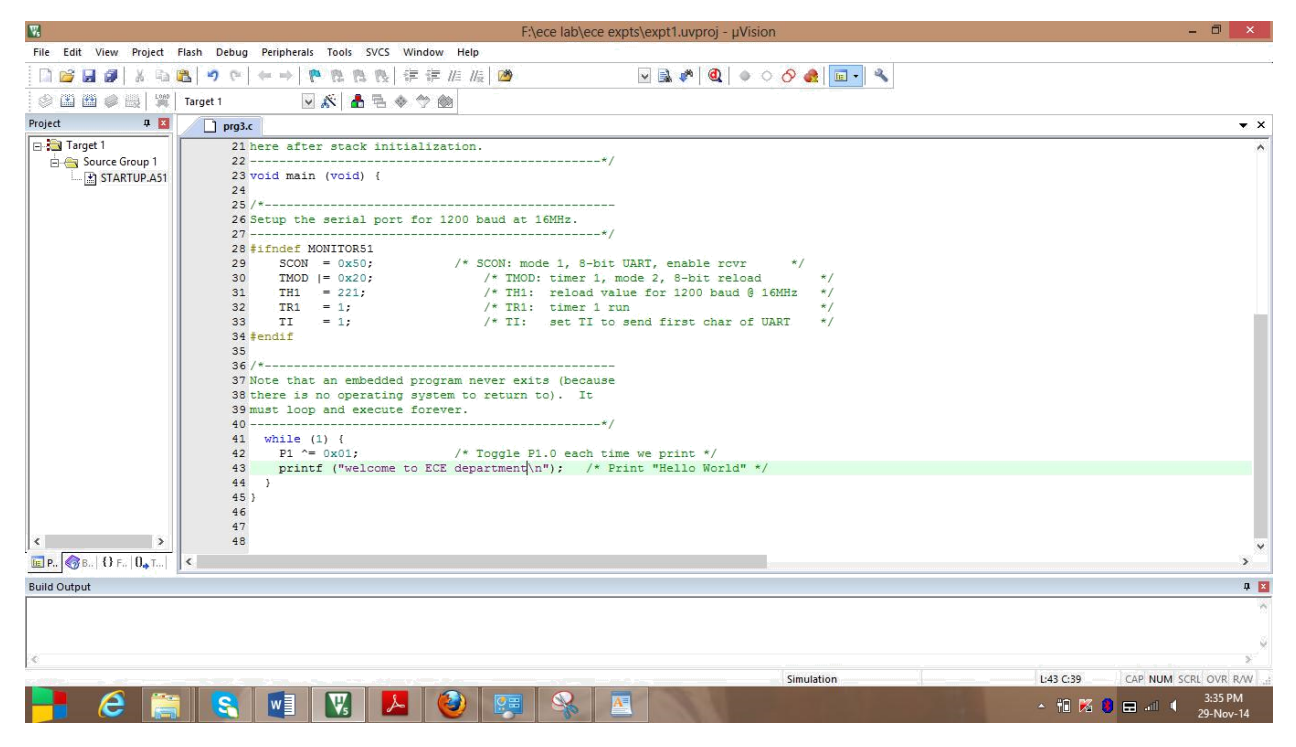

The program to print "welcome to ECE department" is written

| <b>W</b>                    |                                          |                                                | F:\ece lab\ece expts        | s\expt1.uvproj - µVisi | on               |              |      |           | -            | ð ×                  |
|-----------------------------|------------------------------------------|------------------------------------------------|-----------------------------|------------------------|------------------|--------------|------|-----------|--------------|----------------------|
| File Edit View Project Flas | sh Debug Peripherals Tools               | SVCS Window Help                               |                             |                        |                  |              |      |           |              |                      |
| 🗋 🗃 🖬 🖉 🛛 X 😘 🛍             | 1 1 1 + -> 1 1 12                        | <u>●●</u> ●律律///////////////////////////////// | <u>ð</u>                    | 🗸 🗟 🍬 🞯 🖉 🖉            | ୦ 🔗 🚓  🖬         | - 2          |      |           |              |                      |
| 🗇 🏔 🏙 🥔 🏭 🕱   🎇   Ta        | irget 1 💌 🕺                              | 45 ♦ ♡ @                                       |                             |                        |                  |              |      |           |              |                      |
| Project 🛛 🕂 🔟               | Text4*                                   | 1                                              |                             | Sava Ac                |                  |              | ×    |           |              | <b>▼</b> ×           |
| 🖃 🔁 Target 1                | here after stack i                       |                                                |                             | Dave AS                | 2                |              |      |           |              | ^                    |
| Source Group 1              | void main (void) {                       | 🔄 🏵 👻 🕇 🕌 « in                                 | syllabus (F:) → ece lab → e | ece expts 🗸 🗸          | Search ece expts |              | P    |           |              |                      |
|                             | 7.                                       | Organize 🔻 New folde                           | r                           |                        |                  | 8== -        | 0    |           |              |                      |
|                             | Setup the serial p                       | Fictures ^                                     | Name                        | D                      | ate modified     | Type         |      |           |              |                      |
|                             | #ifndef MONITOR51                        | Videos                                         | event1 build log            | 20                     | -Nov-14 3-31 PM  | HTM File     |      |           |              |                      |
|                             | SCON = 0x50;                             |                                                | expt1                       | 20                     | -Nov-14 3:31 PM  | µVision4 Pro | ject |           |              |                      |
|                             | TMOD  = 0x20;<br>TH1 = 221;              | K Homegroup                                    | STARTUP.A51                 | 29                     | -Jan-14 12:40 PM | A51 File     |      |           |              |                      |
|                             | TR1 = 1;                                 | 1 Deens                                        |                             |                        |                  |              |      |           |              |                      |
|                             | fi = 1;<br>#endif                        | Local Disk (C:)                                |                             |                        |                  |              |      |           |              |                      |
|                             | 7.                                       | 🕑 DVD RW Drive (D                              |                             |                        |                  |              |      |           |              |                      |
|                             | Note that an embed                       | 🥅 out of syllabus (E                           |                             |                        |                  |              |      |           |              |                      |
|                             | there is no operat<br>must loop and exec | in syllabus (F:)                               |                             |                        |                  |              |      |           |              |                      |
|                             |                                          | inot a synabus (G:                             |                             |                        |                  | _            |      |           |              |                      |
|                             | <pre>while (1) {     P1 ^= 0x01;</pre>   | - ·                                            | •                           |                        |                  |              |      |           |              |                      |
|                             | printf ("welco                           | File name: prg3.c                              |                             |                        |                  |              | ~    |           |              |                      |
|                             | }                                        | Save as type: All File                         | es (*.*)                    |                        |                  |              | ~    |           |              |                      |
|                             |                                          | Queren                                         |                             |                        | Cauco            | Cancel       |      |           |              |                      |
| < >                         |                                          | Hide Folders                                   |                             |                        | Jave             | Cancel       |      |           |              | *                    |
| E P <3 B   {} F   0, T   <  | -                                        |                                                |                             |                        |                  |              |      |           |              | >                    |
| Build Output                |                                          |                                                |                             |                        |                  |              |      |           |              | Ф 🔀                  |
|                             |                                          |                                                |                             |                        |                  |              |      |           |              | ^                    |
|                             |                                          |                                                |                             |                        |                  |              |      |           |              | 3                    |
| <                           |                                          |                                                |                             |                        |                  |              |      |           |              | >                    |
|                             |                                          |                                                |                             |                        | Simulation       |              |      | L:43 C:39 | CAP NUM SCRL | OVR R/W              |
| <b>-</b> 🦲                  | VI 🛛 🖉                                   |                                                | 🗐 🐝 🖭                       | 18                     |                  |              |      | - 18 🔀    | 🕽 🖽 🛋 🖣      | 3:34 PM<br>29-Nov-14 |

The program is saved as prg3.c

| W                 |                                               | F:\ece lab\ece expts\expt1.uvproj - µVision                                              | - 🗇 🗙            |
|-------------------|-----------------------------------------------|------------------------------------------------------------------------------------------|------------------|
| File Edit Vie     | ew Project Flash Debug Peripherals Tools SVCS | Window Help                                                                              |                  |
| 🗋 🖬 🖬 🕯           | Ø   X ⓑ ☎   ♥ ♥   ♥ ₽ ₿                       | 律 律 准 版 🖄 🔍 🔍 🗟 🐢 🔍 🔷 🔿 🔗 🌏 🖬 🗸                                                          |                  |
| 0 🕮 🖽 (           | 🧼 🔜 🗮 Target 1 🛛 🔜 🌋 🛔 🖷                      | * * @                                                                                    |                  |
| Project           | # 🔟 prg3.c                                    |                                                                                          | <b>▼</b> ×       |
| 🖃 🚞 Target 1      | 21 here after stack in                        | itialization.                                                                            | ~                |
| 🖻 🔄 Sou           | 🔊 Options for Group 'Source Group 1' Alt+F7   | ·*/                                                                                      |                  |
| ·····             | Add New Item to Group 'Source Group 1'        |                                                                                          |                  |
|                   | Add Existing Files to Group 'Source Group 1'  | t for 1200 baud at 16MHz.                                                                |                  |
|                   | Add Group                                     | */                                                                                       |                  |
|                   | Remove Group 'Source Group 1' and its Files   | /* SCON: mode 1, 8-bit UART, enable rcvr */                                              |                  |
|                   | Manage Project Items                          | /* TMOD: timer 1, mode 2, 8-bit reload */                                                |                  |
|                   | Open File                                     | /* TR1: timer 1 run */                                                                   |                  |
|                   | Open List File                                | /* TI: set TI to send first char of UART */                                              |                  |
|                   | Open Map File                                 |                                                                                          |                  |
|                   | Open Build Log                                | d program never exits (heraise                                                           |                  |
|                   | Rebuild all target files                      | g system to return to). It                                                               |                  |
| l i               | Build target F7                               | te forever.                                                                              |                  |
|                   | Iransiate rile                                | (i) Endial Car A - District and India 20                                                 |                  |
|                   |                                               | /* Toggle Pl.0 each time we print */<br>to ECE department\n"); /* Print "Hello World" */ |                  |
|                   | Show include File Dependencies                |                                                                                          |                  |
|                   | 45 / 46                                       |                                                                                          |                  |
|                   | 47                                            |                                                                                          |                  |
|                   | DE DE                                         |                                                                                          | , ×              |
| Build Output      | er et al anti-                                |                                                                                          |                  |
| build output      |                                               |                                                                                          |                  |
|                   |                                               |                                                                                          |                  |
| 0.2               |                                               |                                                                                          | *                |
| Add Existing File | s to current Project Group                    | Simulation 1/43 C-39 CAP                                                                 | NUM SCRI OVR RAW |
|                   |                                               |                                                                                          | 3:35 PM          |
|                   |                                               |                                                                                          | 29-Nov-14        |

Prg3.c is to be added to Source Group1

| 8                                                                                                    | F:\ece lab\ece expts\expt1.uvproj - µVision                                                   | - 🗇 🗙                                       |
|----------------------------------------------------------------------------------------------------|-----------------------------------------------------------------------------------------------|---------------------------------------------|
| File Edit View Project Flash Debug Peripherals Tools                                                                                                 | SVCS Window Help                                                                              |                                             |
| D 😂 🗿 🖇 🖓 🖄 🖏 🖉 (↔ → ) 🥐 🕅                                                                                                    | 4 1版   淳 非 川版   20 🖌 🔽 🔛 🔛 🔜 🔹 🔍                                                              |                                             |
| 🖉 🏥 🎬 🥔 🧱 🞇 🛛 Target 1 🛛 🗹 🔊 🕯                                                                                                    | 5 E 🗇 🗇 📾                                                                                     |                                             |
| Project 🛛 📮 🔛 📄 prg3.c                                                                                                    |                                                                                               | ▼ ×                                         |
| Image 1     21 here after sta       Image 2     22 void main (void       Image 2     23 void main (void       Image 2     24       Image 2     25 /= | k initialization.<br>) (<br>1 port for 1<br>port for 1<br>Add Files to Group 'Source Group 1' | <u>^</u>                                    |
| 29 SCON = 0.01<br>30 TMOD  = 0.01<br>31 TMI = 2.22<br>32 TR1 = 1;<br>33 TI = 1;<br>34 fendif<br>35<br>36 /*                                          | Look in: ↓ ecc expts                                                                          |                                             |
| 42         P1 ^= 0x01           43         printf ("we 44 )           45         }           46         47           48            Build Output      | loome to ECE                                                                                  | ×<br>                                       |
| Build Output                                                                                                    |                                                                                               | * •                                         |
| 3                                                                                                    |                                                                                               |                                             |
|                                                                                                    | Simulation                                                                                    | L:43 C:39 CAP_NUM_SCRL_OVR_R/Wt:<br>2:35 DM |
|                                                                                                    |                                                                                               | ▲ 10 K (2) = ↓11 ▲ 3:35 PM<br>29-Nov-14     |

Select the program prg3

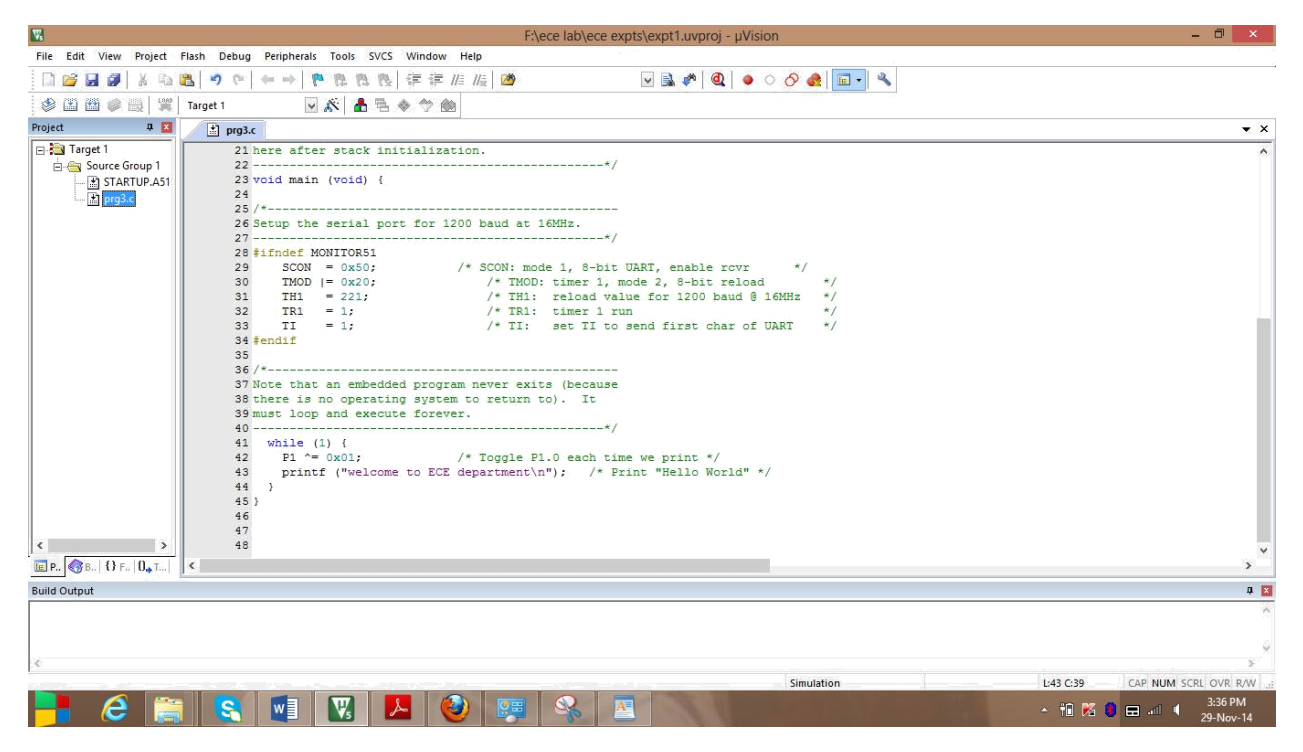

Now prg3.c is added to Source Group 1

|                                                                                                    | F:\ece lab\ece expts\expt1.uvproj - µVision       | - 0 ×                              |
|----------------------------------------------------------------------------------------------------|---------------------------------------------------|------------------------------------|
| File Edit View Project                                                                                                    | Flash Debug Peripherals Tools SVCS Window Help    |                                    |
| 🗋 😂 🖬 🕔   X 🖙                                                                                                    | 🛍 🤊 ♡│ ← →│ 🍢 恕 恕 改 ( 罪 罪 服 🖉 🔍 🔍 🗟 🖋 🔍 🌢 🖉 🔍 🔦   |                                    |
| 🖉 🖽 📾 🥔 🔠   💥                                                                                                    | 🖞 Target 1 🔍 🔊 👗 🖶 🚸 🗇 🚳                          |                                    |
| Project 🛛 📮 🗵                                                                                                    | H prg3.c                                          | ▼ ×                                |
| Tropec Target 1<br>Grand Source Group 1<br>Grand Source Group 1<br>Grand Source Grand Source | <pre>     Project     Provide main (void) {</pre> | × ×                                |
| linking                                                                                                    |                                                   | *                                  |
| Program Size: data=                                                                                                    | 30.1 xdata=0 code=1110                            | ^                                  |
| "expt1" - 0 Error(s                                                                                                    | ), 0 Warning(s).                                  |                                    |
| <                                                                                                    |                                                   | >                                  |
|                                                                                                    | Simulation                                        | L:43 C:39 CAP NUM SCRL OVR R/W .:  |
| 📑 🤅 [                                                                                                    | 🔋 💽 🖬 🔣 🖉 🥵 🕿 🖎 🖬 😪                               | ▲ 10 🔀 🔕 🚍1 4 3:36 PM<br>29-Nov-14 |

Build the target

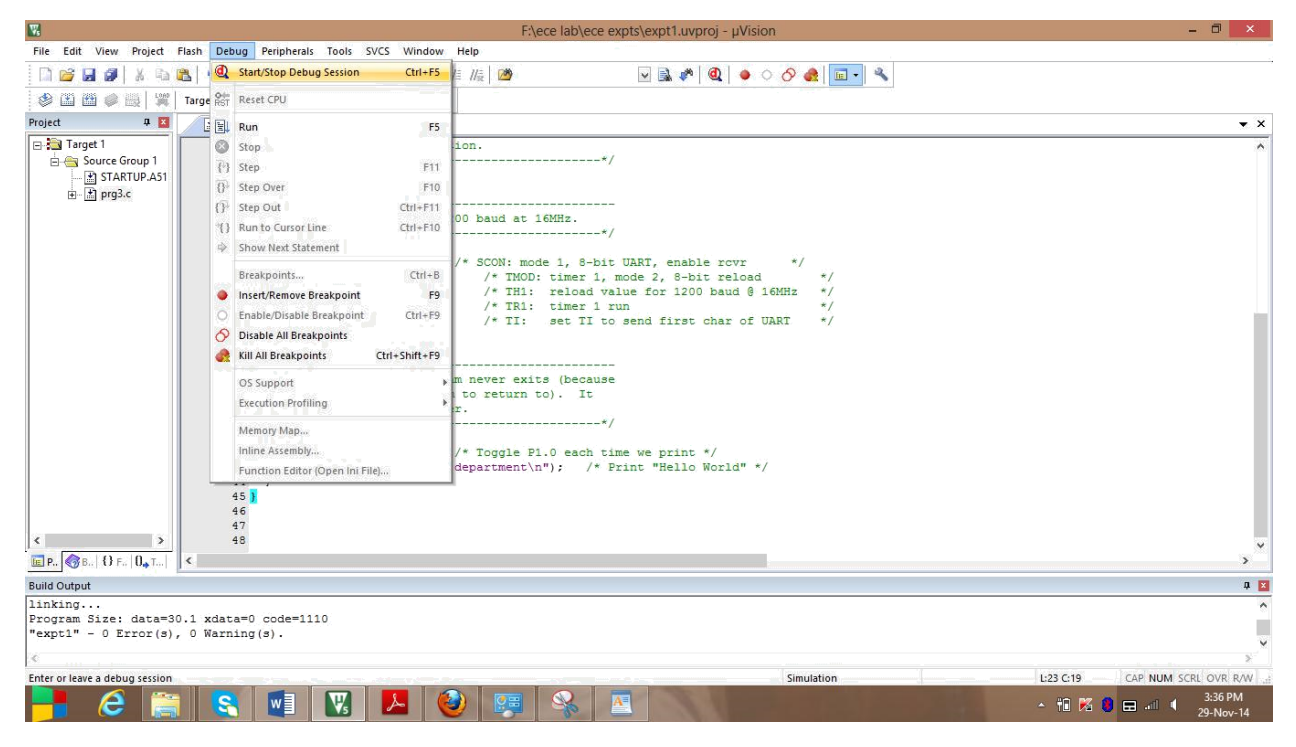

#### Debugging the target

| 8                                                               | F:\ece lab\ece expts\expt1.uvproj - µVision                   | - 8 ×                                    |
|-----------------------------------------------------------------|---------------------------------------------------------------|------------------------------------------|
| File Edit View Project                                          | Flash Debug Peripherals Tools SVCS Window Help                |                                          |
| 🗋 🖬 🖬 🗿 🕺 🖓                                                     | ‱ ? ? ( ← → ) ? ? ? ? 推 // // // // // // // // // // // // / |                                          |
|                                                                 | Target 1 🔍 🔊 🛔 🗟 🚸 🥎 💩                                        |                                          |
| Project 🛛 📮 🚺                                                   | 🖹 prg3.c                                                      | ▼ ×                                      |
| B Target 1<br>B Source Group 1<br>- B STARTUP.A51<br>B P Pr93.c | 21 here after stack initialization.<br>22                     |                                          |
|                                                                 | <                                                             | , <sup>*</sup>                           |
| Build Output                                                    | ,                                                             | Q 🛛                                      |
| linking                                                         |                                                               | ^                                        |
| Program Size: data=3<br>"expt1" - 0 Error(s)                    | 0.1 xdata=0 code=1110<br>, 0 Warning(s).                      |                                          |
| <ul> <li>C</li> </ul>                                           |                                                               | >                                        |
|                                                                 | Simulation                                                    | L:23 C:19 CAP NUM SCRL OVR R/W           |
| <b>-</b> 🦲 🔚                                                    | i 🥵 🖬 🔣 丛 🥹 🐺 🛸 🔤 🚱 🚛 🔛                                       | ★ 10 10 10 10 10 10 10 10 10 10 10 10 10 |

New window evaluation mode appeared. Press ok

| F:\ece lab\ece expts\                                                                    | expt1.uvproj - µVision                         | - 🗇 🗙                                 |
|------------------------------------------------------------------------------------------|------------------------------------------------|---------------------------------------|
| File Edit View Project Flash Debug Peripherals Tools SVCS Window Help                    |                                                |                                       |
| □ 😂 🛃 🐉   & 印 🚵   🤊 (*) (* →) (*) (*) (*) (*) (*) (#) (#) (#) (#) (#) (#) (#) (#) (#) (# | 🗟 🖉 🧕 📀 🔗 🍓 🖬 🗉 🔍                              |                                       |
| 👬 🖳 🔕 [73 [77 - 17] 🔶 🗖 🔯 📾 🚍 🖓 • 🔲 • 🔯 • 🗰 • 🗰 • 🗮 • 🗩 •                                |                                                |                                       |
| Registers Run (F5) assembly                                                              |                                                | д 🚺                                   |
| Register Start code execution 23: void main (void) {                                     |                                                | ^                                     |
| Pregs 24:<br>25: /*                                                                      |                                                |                                       |
| rl 0x00 c 26: Setup the serial port for 1200 haud at 16MHz.                              |                                                | × *                                   |
|                                                                                          |                                                | - ×                                   |
|                                                                                          |                                                |                                       |
| r5 0x00 25 /*                                                                            |                                                |                                       |
| r7 0x00 26 Setup the serial port for 1200 baud at 16MHz.                                 |                                                |                                       |
| Sys 28 #ifndef MONITOR51                                                                 |                                                |                                       |
| a 0x00 29 SCON = 0x50; /* SCON: mode 1, 8-bit UAR                                        | f, enable rcvr */                              |                                       |
| sp 0/21 30 IMOD = 0x20; /* IMOD: timer 1, mode<br>31 TH1 = 221; /* TH1: reload value     | 2, 8-Dit reload */<br>for 1200 baud 0 16MHz */ |                                       |
| sp_max 0x21 32 TR1 = 1; /* TR1: timer 1 run                                              | */                                             |                                       |
| PC \$ C:0 33 TI = 1; /* TI: set TI to sen                                                | 1 first char of UART */                        |                                       |
| states 389 35                                                                            |                                                |                                       |
| sec 0.0 36 /*                                                                            |                                                |                                       |
| 38 there is no operating system to return to). It                                        |                                                |                                       |
| 39 must loop and execute forever.                                                        |                                                |                                       |
| 40*/<br>41 while (1) {                                                                   |                                                | 0                                     |
| E Project Registers                                                                      |                                                | • • • • • • • • • • • • • • • • • • • |
| Command P 🛛                                                                              | Call Stack + Locals                            | đ 🔀                                   |
| Running with Code Size Limit: 2K                                                         | Name Location/Value Type                       |                                       |
| Load "F:\\ece lab\\ece expts\\expt1"                                                     | MAIN C:0x0C11                                  |                                       |
|                                                                                          |                                                |                                       |
| x                                                                                        |                                                |                                       |
| >                                                                                        | 1                                              |                                       |
| ASM ASSIGN BreakDisable BreakEnable BreakKill BreakList BreakSet BreakAccess             | Call Stack + Locals Memory 1                   |                                       |
| Start code execution                                                                     | Simulation t1: 0.00019450 sec L:29 C:1         | CAP NUM SCRL OVR R/W                  |
| 📑 🤅 🗮 関 🔣 💆 🐖 🗞 🌍                                                                        | - 11 🛚 🖉                                       | 3:44 PM<br>29-Nov-14                  |

# Run the program

| W            |                                     | F:\ece lab\ece expts\expt1.uvproj - µVision                            | - 🗇 🗙                          |
|--------------|-------------------------------------|------------------------------------------------------------------------|--------------------------------|
| File Edit    | View Project Flash Debug            | Peripherals Tools SVCS Window Help                                     |                                |
| i 🗋 💕 🕻      | 🗸 Status Bar                        | → ● ● ● ● ● 注 評 // // 図                                                |                                |
| AST   EL     | Toolbars                            |                                                                        |                                |
| Registers    | Project Window                      |                                                                        | ‡ 🔀                            |
| Register     | 🚷 Books Window                      | d main (void) (                                                        | ^                              |
| E Regs       | <pre>{} Functions Window</pre>      |                                                                        |                                |
| - r0         | (). Templates Window                | up the serial nort for 1200 haud at 16MHz.                             | *                              |
| r2           | Source Browser Window               |                                                                        | >                              |
| r3           | Build Output Window                 | STARTUP.AS1                                                            | <b>▼</b> ×                     |
| r4           | 😹 Error List Window                 |                                                                        | ^                              |
| r6           | Find In Files Window                |                                                                        |                                |
| r7           | Command Window                      | */                                                                     |                                |
| ⊟ Sys        | Disassambly Window                  | ndef MONITOR51                                                         |                                |
| b            | Cumb ala Min davu                   | SCON = 0x50; /* SCON: mode 1, 8-bit UART, enable rovr */               |                                |
| sp           | Symbols window                      | TH1 = 221; /* TH1; relad value for 1200 baud @ 16MHz */                |                                |
| sp_r         | Registers Window                    | TR1 = 1; /* TR1: timer 1 run */                                        |                                |
| PC           | Call Stack Window                   | TI = 1; /* TI: set TI to send first char of UART */                    |                                |
| state        | Watch Windows                       | > hit                                                                  |                                |
| sec          | Memory Windows                      | P                                                                      |                                |
| ⊡ psw        | Serial Windows                      | UART#1 ram never exits (because                                        |                                |
|              | Analysis Windows                    | <ul> <li>UART#2</li> <li>In to return to). It</li> <li>ter.</li> </ul> |                                |
|              | Trace                               | • WART#3                                                               |                                |
|              | System Viewer                       | Debug (printf) Viewer                                                  | ¥                              |
| te Project   | 🔆 Toolbox Window                    |                                                                        | >                              |
| Command      | Periodic Window Update              | 4 II     Call Stack + Locals                                           | P 🔀                            |
| Running      | WIGH COUC DIEC DIRIC. 21            | Name Location/Value Type                                               |                                |
| Load "F:     | <pre>//ece lab//ece expts//e:</pre> | ◆ MAIN C:0x0C11                                                        |                                |
|              |                                     |                                                                        |                                |
|              |                                     |                                                                        |                                |
|              |                                     |                                                                        |                                |
| ASM ASSI     | GN BreakDisable BreakEna            | able BreakKill BreakList BreakSet BreakAccess                          |                                |
| Show or hide | e the Serial 1                      | Simulation t1: 640.86481200 sec L:29 C:1                               | CAP NUM SCRL OVR R/W           |
|              |                                     |                                                                        | pe (Not Responding)<br>3:47 PM |
|              |                                     | 💘 🚺 🚰 🤍 🐝 💛 🔊 Skype Tools Help 🔹 🛚 🗞                                   | 29-Nov-14                      |

Selecting for UART#1 from serial windows

| F:\ece lab\ece expts\expt1.uvproj - µVision                                                                                                    | – 🗇 🗙                 |
|----------------------------------------------------------------------------------------------------|-----------------------|
| File Edit View Project Flash Debug Peripherals Tools SVCS Window Help                                                                                                    |                       |
|                                                                                                    |                       |
|                                                                                                    | a 🕅                   |
| Kegistes + Dissembly Ussembly ( )                                                                                                    | ¥ 🕅                   |
| regser value 24:                                                                                                    |                       |
| r0 0x00 25: /*-                                                                                                    | ~                     |
|                                                                                                    | >                     |
|                                                                                                    | <b>▼</b> ×            |
| -r4 0x0 24                                                                                                    | ^                     |
| - 6 0x00 25/*                                                                                                    |                       |
| -77 0x00 27*/                                                                                                    |                       |
| a 0x00 28 \$ifndef MONITORS1                                                                                                    |                       |
| b 0x00 30 TMOD  = 0x20; /* TMOD: timer 1, mode 2, 8-bit reload */                                                                                                    |                       |
|                                                                                                    |                       |
| dpt 0.000 31 TI = 1; //* TI: set TI to send first char of UART */                                                                                                    |                       |
| FUS CLARU 34 fendif                                                                                                    |                       |
|                                                                                                    |                       |
| 8 psw 0x00 37 Note that an embedded program never exits (because                                                                                                    |                       |
| 38 there is no operating system to return to). It<br>39 must loop and execute forever.                                                                                                    |                       |
| 40*/                                                                                                    |                       |
| 41 while (1) {                                                                                                    | ×                     |
| uurrojet je Registers                                                                                                    |                       |
| Command # 2 UARt=1                                                                                                    | 4 🚺                   |
| Kaming with order first finite in the second of the second to ECE department Load "Filesce expts/lexpt1"                                                                                                    | ^                     |
| welcome to ECE department                                                                                                    |                       |
| welcome to ECE department                                                                                                    |                       |
|                                                                                                    | ×                     |
| 2 Dia Strabbieshie Breskfishie Breskfill Breskfist Breskfer Breskfer Breskfere Breskfere Breskfere Bill dark alsole Wildotst at the Breskfish Breskfish Bres | <i></i>               |
|                                                                                                    | M SCRI OVR RAW        |
|                                                                                                    | aspondine)<br>3:48 PM |
| Skype Tools Help 🔹 🚺 🚰 🥹 🐯 🦃 🖏 🤚 💯 Tools Help 🔹 🖬 🖬 🖬 🖬                                                                                                    | 29-Nov-14             |

Check the output at UART#1 window

| K F:\ece lab\ece                                                                                                    | expts\expt1.uvproj - µVision              | - 🗇 🗙                |
|----------------------------------------------------------------------------------------------------|-------------------------------------------|----------------------|
| File Edit View Project Flash Debug Peripherals Tools SVCS Window Help                                                                                                    |                                           |                      |
| 🗋 😂 🛃 🐉 🛝 🙈 🤌 🐢 📔 Interrupt ! 🛝 🛝 🔅 淳 //////////////////////////////////                                                                                                    | 🗹 🔜 🏴 📵 🔺 🔿 🔗 🍓 🖬 🗉 🔦                     |                      |
| 22 [ [ 2] [ ] [ ] [ ] [ ] [ ] [ ] [ ] [                                                                                                    |                                           |                      |
| Registers A Disassembly                                                                                                    |                                           | <b>1</b> X           |
| Popular Volum 23: Timer Port 2                                                                                                    |                                           |                      |
| Progister Value 24: Port 3                                                                                                    |                                           |                      |
| r0 0x00 25: /*                                                                                                    |                                           | *                    |
| r1 0x00 <                                                                                                    |                                           | >                    |
| r3 0x00 I prg3.c I STARTUP.A51                                                                                                    |                                           | ▼ ×                  |
| r4 0x00 24                                                                                                    |                                           | ^                    |
| r6 0x00 25 /*                                                                                                    |                                           |                      |
| r7 0x00 27*                                                                                                    | 1                                         |                      |
| 28 #ifndef MONITOR51                                                                                                    |                                           |                      |
| b 0x00 30 TMOD = 0x20; /* SCON: mode 1, 8-D1<br>30 TMOD = 0x20; /* TMOD: timer 1.                                                                                                | mode 2. 8-bit reload */                   |                      |
| sp (b21 31 TH1 = 221; /* TH1: reload v                                                                                                    | alue for 1200 baud 0 16MHz */             |                      |
| Spinex         Occi         32         TR1         = 1;         /* TR1: timer 1           dptr         0x000/         32         TT         = 1;         /* TL: cost TL: timer 1 | run */                                    |                      |
| PC \$ C:0x00 34 #endif                                                                                                    | o send filist char of oaki "/             |                      |
| states 389 35                                                                                                    |                                           |                      |
| B psw 0x00 37 Note that an embedded program never exits (becaus                                                                                                    | -<br>e                                    |                      |
| 38 there is no operating system to return to). It                                                                                                    |                                           |                      |
| 39 must loop and execute forever.                                                                                                    | 1                                         |                      |
| 41 while (1) {                                                                                                    |                                           | ~                    |
| E Project Registers                                                                                                    |                                           | >                    |
| Command                                                                                                    | 4 🛛 UART#1                                | <b>4 X</b>           |
| Running with Code Size Limit: 2K                                                                                                    | ^ welcome to ECE department               | ^                    |
| Load "F://ece lab//ece expts//expt1"                                                                                                    | welcome to ECE department                 |                      |
|                                                                                                    | welcome to ECE department                 |                      |
| ¢                                                                                                    | 3                                         | ~                    |
| >                                                                                                    |                                           | >                    |
| ASM ASSIGN BreakDisable BreakEnable BreakKill BreakList BreakSet BreakAccess                                                                                                    | Call Stack + Locals UART #1 Memory 1      |                      |
|                                                                                                    | Simulation t1: 2676.88144500 sec L:29 C:1 | CAP NUM SCRL OVR R/W |
|                                                                                                    | - 78 🐹 🖲                                  |                      |
|                                                                                                    |                                           | 29-Nov-14            |

Select Port1 from i/o ports in peripherals

|                                                                       | F:\ece lab\ece expts\expt1.uvproj - µVision                                              | - 8 ×                |
|-----------------------------------------------------------------------|------------------------------------------------------------------------------------------|----------------------|
| File Edit View Project Flash Debug Peripherals Tools SVCS Window Help |                                                                                          |                      |
| 🗋 😂 🛃 🐉 👃 🛍 👛 🥙 🐑 🖛 🔶 🥐 🦉 🗑 🖉 🎼 🎼 🥙                                   | 🖌 🔜 🥐 🕘 🔶 🔗 🍓 🖬 - 🔦                                                                      |                      |
| 🗱 🗏 🔕 (B) (B) (B) (D) (D) (D) (D) (D) (D) (D) (D) (D) (D              | <b>■</b> • <del>2</del> <del>2</del> •                                                   |                      |
| Registers 4 🔟 Disassembly                                             |                                                                                          | ÷ 🗵                  |
| Register Value 23: void main (void) {                                 |                                                                                          | ^                    |
| Regs 25: /*                                                           |                                                                                          |                      |
| r1 0x00 c 26: Setup the serial port for 1200 haud                     | at 16MHz.                                                                                | ×                    |
|                                                                       |                                                                                          | • X                  |
| r4 0x00 24                                                            |                                                                                          |                      |
| 15 0x00 25 /*                                                         |                                                                                          |                      |
| r7 0x00 26 Setup the serial port for 1200 baud of 27                  | at 16MHz.                                                                                |                      |
| Sys 28 #ifndef MONITOR51                                              |                                                                                          |                      |
| 29 SCON = 0x50; /* SCON:<br>b 0x00 30 TMOD = 0x20; /* T               | mode 1, 8-bit UART, enable rcvr */ MOD: timer 1, mode 2, 8-bit reload */ Parallel Port 1 |                      |
| sp 0x21 31 TH1 = 221; /* TH                                           | H1: reload value for 1200 baud @ 16MHz */ Pott 1                                         |                      |
| 32 TR1 = 1; /* TI<br>dptr 0x0001 22 TT = 1. /* T                      | R1: timer 1 run */ P1: DxFE / Bits 0                                                     |                      |
| PC \$ C:0x00 34 #endif                                                |                                                                                          |                      |
| states 389 35                                                         |                                                                                          |                      |
| psw 0x00 36/*                                                         | exits (because                                                                           |                      |
| 38 there is no operating system to retu                               | rn to). It                                                                               | -                    |
| 39 must loop and execute forever.                                     | */                                                                                       |                      |
| 41 while (1) {                                                        |                                                                                          | Ŷ                    |
| E Project Registers                                                   |                                                                                          | >                    |
| Command                                                               | 🗭 🔯 UART#1                                                                               | <b>4</b> X           |
| Running with Code Size Limit: 2K                                      | <pre>welcome to ECE department</pre>                                                     | ^                    |
| Load "r://ece lab//ece exprs//expt1"                                  | welcome to ECE department<br>welcome to ECE department                                   |                      |
|                                                                       | welcome to ECE department                                                                |                      |
| C. C. C. C. C. C. C. C. C. C. C. C. C. C                              | 30 <sup>-1</sup>                                                                         | ~                    |
| >                                                                     | <                                                                                        | >                    |
| ASM ASSIGN BreakDisable BreakEnable BreakKill BreakList BreakSet Br   | reakAccess Call Stack + Locals 📴 UART #1 🛄 Memory 1                                      |                      |
|                                                                       | Simulation t1: 2809.38467500 sec L:29 C:1                                                | CAP NUM SCRL OVR R/W |
|                                                                       | - 10 🕅                                                                                   | 3:52 PM              |
|                                                                       |                                                                                          | 29-1400-14           |

# Port1 window is displayed with D0 as 0

| 1                      | F:\ece lab\ece expts\expt1.uvproj - µVision                                    | - 0 ×                      |
|------------------------|--------------------------------------------------------------------------------|----------------------------|
| File Edit View Project | t Flash Debug Peripherals Tools SVCS Window Help                               |                            |
| 🗋 📬 🖬 🎒   🐰 🖻          | □ 逸 タ ♡ ← → ♥ 改 改 存 詳 順 版 ● ○ ◇ 会 回・ ≪                                         |                            |
| 👬 🗉 🥝 🔁 🕅              |                                                                                |                            |
| Registers 🛛 🛱 🗧        | Disassembly                                                                    | a 🔀                        |
| Register Value         | 23: void main (void) (                                                         | ^                          |
| E Regs                 | 25: /*                                                                         |                            |
| r1 0x00                | 26: Setum the serial nort for 1200 haud at 16MHz.                              | × *                        |
|                        | Presente Personales                                                            | - *                        |
| r4 0x00                |                                                                                |                            |
| r5 0x00                | 25 /*                                                                          | ^                          |
| r6 0x00                | 26 Setup the serial port for 1200 baud at 16MHz.                               |                            |
| 🖃 Sys                  | 27 28 #1fndef MONITOR51                                                        |                            |
| a 0x00                 | 29 SCON = 0x50; /* SCON: mode 1, 8-bit UART, enable rovr */ Barallal Bort 1 X  |                            |
| sp 0x21                | 30 TMOD  = 0x20; /* TMOD: timer 1, mode 2, 8-bit reload */ relation of (       |                            |
| sp_max 0x21            | 32 TR1 = 1; /* TR1: timer 1 run */ P1 her 1 run /* P1 her 1 run /*             |                            |
| PC \$ C:0x0            | 33 TI = 1; /* TI: set TI to send first char of UART */                         |                            |
| states 389             |                                                                                |                            |
| E psw 0x00             | 36/*                                                                           |                            |
|                        | 38 there is no operating system to return to). It                              |                            |
|                        | 39 must loop and execute forever.                                              |                            |
|                        | 40                                                                             | ~                          |
| E Project Registers    | <                                                                              | >                          |
| Command                | <b>₽ 🔯</b> UART≠1                                                              | <b>4 </b>                  |
| Running with Code S    | Size Limit: 2K // welcome to ECE department                                    | ^                          |
| road .t://ece lab//    | Vede expls/vexpli" welcome to ECE department                                   |                            |
|                        | welcome to ECE department                                                      |                            |
| <                      | 2                                                                              | -                          |
| >                      | <                                                                              | >                          |
| ASM ASSIGN BreakDis    | sable BreakEnable BreakKill BreakList BreakSet BreakAccess 🔯 UART+1 🗐 Memory 1 |                            |
|                        | Simulation t1: 2936.28034000 sec 1:29                                          | 31 CAP NUM SCRL OVR R/W 35 |
| e_ 1                   | 🚔 🐨 🔣 🚱 🜍                                                                      | 3:52 PM                    |
|                        |                                                                                | 29-NOV-14                  |

Port1 window is displayed with D0 as 0

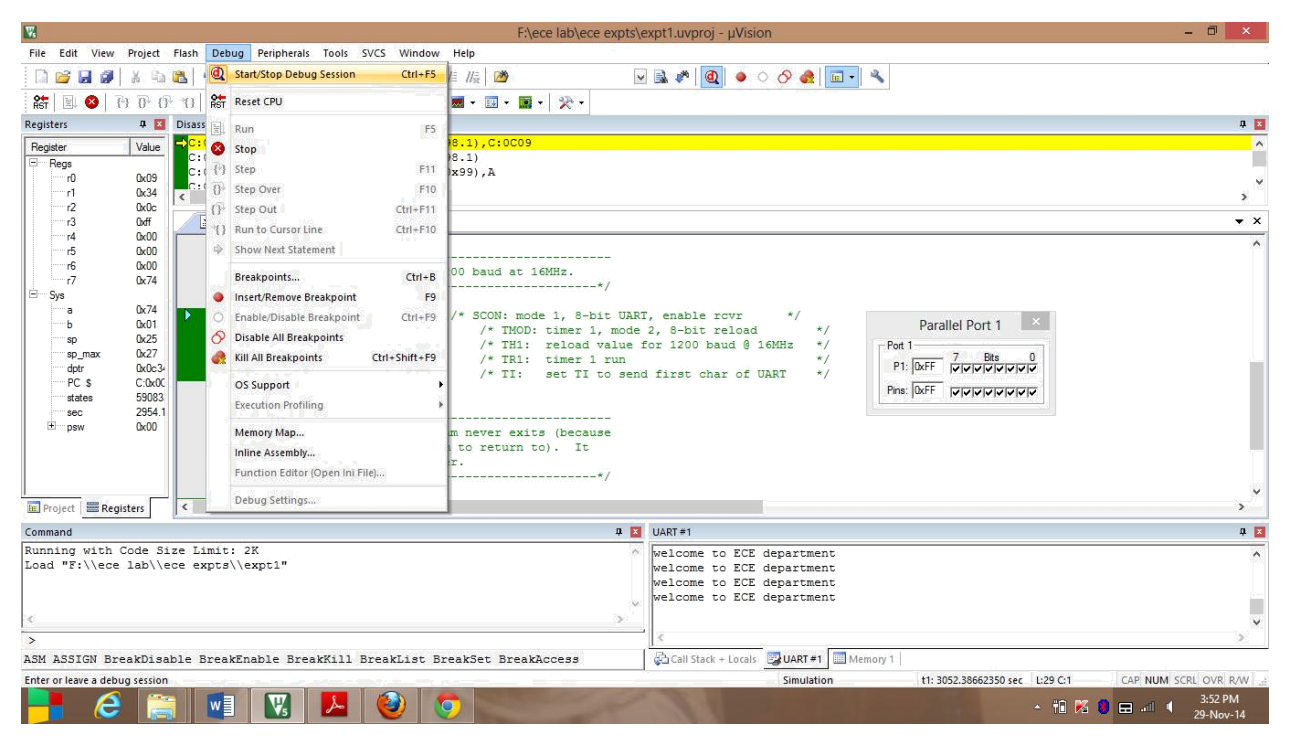

#### Stop debugging process

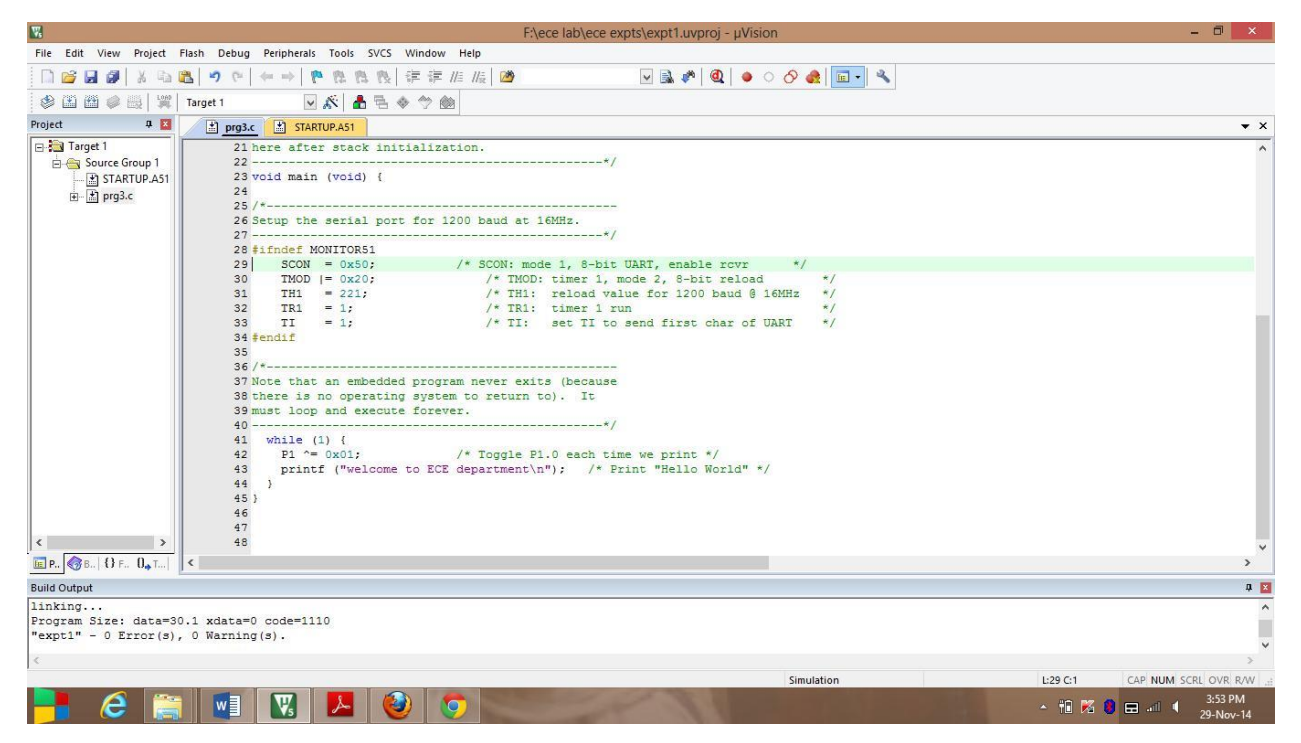

After debugging, window appears in this format

# **Experiment-2**

### Aim of the Experiment: - Write a C Program to print hello world.

# Software required: - Keil u vision 5

**Theory:** - This experiment aims to print "hello world" using the software keil u vision 5. The program is by default present after installation of this software. Firstly the header files REG52.H, stdio.h are declared for the intended 8051. Programming for debugging with Monitor-51 made. Now the main function starts. The serial port for 1200 baud at 16MHz is set up. An embedded program never exits (because there is no operating system to return to). It must loop and execute forever. So an infinite loop is made that Toggle P1.0 each time we print "Hello World".

# Program:-

```
#include <REG52.H>
#include <stdio.h>
#ifdef MONITOR51
char code reserve [3] _at_ 0x23;
#endif
void main (void)
#ifndef MONITOR51
  SCON = 0x50;
  TMOD |= 0x20;
  TH1 = 221;
  TR1 = 1;
  TI = 1;
#endif
 While (1) {
  P1 ^{=} 0x01:
  printf ("Hello World\n");
 }
}
```

### **Procedure:-**

As said the program for hello world is by default present after the installation of the keil u vision software, the program is loaded by following certain steps which is as follows:-

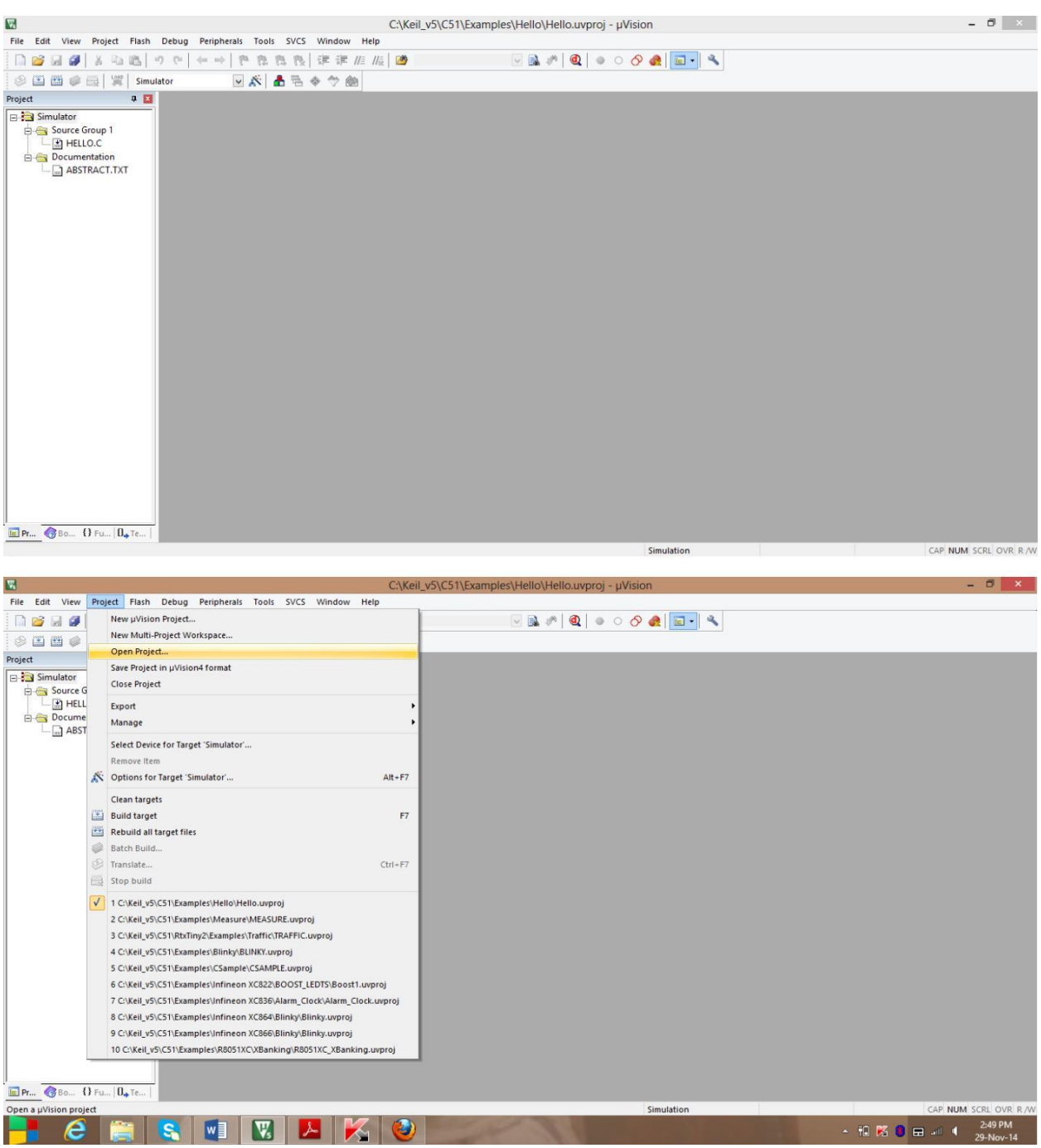

Select open project from project

| <b>W</b>                           |                                   | C:\Keil_v5\C51\Example    | s\Hello\Hello.uvproj - µVision |                      | - 6          | l ×      |
|------------------------------------|-----------------------------------|---------------------------|--------------------------------|----------------------|--------------|----------|
| File Edit View Project Flash Debug | Peripherals Tools SVCS Window Hel | p                         |                                |                      |              |          |
| 0 00 A B A B B 0 0 0               | (⇒) や た た た () 律 津 /// /          |                           | 🖂 🔊 🖉 🌒 🖉 🖉 🖉                  | - 3                  |              |          |
| 🔗 🎬 🥔 🥔 🗒 🙀 Simulator              | 🗹 🐔 着 着 🧇 🍥                       |                           |                                | 10                   |              |          |
| Project 📮 🗵                        |                                   | C-1-                      | 1 D - 1 - 1 51                 |                      |              |          |
| 🖃 🚵 Simulator                      | <b>N</b>                          | Sele                      | ct Project File                |                      |              |          |
| E Source Group 1                   | € ∋ ד ↑ 🚣                         | ▶ Deeps ▶ Local Disk (C:) | ✓ C Search Local D             | )isk (C;) 🔎 🔎        |              |          |
| E Cocumentation                    | Organize 👻 New                    | folder                    |                                | )= • 🔟 🕜             |              |          |
| ABSTRACT.TXT                       | Documents                         | Name                      | Date modified                  | Туре                 | ^            |          |
|                                    | 🌙 Music                           | emu8086                   | 12-Nov-14 10:40 A              | File folder          |              |          |
|                                    | 📔 Pictures                        | 📗 Intel                   | 22-Jan-14 7:19 PM              | File folder          |              |          |
|                                    | 🛃 Videos                          | 📗 Keil                    | 20-Sep-14 2:03 PM              | File folder          |              |          |
|                                    |                                   | 🍌 Keil_v5                 | 29-Nov-14 2:02 PM              | 1 File folder        |              |          |
|                                    | 🔣 Homegroup                       | 🍌 MSOCache                | 01-Sep-14 8:08 PM              | File folder          |              |          |
|                                    |                                   | 🍌 PerfLogs                | 25-Jul-12 11:33 PM             | File folder          |              |          |
|                                    | Peeps                             | 🍌 Program Files           | 16-Oct-14 5:38 AM              | File folder          |              |          |
|                                    | Local Disk (C:)                   | 🎉 Program Files (x86)     | 29-Nov-14 9:52 Alv             | 1 File folder        |              |          |
|                                    | 💓 DVD RW Drive (                  | D 🔋 ProgramData           | 28-Nov-14 4:45 PN              | 1 File folder        |              |          |
|                                    | 🕞 out of syllabus                 | (E 🔒 sources              | 22-Jan-14 6:38 PM              | File folder          |              |          |
|                                    | in syllabus (F:)                  | 📕 Update                  | 28-Nov-14 1:10 PN              | 1 File folder        |              |          |
|                                    | 👝 not a syllabus (i               | users                     | 01-May-14 10:10 P.             | File folder          | <b>~</b>     |          |
|                                    |                                   | ~ <                       |                                | >                    | -            |          |
|                                    |                                   | File name:                | ✓ Project Files (              | *.uvprojx; *.uvpro v |              |          |
|                                    |                                   |                           | Open                           | Cancel               |              |          |
|                                    |                                   |                           |                                |                      |              |          |
|                                    |                                   |                           |                                |                      |              |          |
|                                    |                                   |                           |                                |                      |              |          |
|                                    |                                   |                           |                                |                      |              |          |
|                                    |                                   |                           |                                |                      |              |          |
| и<br>П Рг 🥎 Во () Fu (), Те        |                                   |                           |                                |                      |              |          |
|                                    |                                   |                           | Simulatio                      | on                   | CAP NUM SCRI | OVR R /W |

Select Keil\_v5 present in Local Disk (C:)

| 8                                                  | C:\                                                                                                    | Keil_v5\C51\Examples\Hello\Hello.uvpro | j - μVision                                         | - 🗗 🗡 |
|----------------------------------------------------|----------------------------------------------------------------------------------------------------|----------------------------------------|-----------------------------------------------------|-------|
| File Edit View Project Flash Debug Peripherals Too | ls SVCS Window Help                                                                                                    |                                        |                                                     |       |
| 1 1 1 1 1 1 1 1 1 1 1 1 1 1 1 1 1 1 1              | 周氏 津津川川 後 盛                                                                                                    | ð 🔽 🗟 🖉 🔍                              | ) O 🔗 🍓 🔲 🔍                                         |       |
| 🧼 🏭 🖉 🥥 🧱 🙀 Simulator 💽 🔊                          | 📥 🕾 🧇 🃾                                                                                                    |                                        |                                                     |       |
| Project 4 2<br>Simulator<br>Conce Group 1          | <ul> <li>(€) → ↑ (↓) &gt; Dee</li> </ul>                                                                                   | Select Project File                    | Search Keil_v5                                      | •     |
|                                                    | Organize 🔻 New folder                                                                                                    |                                        | iii 🗸 🔟 🔞                                           |       |
| ABSTRACT.TXT                                       | Documents ^                                                                                                    | Name                                   | Date modified Type                                  |       |
|                                                    | Music     Pictures                                                                                                    | 길 C51                                  | 29-Nov-14 2:01 PM File folder                       |       |
|                                                    | Videos                                                                                                    | 👪 UV4                                  | 29-Nov-14 2:01 PM File folder                       |       |
|                                                    | Homegroup<br>Deeps<br>Local Disk (C:)<br>DVD RW Drive (D<br>out of syllabus (E:)<br>in syllabus (F:)<br>not a syllabus (G: | ¢                                      |                                                     | 5     |
|                                                    | File nar                                                                                                    | me:                                    | Project Files (*.uvprojx; *.uvpro v     Open Cancel |       |
|                                                    |                                                                                                    |                                        |                                                     |       |

Next select the folder C51

| <b>W</b>                                                                                                    | C:                                                                                                    | Keil_v5\C51\Examples\Hello                                                                                                    | Hello.uvproj - µVision                                                                                                    |                                                                                                    | - 🗗 🗙 |
|----------------------------------------------------------------------------------------------------|----------------------------------------------------------------------------------------------------|----------------------------------------------------------------------------------------------------|----------------------------------------------------------------------------------------------------|----------------------------------------------------------------------------------------------------|-------|
| File Edit View Project Flash Debug Peripherals                                                                                                    | Tools SVCS Window Help                                                                                                    |                                                                                                    |                                                                                                    |                                                                                                    |       |
| 9 (+ + ) ♥   & 5 @ #   9 €   + +   ₱                                                                                                    | 周月月(二年) にほう                                                                                                    | 9-1 🛛 🔜                                                                                                    | 🍂   🍳   🔹 🔿 🔗 🍓   💼 🔹                                                                                                    | 2                                                                                                    |       |
| 🗇 🏥 🕮 🥔 🔜 🛛 🞇 🛛 Simulator 🔍 🥥                                                                                                    | 🖇 着 🗣 🗇 🍏                                                                                                    |                                                                                                    |                                                                                                    |                                                                                                    |       |
| Project R Simulator R Simulator R Simulato | Image: Second second second | Select Project<br>cal Disk (C:) > Keil_v5 > C51<br>Name<br>ASM<br>BIN<br>Examples<br>FlashMon<br>Hip<br>ISD51<br>LB<br>MON51<br>MON51<br>MON51<br>MON51<br>MON51<br>MON52<br>MON52<br>M | ct File<br>C Search C51<br>Date modified<br>29-Nov-14 2:01 PM<br>29-Nov-14 2:01 PM<br>29-Nov-14 2:01 PM<br>29-Nov-14 2:01 PM<br>29-Nov-14 2:01 PM<br>29-Nov-14 2:01 PM<br>29-Nov-14 2:01 PM<br>29-Nov-14 2:01 PM<br>29-Nov-14 2:01 PM<br>29-Nov-14 2:01 PM | >       >       >       >       >       >       >       >       >       >       >       >       >       >       >       >       >       >       >       >       >       >       >       >       >       >       >       >       >       >       >       >       >       >       >       >       >       >       >       >       >       >       >       >       >       >       >       >       >       >       >       >       >       >       >       >       >       >       >       >       >       >       >       >       >       >       >       >    < |       |
| Bo. Ofu. O                                                                                                    | Filena                                                                                                    | <                                                                                                    | V Project Files (*.uv<br>Open                                                                                                    | ><br>projç *uvpro v<br>Cancel                                                                                                    |       |

# Next select the folder examples

| <b>W</b>                                         | C                      | :\Keil_v5\C51\Examples\Hello | \Hello.uvproj - µVision                    |                | - 🗗 🗡                 |
|--------------------------------------------------|------------------------|------------------------------|--------------------------------------------|----------------|-----------------------|
| File Edit View Project Flash Debug Peripherals T | ools SVCS Window Help  |                              |                                            |                |                       |
|                                                  | 医医腹 律律 // // []        | 🙆 🔽 🔜                        | 🕫 🍭 🔹 o 🔗 🍓 🗖 🔹                            | 2              |                       |
| 🔗 🍱 🍘 🥥 🔜 🕍 Simulator 🔍 🕵                        | <li>A B &amp; Ø M</li> |                              |                                            |                |                       |
| Project 🌐 🖾                                      |                        | Colord Decis                 | - File                                     | ×              |                       |
| E- 🔁 Simulator                                   |                        | Select Proje                 | ct File                                    |                |                       |
| E Source Group 1                                 | 💽 🏵 👻 🕈 퉬 « Ke         | eil_v5 → C51 → Examples      | ✓ C Search Examples                        | Q              |                       |
| Documentation                                    | Organize 🔻 New folde   | er                           | 8==                                        | - 11 0         |                       |
| ABSTRACT.TXT                                     | Documents              | Name                         | Date modified To                           |                |                       |
|                                                  | A Music                | Notifie .                    | Date mounied                               | ibe -          |                       |
|                                                  | E Pictures             | ADI 83x                      | 29-Nov-14 2:01 PM Fil                      | le folder      |                       |
|                                                  | Videos                 | ASM                          | 29-Nov-14 2:01 PM Fil                      | le folder      |                       |
|                                                  |                        | Benchmarks                   | 29-Nov-14 2:01 PM Fil                      | le folder      |                       |
|                                                  | Homegroup              | BLINKY                       | 29-Nov-14 2:01 PM Fil                      | le folder      |                       |
|                                                  |                        | CodeBanking                  | 29-Nov-14 2:01 PM Fil                      | le folder      |                       |
|                                                  | Deeps                  | CSAMPLE                      | 29-Nov-14 2:01 PM Fil                      | le folder      |                       |
|                                                  | Local Disk (C:)        | Dallas 390                   | 29-Nov-14 2:01 PM Fil                      | le folder      |                       |
|                                                  | DVD RW Drive (D        | BarMemory                    | 29-Nov-14 2:01 PM Fil                      | le folder      |                       |
|                                                  | 👝 out of syllabus (E   | HELLO                        | 29-Nov-14 2:03 PM Fil                      | le folder      |                       |
|                                                  | in syllabus (F:)       | Infineon C517                | 29-Nov-14 2:01 PM Fil                      | le folder      |                       |
|                                                  | not a syllabus (G:     | Infineon TLE983x             | 29-Nov-14 2:01 PM Fil                      | le folder      |                       |
|                                                  |                        | Infineon XC822               | 29-Nov-14 2:01 PM Fil                      | le folder      |                       |
|                                                  |                        | •                            |                                            |                |                       |
|                                                  | File n                 | ame:                         | <ul> <li>Project Files (*.uvpro</li> </ul> | ojx; *.uvpro ∨ |                       |
|                                                  |                        |                              | Open                                       | Cancel         |                       |
|                                                  |                        |                              |                                            |                |                       |
|                                                  |                        |                              |                                            |                |                       |
|                                                  |                        |                              |                                            |                |                       |
|                                                  |                        |                              |                                            |                |                       |
|                                                  |                        |                              |                                            |                |                       |
|                                                  |                        |                              |                                            |                |                       |
| wirin wybon Gruniosien                           |                        |                              | Simulation                                 |                | CAP NUM SCRL OVR R /W |

### Next select the folder HELLO

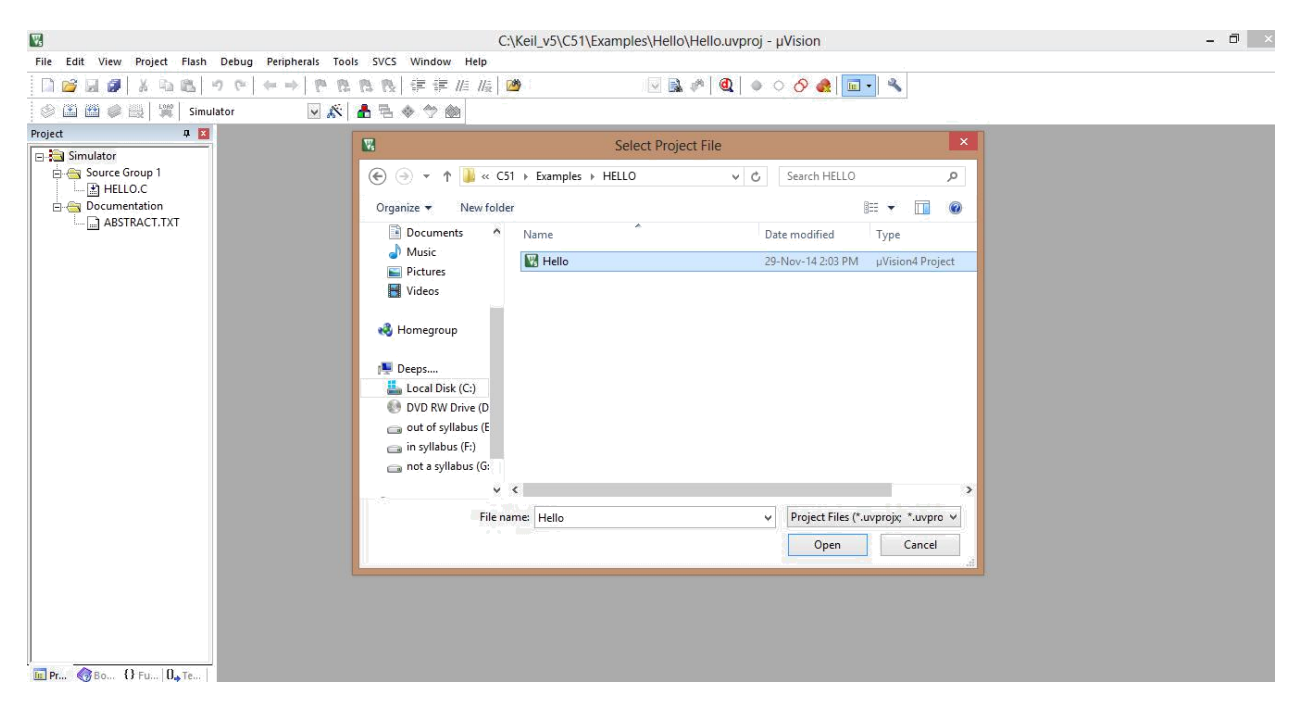

Now select and open uvision4 project file

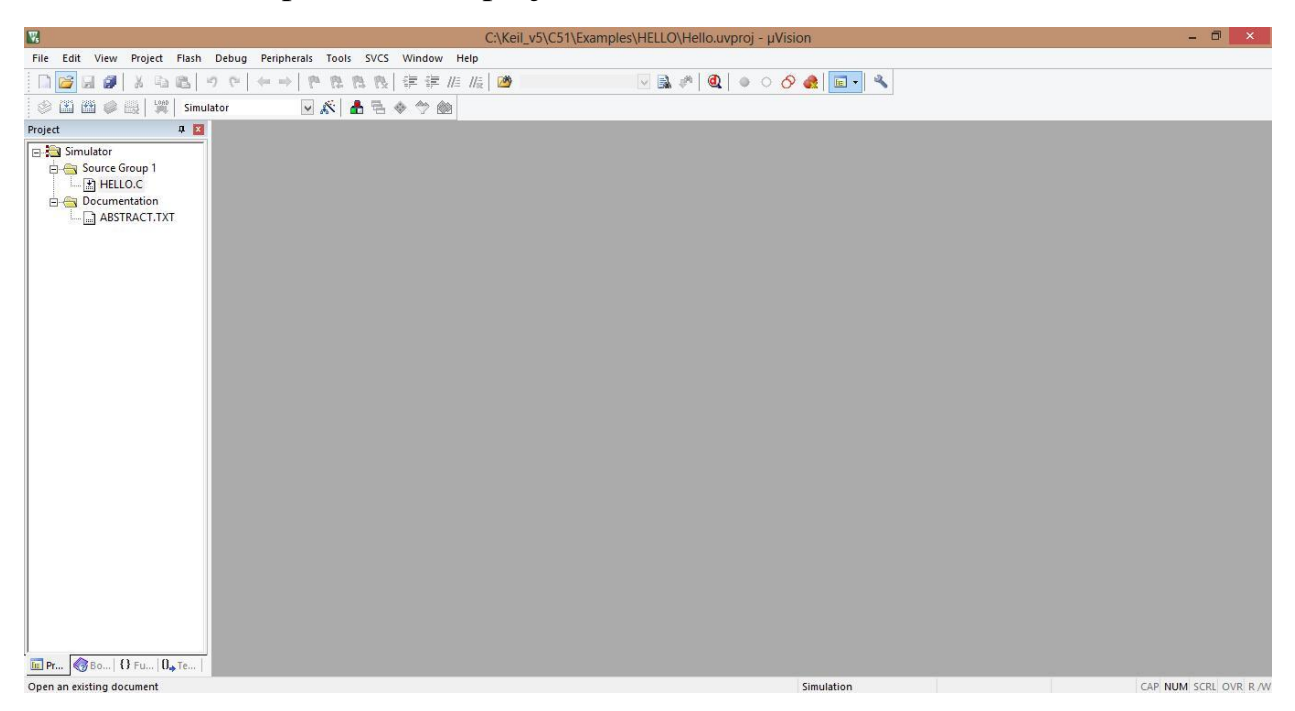

After selecting the window appears in this format (HELLO.C is added to Source Group 1)

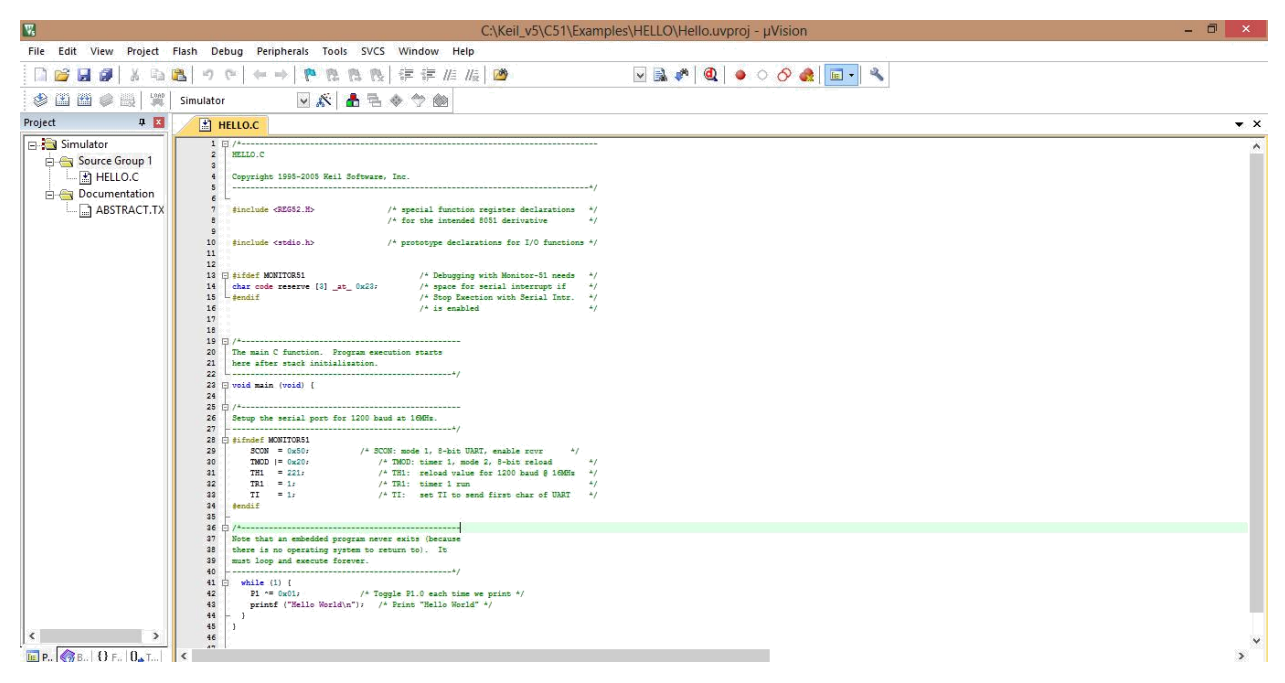

#### Program of HELLO.C

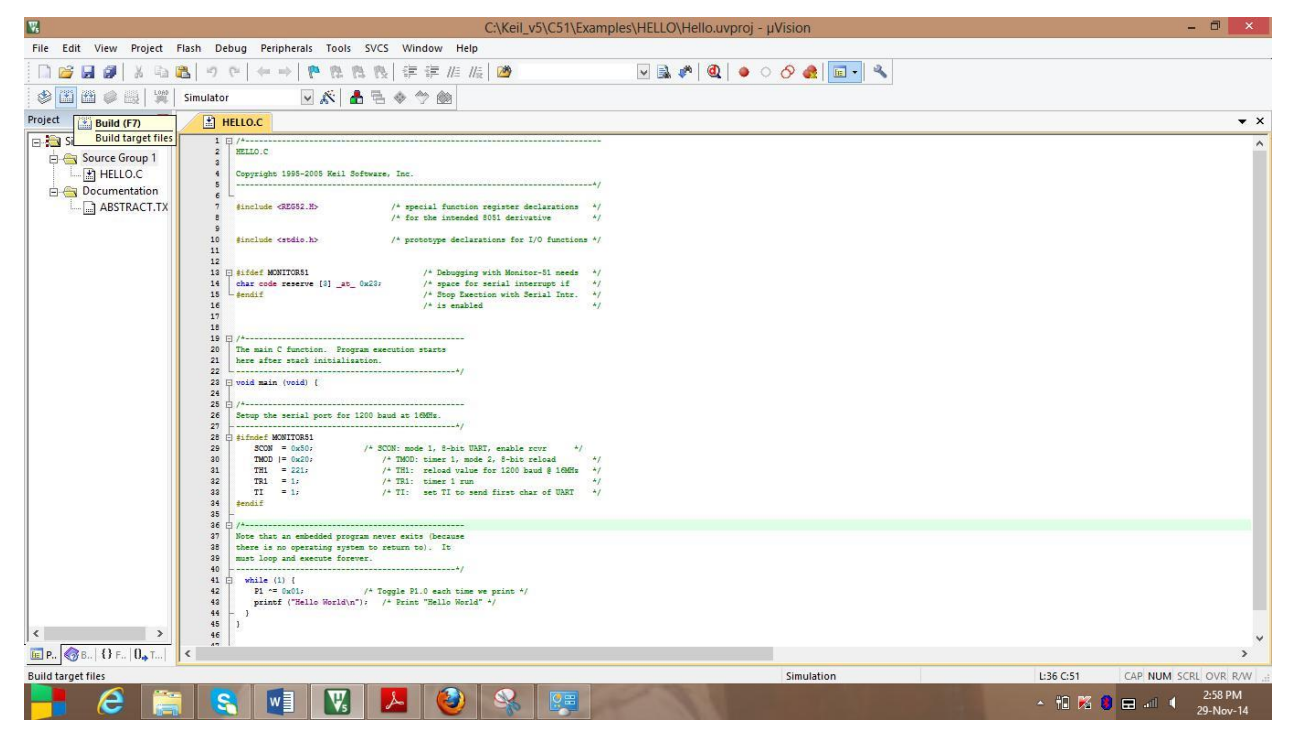

Build the target

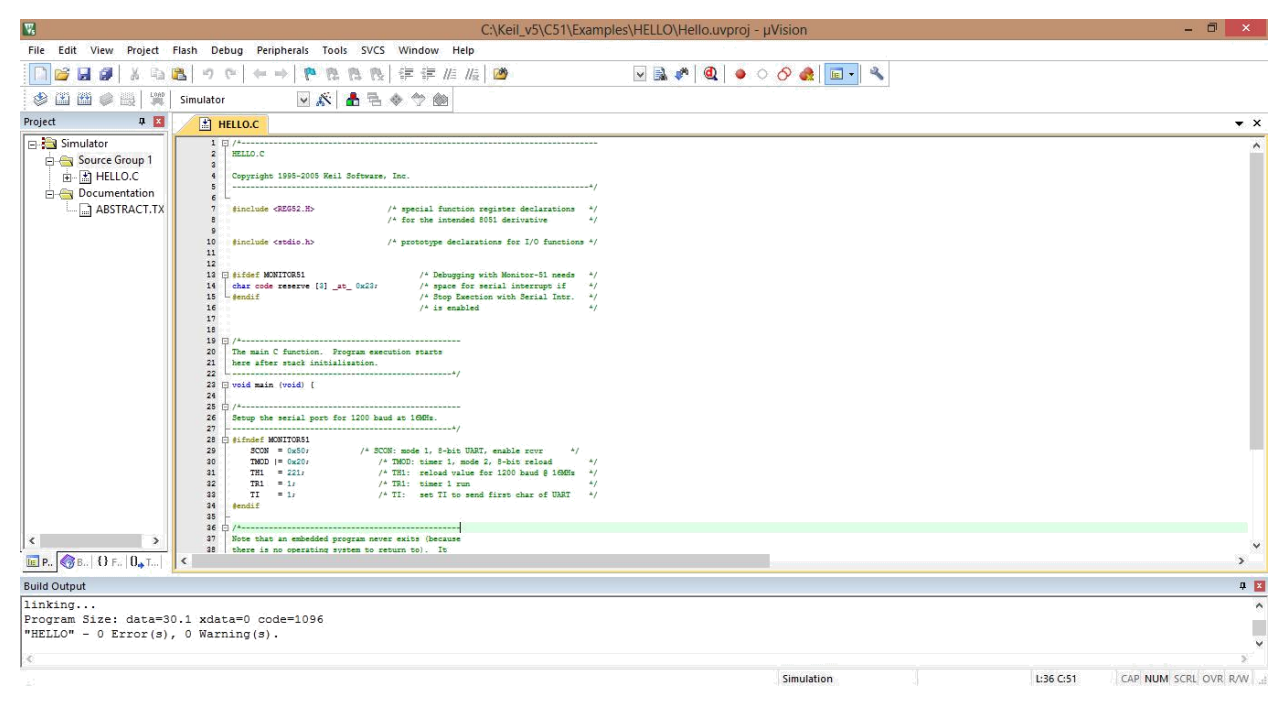

#### Displaying 0 errors and 0 warnings

| <b>W</b>                       | C:\Keil_v5\C51\Examp                                                                                                    | es\HELLO\Hello.uvproj - μVision    | - 8 ×                          |
|--------------------------------|----------------------------------------------------------------------------------------------------|------------------------------------|--------------------------------|
| File Edit View Project         | Flash Debug Peripherals Tools SVCS Window Help                                                                                                    |                                    |                                |
| 🗋 📬 🖬 🗿 🕺 🖓                    | 鑑  ウ や   キ ⇒   作 良 良 後 律 津 准 版  20                                                                                                    | 🖳 🔊 🔕 🔸 🖉 🖉 🖳 🖳                    |                                |
|                                | Simulator 🔍 🔊 📥 🖶 🧇 🛞                                                                                                    | Start/Stop Debug Session (Ctrl+F5) |                                |
| Project 🛛 📮 🗵                  | HELLO.C                                                                                                    | Enter or leave a debug session     | ▼ ×                            |
| Simulator                      | <pre>min.c.c<br/>Tempide 155-000 Extl Software. Inc.<br/>"min.c.c<br/>Tempide 1550:15. /* special function register delarations '/<br/>finitude 02501.15. /* special function register delarations '/<br/>finitude 02501.15. /* protograps delarations '/<br/>finitude codin.20. /* protograps delarations of '/<br/>finitude codin.20. /* protograps delarations of '/<br/>finitude codin convert [0] _st_ 622:<br/>/* Special intercept if '/<br/>for main C function. Program execution marks<br/>there after reach initialization.<br/>*/<br/>for main C function. Program execution marks<br/>there after reach initialization.<br/>*/<br/>for main C function. Program execution marks<br/>there after reach initialization.<br/>*/<br/>for main C function. Program execution marks<br/>there after reach initialization.<br/>*/<br/>for main C function. Program execution marks<br/>for main C function. Program execution marks<br/>for marks for marks for marks<br/>for main C function. Program execution marks<br/>for marks for marks for marks<br/>for marks for marks for marks<br/>for marks for marks for marks<br/>for marks for marks for marks<br/>for marks for marks for marks<br/>for marks for marks for marks<br/>for marks for marks for marks<br/>for marks for marks for marks<br/>for marks for marks for marks<br/>for marks for marks for marks<br/>for marks for marks for marks<br/>for marks for marks for marks<br/>for marks for marks<br/>for marks for marks<br/>for marks for marks<br/>for ma</pre> |                                    | ×                              |
| Build Output                   |                                                                                                    |                                    | 4 ×                            |
| linking<br>Program Size: data= | 30.1 xdata=0 code=1096                                                                                                    |                                    | ^                              |
| "HELLO" - 0 Error(s            | ), 0 Warning(s).                                                                                                    |                                    |                                |
| <                              |                                                                                                    |                                    | >                              |
| Enter or leave a debug sessior |                                                                                                    | Simulation                         | L:29 C:1 CAP NUM SCRL OVR R/W: |
| 📑 健 [                          | 🗧 💽 🛃 💹 💹 🗐 🛞                                                                                                    |                                    | ▲ 11 K 20 =                    |

Debugging the target

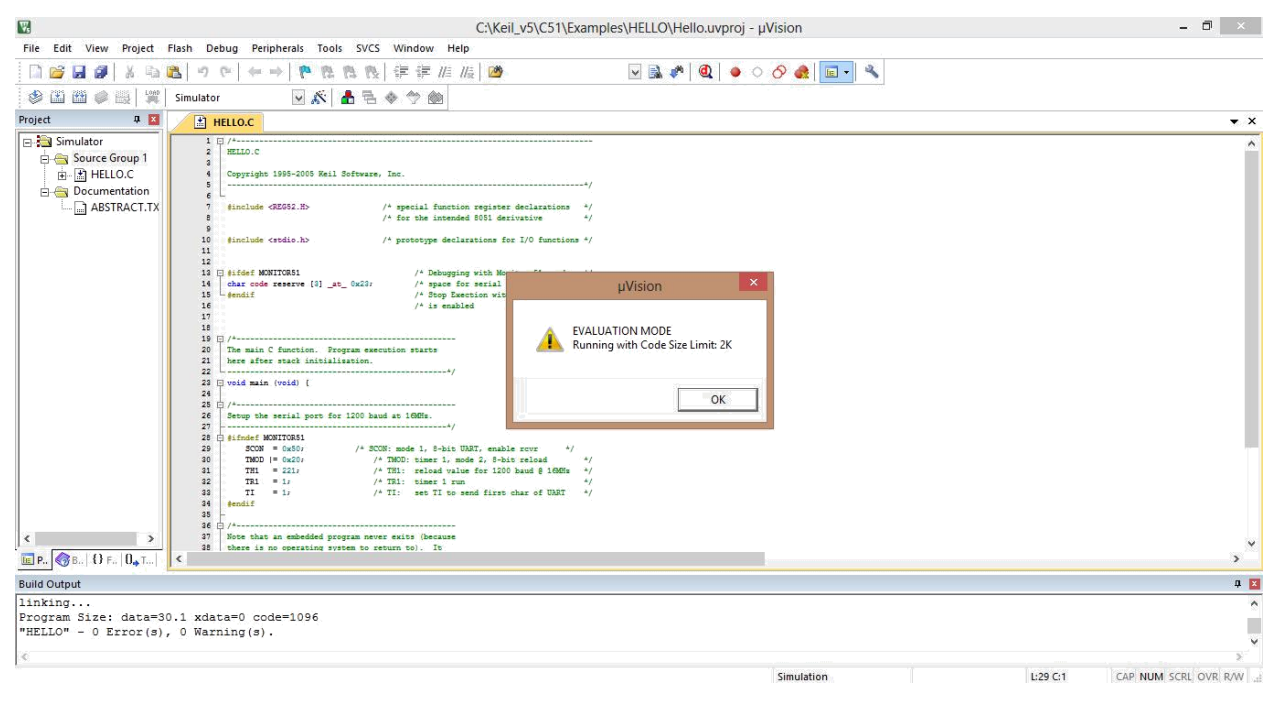

New window evaluation mode appeared. Press ok

| W                      | C:\Keil_v5\C51\Examp                                                                                                    | oles\HF    | LLO\Hello.uvproj    | - µVision      |                    |                 | - 🗇 🗙          |
|------------------------|----------------------------------------------------------------------------------------------------|------------|---------------------|----------------|--------------------|-----------------|----------------|
| File Edit View Project | Flash Debug Peripherals Tools SVCS Window Help                                                                                                    |            |                     |                |                    |                 |                |
| 🗋 🖬 🚰 🛃 🖉 🕺 🖓          | ●   1 1 1 1 1 1 1 1 1 1 1 1 1 1 1 1 1 1                                                                                                    | ~          | 🗟 🥐 🔯 🧕             | ି 🔗 🚓  🖬 🖣     |                    |                 |                |
| 👫 🗏 🔘 🔁 🖓 🕼            | ▶ 10 🔶 🗖 👰 🙀 🚍 🖉 🖉 🖉 🖉 🖉 🖉 🖉 🖉 🔶 🕑 🖓 🗸                                                                                                    |            |                     |                |                    |                 |                |
| Registers 🛛 🗛 🔀        | Disassembly                                                                                                    |            |                     |                |                    |                 | Q 🔀            |
| Register Value         | 23: void main (void) {                                                                                                    |            |                     |                |                    |                 | ^              |
| - Regs                 | 24: 25: /*                                                                                                    | -          |                     |                |                    |                 |                |
| r1 0x00                | 26: Setup the serial port for 1200 haud at 16MHz.                                                                                                    |            |                     |                |                    |                 | , ×            |
|                        | Provide a la construcción de la construcción de la |            |                     |                |                    |                 |                |
| r3 0x00                |                                                                                                    |            |                     |                |                    |                 | · · ·          |
| r5 0x00                | 23 🖸 void main (void) [                                                                                                    |            |                     |                |                    |                 | ^              |
| r6 0x00                | 25 - /*                                                                                                    |            |                     |                |                    |                 |                |
| E Sys                  | 26 Setup the serial port for 1200 baud at 10MHs.<br>27*/                                                                                                    |            |                     |                |                    |                 |                |
| a 0x00                 | 28 [] SINGET MUMITURS1<br>29 SCON = 0x80; /* SCON: mode 1, S-bit UART, enable rowr */                                                                                                    |            |                     |                |                    |                 |                |
| sp 0x21                | 30         TMOD  = 0x20;         /* TMOD: timer 1, mode 2, 8-bit reload         */           31         TH1 = 221;         /* TH1: reload value for 1200 baud 0 16MMs         */                                                                                                    |            |                     |                |                    |                 |                |
| sp_max 0x21            | 32         TR1 = 1;         /* TR1: timer 1 run         */           33         TI = 1;         /* TI: set TI to send first char of UART         */                                                                                                    |            |                     |                |                    |                 |                |
| aur1 0x00              | 34 #endif<br>35 -                                                                                                    |            |                     |                |                    |                 |                |
| E dptr 0x000           | 36 ( /*                                                                                                    |            |                     |                |                    |                 |                |
| states 389             | 38 there is no operating system to return to). It<br>39 must loop and execute forever.                                                                                                    |            |                     |                |                    |                 |                |
| ± psw 0x00             | 40                                                                                                    |            |                     |                |                    |                 |                |
| 22                     | 42 P1 -= Coliz /+ Toggle P1.0 each time we print +/                                                                                                    |            |                     |                |                    |                 |                |
|                        | 44 - )                                                                                                    |            |                     |                |                    |                 |                |
| E Project E Registers  | 48 J                                                                                                    |            |                     |                |                    |                 | , <sup>*</sup> |
| Command                |                                                                                                    | <b>д 🗙</b> | Call Stack + Locals |                |                    |                 | Q 🔀            |
| Running with Code S:   | ize Limit: 2K                                                                                                    | ^          | Name                | Location/Value | Туре               |                 |                |
| Load "C:\\Keil_v5\\(   | CSI//Examples//HELLO//HELLO"                                                                                                    |            | MAIN                | C:0x0C11       |                    |                 |                |
|                        |                                                                                                    |            |                     |                |                    |                 |                |
| <                      |                                                                                                    | >          |                     |                |                    |                 |                |
| >                      |                                                                                                    |            |                     |                |                    |                 |                |
| ASM ASSIGN BreakDisa   | able BreakEnable BreakKill BreakList BreakSet BreakAccess                                                                                                    |            | Call Stack + Local  | Memory 1       |                    |                 |                |
|                        |                                                                                                    |            |                     | Simulation     | t1: 0.00014145 sec | L:29 C:1 CAP NU | M SCRL OVR R/W |

Now the window appears in this format

| C:\Keil_v5\C51\Exam                                                                                       | ples\H | ELLO\Hello.uvproj - | μVision                                                                                                    |                    |          | - 🗗 🗙                |
|----------------------------------------------------------------------------------------------------|--------|---------------------|----------------------------------------------------------------------------------------------------|--------------------|----------|----------------------|
| File Edit View Project Flash Debug Peripherals Tools SVCS Window Help                                     |        | 11111 h a           |                                                                                                    |                    |          |                      |
| □ 📽 📓 🗿 👗 □ 10   ← →   🥐 25 15 16   律 律 准 版   20                                                          | ~      | 🗟 🍖 🔯 🤞 🔇           | े 🔗 🚓  🖬 ।                                                                                                    | 2                  |          |                      |
| 新 単 ③ P P O 10 + I ● I 風 国 三 会 源 · I · ス · E · E · N · N ·                                                |        |                     |                                                                                                    |                    |          |                      |
| Registers 🖳 Run (F5) assembly                                                                             |        |                     |                                                                                                    |                    |          | ф 🔀                  |
| Register Value 23: void main (void) {                                                                     |        |                     |                                                                                                    |                    |          | ^                    |
| Regs 24:                                                                                                  |        |                     |                                                                                                    |                    |          |                      |
| n0 0x00 26: Setup the serial port for 1200 haud at 16MHz.                                                 |        |                     |                                                                                                    |                    |          | ~                    |
|                                                                                                    |        |                     |                                                                                                    |                    |          | >                    |
| r3 0x00 H HELLO.C                                                                                         |        |                     |                                                                                                    |                    |          | <b>▼</b> ×           |
| r4 0x00 22 L                                                                                              |        |                     |                                                                                                    |                    |          |                      |
| r5 0x00 23 □ void main (void) (                                                                           |        |                     |                                                                                                    |                    |          |                      |
| 7 0-00 28 ⊕ /*                                                                                            |        |                     |                                                                                                    |                    |          |                      |
| Svs 27*/                                                                                                  |        |                     |                                                                                                    |                    |          |                      |
| a OxOO N 28 B sindef MONITORS1                                                                            |        |                     |                                                                                                    |                    |          |                      |
| b Dx00 30 TMOD  = 0x20; /* TMOD: timer 1, mode 2, 8-bit reload */                                         |        |                     |                                                                                                    |                    |          |                      |
| Sp (X2) 31 TH1 = 221; /* TH1: reload value for 1200 haud § 16Mfs */<br>32 TR1 = 1; /* TR1: timer 1 run */ |        |                     |                                                                                                    |                    |          |                      |
| PC \$ C:0x0C 33 TI = 1; /* TI: set TI to send first char of UAR */                                        |        |                     |                                                                                                    |                    |          |                      |
| auxr1 0x00 35 -                                                                                           |        |                     |                                                                                                    |                    |          |                      |
| dptr Ox000/ 36 /*                                                                                         |        |                     |                                                                                                    |                    |          |                      |
| states 389 38 there is no operating system to return to). It                                              |        |                     |                                                                                                    |                    |          |                      |
| Bec 0.0001 as an execute coreter.     Drop and execute coreter.     //                                    |        |                     |                                                                                                    |                    |          |                      |
| 41 🖯 while (1) (<br>42 P1 ~= 0x01; /* Tonule P1.0 such time we print */                                   |        |                     |                                                                                                    |                    |          |                      |
| 42 printf ("Hello World\n"); /* Print "Hello World" */                                                    |        |                     |                                                                                                    |                    |          | 10                   |
| 49 - 1<br>45 1                                                                                            |        |                     |                                                                                                    |                    |          | ~                    |
| E Project Registers                                                                                       |        |                     |                                                                                                    |                    |          | >                    |
| Command                                                                                                   | ą 🔀    | Call Stack + Locals |                                                                                                    |                    |          | <b>4 X</b>           |
| Running with Code Size Limit: 2K                                                                          | N      | Name                | Location/Value                                                                                                    | Туре               |          |                      |
| Load "C:\\Keil_v5\\C51\\Examples\\HELLO\\HELLO"                                                           |        | MAIN                | C:0x0C11                                                                                                    |                    |          |                      |
|                                                                                                    |        |                     |                                                                                                    |                    |          |                      |
|                                                                                                    | 1      |                     |                                                                                                    |                    |          |                      |
| C                                                                                                    | 2      |                     |                                                                                                    |                    |          |                      |
| >                                                                                                    |        |                     | Correct Correct Correc |                    |          |                      |
| ASM ASSIGN BreakDisable BreakEnable BreakKill BreakList BreakSet BreakAccess                              |        | Call Stack + Locals | Memory 1                                                                                                    |                    |          |                      |
| Start code execution                                                                                      | _      |                     | Simulation                                                                                                    | t1: 0.00014145 sec | L:29 C:1 | CAP NUM SCRL OVR R/W |
|                                                                                                    |        |                     |                                                                                                    |                    | - 10 K 🕻 | 3:00 PM              |
|                                                                                                    |        |                     |                                                                                                    |                    |          |                      |

# Run the program

| <b>W</b>    |          |                        |                                                                            | C:\Keil_v5\C51\Examples\HE                                                                                                    | LLO\Hello.uvproj    | i - μVision    |                                                                                                    |                                          | - 🗗 🗙                  |
|-------------|----------|------------------------|----------------------------------------------------------------------------|----------------------------------------------------------------------------------------------------|---------------------|----------------|----------------------------------------------------------------------------------------------------|------------------------------------------|------------------------|
| File Edit   | View     | w Project Flash Debug  | Peripherals Tools SVCS Windo                                               | w Help                                                                                                    |                     |                |                                                                                                    |                                          |                        |
| 🗋 📬         |          | Status Bar             | → P B B B 律律                                                               | = //= //= 🖄 💌                                                                                                    | 🗟 🅐 🔯 🧕             | ି 🔗 🍓 🔳 🖣      | 8                                                                                                    |                                          |                        |
|             |          | Toolbars               |                                                                            | - 🔳 - 🔟 - 📓 - 👷 -                                                                                                    |                     |                |                                                                                                    |                                          |                        |
| Registers   | III      | Project Window         |                                                                            |                                                                                                    |                     |                |                                                                                                    |                                          | a 🛛                    |
| Begister    | -        | Books Window           | d main (void) {                                                            |                                                                                                    |                     |                |                                                                                                    |                                          | ^                      |
| - Regs      | {}       | Functions Window       |                                                                            |                                                                                                    |                     |                |                                                                                                    |                                          |                        |
| rO          | 0.       | Templates Window       | un the serial nort for                                                     | 1200 baud at 16MHz.                                                                                                    |                     |                |                                                                                                    |                                          | *                      |
| r2          | -        | Source Browser Window  |                                                                            |                                                                                                    |                     |                |                                                                                                    |                                          | >                      |
| r3          |          | Build Output Window    |                                                                            |                                                                                                    |                     |                |                                                                                                    |                                          | ▼ ×                    |
| r4          | ×        | Error List Window      | n (void) (                                                                 | ^/                                                                                                    |                     |                |                                                                                                    |                                          | ^                      |
| r6          |          | Find In Files Window   |                                                                            |                                                                                                    |                     |                |                                                                                                    |                                          |                        |
| r7          |          | Command Window         | e serial port for 1200 baud at 1600%                                       |                                                                                                    |                     |                |                                                                                                    |                                          |                        |
| a           | Ø        | Disassembly Window     | MONITOR51                                                                  |                                                                                                    |                     |                |                                                                                                    |                                          |                        |
| ь           |          | Symbols Window         | = 0x20; /* SCON: mode 1;                                                   | ser 1, mode 2, 8-bit reload */                                                                                                    |                     |                |                                                                                                    |                                          |                        |
| sp<br>so    | . ==     | Registers Window       | = 221; /* TH1: rel<br>= 1; /* TR1: tis                                     | er 1 run */                                                                                                    |                     |                |                                                                                                    |                                          |                        |
| PC          |          | Call Stack Window      | = 1; /* TI: set                                                            | TI to send first char of UART */                                                                                                    |                     |                |                                                                                                    |                                          |                        |
| au<br>t doi | xr<br>tr | Watch Windows          | •                                                                          |                                                                                                    |                     |                |                                                                                                    |                                          |                        |
| sta         | ste      | Memory Windows         | t an embedded program never exits (k<br>no operating system to return to). | _It                                                                                                    |                     |                |                                                                                                    |                                          |                        |
| sei         | c        | Serial Windows         | • UART #1                                                                  | */                                                                                                    |                     |                |                                                                                                    |                                          |                        |
| ter par     | w        | Analysis Windows       | UART #2                                                                    | ab time we wrint hi                                                                                                    |                     |                |                                                                                                    |                                          |                        |
|             |          | Trace                  | UART #3                                                                    | llo World" */                                                                                                    |                     |                |                                                                                                    |                                          |                        |
|             |          | System Viewer          | 🕨 🛃 Debug (printf) Viewer                                                  |                                                                                                    |                     |                |                                                                                                    |                                          | ×                      |
| E Project   | 2        | Toolbox Window         |                                                                            |                                                                                                    |                     |                |                                                                                                    |                                          | >                      |
| Command     | V        | Periodic Window Update |                                                                            | Ф <mark>Х</mark>                                                                                                    | Call Stack + Locals |                |                                                                                                    |                                          | <b>4</b> 🔀             |
| Running     | WIDE     | ail w5\\C51\\Evample   | AVALUATION HELLO                                                           | ^                                                                                                    | Name                | Location/Value | Туре                                                                                                    |                                          |                        |
| Doud C.     |          | (COT/(EXMIPTC          |                                                                            |                                                                                                    | MAIN                | C:0x0C11       |                                                                                                    |                                          |                        |
|             |          |                        |                                                                            | ~                                                                                                    |                     |                |                                                                                                    |                                          |                        |
| <           |          |                        |                                                                            | >                                                                                                    |                     |                |                                                                                                    |                                          |                        |
| >           |          |                        |                                                                            |                                                                                                    |                     |                |                                                                                                    |                                          |                        |
| ASM ASSI    | IGN E    | BreakDisable BreakEn   | able BreakKill BreakList                                                   | BreakSet BreakAccess                                                                                                    | Call Stack + Loca   | Is Memory 1    |                                                                                                    |                                          |                        |
| Show or his | de the   | Serial 1               |                                                                            | The The Second Second S |                     | Simulation     | t1: 27.33349164 sec                                                                                             | L:29 C:1                                 | CAP NUM SCRL OVR R/W " |
|             | 6        | 2 🚞 😒                  |                                                                            |                                                                                                    |                     |                |                                                                                                    | - 10 🐹                                   | 8 🖽 🔳 🔹 3:01 PM        |
|             | C.       |                        |                                                                            |                                                                                                    | A Real Property in  |                | And Personnel and Personnel and Personnel and Personnel and Personnel and Personnel and Personnel and Personnel | 1 (1 ( ) ( ) ( ) ( ) ( ) ( ) ( ) ( ) ( ) | 29-Nov-14              |

Selecting for UART#1 from serial windows

| C:\Keil_v5\C51\Examples                                                                                       | HELLO\Hello.uvproj - µVision            | - 🗖 🗙                     |
|----------------------------------------------------------------------------------------------------|-----------------------------------------|---------------------------|
| File Edit View Project Flash Debug Peripherals Tools SVCS Window Help                                         |                                         |                           |
| □ 22 22 22 22 22 22 22 22 22 22 22 22 22                                                                      | v 🗟 🎢 📵 🗕 🔿 🔗 🍓 💼 - 🔦                   |                           |
|                                                                                                    |                                         |                           |
| Registers 🛛 📮 🔟 Disassembly                                                                                   |                                         | # 🗵                       |
| Register Value 23: void main (void) {                                                                         |                                         | ^                         |
| Regs 25: /*                                                                                                   |                                         |                           |
| r1 0x00 26: Setup the serial port for 1200 baud at 16MHz.                                                     |                                         | , Y                       |
| r2 0x00                                                                                                    |                                         | *                         |
| r3 Dx00                                                                                                    |                                         | <b>▼</b> ×                |
| r5 0x00 22 □                                                                                                  |                                         | ^                         |
| r6 0x00 24 25 /*                                                                                              |                                         |                           |
| r7 OxOO 26 Setup the serial port for 1200 haud at 1606fs.                                                     |                                         |                           |
| a Dx00 28 Bifndef MONITOR51                                                                                   |                                         |                           |
| b 0x00 20 TNOD = 0x20; /* TNOD: timer 1, mode 2, 8-bit reload */                                              |                                         |                           |
| sp (b/2) 21 THI = 221; /* THI: reload value for 1200 baud @ 16MEs */                                          |                                         | _                         |
| PC \$ C:DxOC 22 TI = 1; /* TI: set TI to send first char of UART */                                           |                                         |                           |
| auxr1 0x00 as -                                                                                               |                                         |                           |
| states 389 27 Note that an embedded program never exits (because                                              |                                         |                           |
| sec 0.0001 29 must loop and execute forever.                                                                  |                                         |                           |
|                                                                                                    |                                         |                           |
| 42 P1 ^= 0x01; /* Toggle P1.0 each time we print */<br>43 printf ("Hello World\n"); /* Print "Hello World" */ |                                         |                           |
| 44 - 1                                                                                                    |                                         | U                         |
| E Project E Registers                                                                                         |                                         | <b>&gt;</b> <sup>71</sup> |
| Command 4                                                                                                    | VART#1                                  | a 🛛                       |
| Running with Code Size Limit: 2K                                                                              | Mello World                             | ^                         |
| Load "C://Kell_V5//C51//Examples//HELLO//HELLO"                                                               | Hello World                             |                           |
|                                                                                                    | Hello World                             |                           |
|                                                                                                    |                                         |                           |
| >                                                                                                    |                                         | 2                         |
| ASM ASSIGN BreakDisable BreakEnable BreakKill BreakList BreakSet BreakAccess                                  | Call Stack + Locals UART #1 Memory 1    |                           |
|                                                                                                    | Simulation t1: 52.24431600 sec L:29 C:1 | CAP NUM SCRL OVR R/W      |

# Check the output at UART#1 window

| C:\Keil_v5\C51\Examples                                                                                                    | ,HELLO\Hello.uvproj - μVision 🛛 🚽 🗖 🔜                         |
|----------------------------------------------------------------------------------------------------|---------------------------------------------------------------|
| File Edit View Project Flash Debug Peripherals Tools SVCS Window Help                                                                                                    |                                                               |
| 🗋 😂 🛃 🖇 🖏 🧑 🕲 🕴 Interrupt ! 🗽 🤨 注 川浜 🙆                                                                                                    | v 🗟 🏘 🕘 🔶 🔗 🍓 🖬 - 🔦                                           |
| 않 및 🙆 관 관 관 관 🚽 🕞 //O-Ports 🔸 Port 0 🔽 👼 - 🖼 - 🗰 - 🐲 -                                                                                                    |                                                               |
| Registers # IDisassembly Serial Port 1                                                                                                    | a                                                             |
| Register Value 23: Timer Port 2                                                                                                    |                                                               |
| Port 3                                                                                                    |                                                               |
| r0 0x00 25: /*                                                                                                    |                                                               |
|                                                                                                    | >                                                             |
| r3 Dx00 HELLO.C                                                                                                    |                                                               |
| r4 0x00 22 L                                                                                                    |                                                               |
|                                                                                                    |                                                               |
| r7 0x00 26 Setup the serial port for 1200 baud at 16MSHs.                                                                                                    |                                                               |
| a 0x00 28 d #ifndef MONITORS1                                                                                                    |                                                               |
| b 0x00 29 SCON = 0x50; /* SCON: mode 1, 8-bit UART, enable rovr */<br>20 TMOD  = 0x20; /* TMOD: timer 1, mode 2, 8-bit reload */                                                                                                    |                                                               |
| sp 0x21 21 THI = 221: /* THI: reload value for 1200 haud § 1965: */<br>122 TRI = 1; /* TRI: timer 1 run */                                                                                                    |                                                               |
| PC \$ C:DxOC 24 and 54 and 54 and 55 and 56 and 56 a |                                                               |
|                                                                                                    |                                                               |
| E dptr 0x0001 36 ⊕ /*                                                                                                    |                                                               |
| states 369 28 there is no operating system to return to). It                                                                                                    |                                                               |
| E psw 0x00 40                                                                                                    |                                                               |
| 42 P1 ^m OxOls /* Toggle P1.0 each time we print */                                                                                                    |                                                               |
| 43 printf ("Hello World\n"); /* Print "Hello World" */<br>44 - )                                                                                                    |                                                               |
| 45 )                                                                                                    |                                                               |
| Command                                                                                                    | UADT #1                                                       |
| Running with Code Size Limit: 2K                                                                                                    |                                                               |
| Load "C:\\Keil_v5\\C51\\Examples\\HELLO\\HELLO"                                                                                                    | Hello World                                                   |
|                                                                                                    | Hello World                                                   |
|                                                                                                    | Wello World                                                   |
| ¢>                                                                                                    |                                                               |
| >                                                                                                    | >                                                             |
| ASM ASSIGN BreakDisable BreakEnable BreakKill BreakList BreakSet BreakAccess                                                                                                    | Call Stack + Locals UART #1 Memory 1                          |
|                                                                                                    | Simulation t1: 175.62241418 sec L:29 C:1 CAP NUM SCRL OVR R/W |
| - & 🛤 🛯 💵 🖉 😓 🧠                                                                                                    | - 🛍 🔀 🏮 🖬 📲 🦉 29-Nov-14                                       |

Select Port1 from i/o ports in peripherals

|                           | C:\Keil_v5\C51\Examples\H                                                                                                    | ELLO\Hello.uvproj - µVision – 🗇                              | ×          |
|---------------------------|----------------------------------------------------------------------------------------------------|--------------------------------------------------------------|------------|
| File Edit View Project    | Flash Debug Peripherals Tools SVCS Window Help                                                                                                    |                                                              |            |
| 🗋 📴 🖬 🖉 🕺 X 🖻             | 22  ウ ひ   キ →   や な な な   注 注     29   - →   や な な な   注 注     29   - →   や な な な な   注   注     20   - →   - →   - →   - →   - →   - →   - →   - →   - →   - →   - →   - →   - →   - →   - →   - →   - →   - →   - →   - →   - →   - →   - →   - →   - →   - →   - →   - →   - →   - →   - →   - →   - →   - →   - →   - →   - →   - →   - →   - →   - →   - →   - →   - →   - →   - →   - →   - →   - →   - →   - →   - →   - →   - →   - →   - →   - →   - →   - →   - →   - →   - →   - →   - →   - →   - →   - →   - →   - →   - →   - →   - →   - →   - →   - →   - →   - →   - →   - →   - →   - →   - →   - →   - →   - →   - →   - →   - →   - →   - →   - →   - →   - →   - →   - →   - →   - →   - →   - →   - →   - →   - →   - →   - →   - →   - →   - →   - →   - →   - →   - →   - →   - →   - →   - →   - →   - →   - →   - →   - →   - →   - →   - →   - →   - →   - →   - →   - →   - →   - →   - →   - →   - →   - →   - →   - →   - →   - →   - →   - →   - →   - →   - →   - →   - →   - →   - →   - →   - →   - →   - →   - →   - →   - →   - →   - →   - →   - →   - →   - →   - →   - →   - →   - →   - →   - →   - →   - →   - →   - →   - →   - →   - →   - →   - →   - →   - →   - →   - →   - →   - →   - →   - →   - →   - →   - →   - →   - →   - →   - →   - →   - →   - →   - →   - →   - →   - →   - →   - →   - →   - →   - →   - →   - →   - →   - →   - →   - →   - →   - →   - →   - →   - →   - →   - →   - →   - →   - →   - →   - →   - →   - →   - →   - →   - →   - →   - →   - →   - →   - →   - →   - →   - →   - →   - →   - →   - →   - →   - →   - →   - →   - →   - →   - →   - →   - →   - →   - →   - →   - →   - →   - →   - →   - →   - →   - →   - →   - →   - →   - →   - →   - →   - →   - →   - →   - →   - →   - →   - →   - →   - →   - →   - →   - →   - →   - →   - →   - →   - →   - →   - →   - →   - →   - →   - →   - →   - →   - →   - →   - →   - →   - →   - →   - →   - \to   - \to   - \to   - \to   - \to   - \to   - \to   - \to   - \to   - \to   - \to   - \to   - \to   - \to   - \to   - \to   - \to   - \to   - \to   - \to   - \to   - \to   - \to   - \to   - \to   - \to   - \to   - \to   - \to   - \to | 🗟 « 🖉 🍳 🔸 🔿 🚓   💼 📲 🔦                                        |            |
| 👫 🖹 🕹 🖪 🗗 C               | P 10 👂 🖸 💁 🖷 🖧 🚚 • 🔲 • 👰 • 📾 • 💷 • 📓 • 🔗 •                                                                                                    |                                                              |            |
| Registers 📮 🗵             | Disassembly                                                                                                    |                                                              | <b>a</b> 🛛 |
| Register Value            | 23: void main (void) {                                                                                                    |                                                              | ^          |
| E Regs                    | 25: /*                                                                                                    |                                                              |            |
| r1 0x00                   | 26: Setup the serial port for 1200 haud at 16MHz.                                                                                                    |                                                              | , ×        |
| r2 0x00                   | Purpos                                                                                                    |                                                              |            |
| r4 0x00                   |                                                                                                    |                                                              |            |
| r5 0x00                   | 22 E void main (void) [                                                                                                    |                                                              | ^          |
| r6 0x00                   | 25 0 /*                                                                                                    |                                                              |            |
| ⊟ Sys                     | 27<br>27<br>27                                                                                                    | Parallel Port 1                                              |            |
| a 0x00                    | 29 SCON = 0x80; /* SCON: mode 1, S-bit UART, enable rovr */                                                                                                    | Port 1                                                       |            |
| sp 0x21                   | 30 TMOD = 02207 /* TMOD: timer 1, mode 2, 8-bit reload */<br>31 TH1 = 2217 /* TH1: reload value for 1200 baud @ 10MDs */                                                                                                    |                                                              |            |
| sp_max 0x21               | 32         TRI = 1/         /* TRI: timer 1 run         */           33         TI = 1/         /* TI: set TI to send first char of UART         */                                                                                                    |                                                              |            |
| aur1 0x00                 | 34 #endif<br>35 -                                                                                                    |                                                              |            |
| dptr 0x000                | ( 36 白 /*<br>37 Note that an embedded program never exits (because                                                                                                    |                                                              |            |
| states 389<br>sec 0.0001  | 38 there is no operating system to return to). It<br>39 must loop and execute forever.                                                                                                    |                                                              |            |
| it psw 0x00               | 40                                                                                                    |                                                              |            |
|                           | 42 P1 ^= 0x01; /* Toggle P1.0 each time we print */<br>13 printf ("Hello World's"); /* Print "Hello World" */                                                                                                    |                                                              |            |
|                           | $\frac{44}{45} - 1$                                                                                                    |                                                              | ~          |
| E Project Registers       | <                                                                                                    |                                                              | >          |
| Command                   | д 🗵                                                                                                    | UART#1                                                       | <b>4</b> × |
| Running with Code S       | ize Limit: 2K                                                                                                    | Hello World                                                  | ^          |
| Toad .c://werr_vs//       | CSI(/Examples//HELLO//HELLO"                                                                                                    | Hello World<br>Hello World                                   |            |
|                           |                                                                                                    | Hello World                                                  | -          |
| 4                         |                                                                                                    |                                                              | ~          |
| >                         |                                                                                                    | ×                                                            | 8          |
| ASM ASSIGN BreakDis       | able BreakEnable BreakKill BreakList BreakSet BreakAccess                                                                                                    | Call Stack + Locals UART #1 Memory 1                         |            |
| Open an existing document |                                                                                                    | Simulation t1: 198.61602655 sec L:29 C:1 CAP NUM SCRL OVR R/ | W          |

Port1 window is displayed with D0 as 1

| <b>W</b>     |            |           |                    |              |                                    | C:\Keil_v5\C51\Examples\HELLO\Hello.uvproj - µVision -         | . 🗇 🗙                |
|--------------|------------|-----------|--------------------|--------------|------------------------------------|----------------------------------------------------------------|----------------------|
| File Edir    | t View     | Project   | Flash              | Det          | pug Peripherals Tools SVCS Window  | wHelp                                                          |                      |
| 🗋 🗋 💕        |            | XG        | 8                  | Q            | Start/Stop Debug Session Ctrl+F5   | 5 🞼 III 🖄 🖉 🔽 🖉 🄕 🔸 🔿 🔗 🎎 💷 📲 🔦                                |                      |
| RST 🗉        | 8 7        | 0 0 0     | () <sup>+</sup>    | RST          | Reset CPU                          | ■ • 🔟 • 📓 • 🕺 •                                                |                      |
| Registers    |            | Ф 🗙       | Disas              | 5            | Run F5                             | 5                                                              | ů 🗙                  |
| Register     |            | Value     | -> <mark>C:</mark> | 0            | Stop                               | (8.1),C:0C09                                                   | ^                    |
| Regs         | 1          | 0~09      | c:                 | (7)          | Step F11                           | 1 (x99),A                                                      |                      |
| r1           |            | 0x34      | < C:               | 0            | Step Over F10                      | 0                                                              | > ×                  |
| r2           |            | 0x0c      |                    | $\{ \}^{2}$  | Step Out Ctrl+F11                  | 1                                                              |                      |
| r3           |            | 0x00      | 4                  | -{}          | Run to Cursor Line Ctrl+F10        | 0                                                              | • *                  |
|              |            | 0x00      |                    | ⇔            | Show Next Statement                |                                                                | ^                    |
| r6           |            | 0x00      |                    |              | Breakpoints Ctrl+B                 | 8                                                              |                      |
| E Sys        |            | uk/2      |                    |              | Insert/Remove Breakpoint F9        | 9 -4/ Parallel Port 1 ×                                        |                      |
| а            |            | 0x72      |                    |              | Enable/Disable Breakpoint Ctrl+F9  | 9 pix UART, emable rovr */ Port 1                              |                      |
| SC           | ,          | 0x25      |                    | 8            | Disable All Breakpoints            | value for 1200 band = 106fs - 4/ P1: OxFE 7 Bits 0             |                      |
| sp           | _max       | 0x27      |                    | æ            | Kill All Breakpoints Ctrl+Shift+F9 | 9 to send first char of UART 4/ Pins: DxFE WWWWWWW             |                      |
| a            | .por1      | 0x00      |                    |              | OS Support                         |                                                                |                      |
| ⊡ dp         | otr        | 0x0c34    |                    |              | Execution Profiling                | and a set                                                      |                      |
| se           | ates<br>IC | 269.61    |                    |              | Memory Man                         |                                                                |                      |
|              | SW.        | 0x00      |                    |              | Inline Assembly                    | - 4/                                                           |                      |
|              |            |           |                    |              | Function Editor (Open Ini File)    | time we print 4/<br>Merid 4/                                   |                      |
|              | _          |           |                    |              | Dahua Callinan                     |                                                                | ~                    |
| E Project    | Regis      | ters      | <                  | _            | Debug Settings                     |                                                                | >                    |
| Command      |            |           |                    |              |                                    | 4 🔟 UART#1                                                     | Q 🔀                  |
| Running      | with C     | ode Si    | ze L               | imit<br>Evan | : 2K                               | A Hello World                                                  | ^                    |
| Dodd o       |            |           |                    | - Auto       | pres ( (include ( (include         | Hello World<br>Hello World                                     |                      |
|              |            |           |                    |              |                                    | Hello World                                                    |                      |
| <            |            |           |                    |              |                                    | 2                                                              | ~                    |
| >            |            |           |                    |              |                                    |                                                                | >                    |
| ASM ASS      | IGN Bre    | akDisa    | ble H              | Brea         | kEnable BreakKill BreakList        | BreakSet BreakAccess 🚱 Call Stack + Locals 😰 UART#1 💷 Memory 1 |                      |
| Enter or lea | ave a debu | g session |                    |              | T H T                              | Simulation t1: 347.57461491 sec L:29 C:1 CAP NUM SCR           | LOVR R/W             |
|              | 6          |           |                    | S            | S 🚺 🔣 🚣 🤇                          | 🕹 🐖 🗞 10 K 🛛 🖬 🗸 🕻                                             | 3:06 PM<br>29-Nov-14 |

Port1 window is displayed with D0 as 0

| W                                                                                                    | C:\Keil_v5\C51\Examples\HELLO\Hello.uvproj - µVision                                                                                                    | - 🗇 🗙                                   |
|----------------------------------------------------------------------------------------------------|----------------------------------------------------------------------------------------------------|-----------------------------------------|
| File Edit View Project                                                                                                    | Flash Debug Peripherals Tools SVCS Window Help                                                                                                    |                                         |
| 🗋 💕 🖬 🕼 🕺 🖉                                                                                                    | 🚨 つ で   ← →   隆 改 改   律 詳 順 版   🌌 🖉 🔍 🗟 象   Q   🌢 🛇 🔗 🛃 🖬 🔹                                                                                                    |                                         |
|                                                                                                    | Simulator 🔍 🔊 📥 🖶 🧇 🍏                                                                                                    |                                         |
| Project 🛛 📮 🔀                                                                                                    | HELLO.C                                                                                                    | ▼ ×                                     |
| Simulator  Simulator | 12       0       14       0       0       0       0       0       0       0       0       0       0       0       0       0       0       0       0       0       0       0       0       0       0       0       0       0       0       0       0       0       0       0       0       0       0       0       0       0       0       0       0       0       0       0       0       0       0       0       0       0       0       0       0       0       0       0       0       0       0       0       0       0       0       0       0       0       0       0       0       0       0       0       0       0       0       0       0       0       0       0       0       0       0       0       0       0       0       0       0       0       0       0       0       0       0       0       0       0       0       0       0       0       0       0       0       0       0       0       0       0       0       0       0       0       0       0       0                                                                                                    | ×                                       |
|                                                                                                    | <pre>22 TH = 1: //* TH: sime 1 mm */ 33 TI = 1: /* TI: set 1 cosed first char of UNIT */ 34 feedid 35 36 37 37 37 38 feedid 37 39 feedid 38 feedid 39 feedid 39 feedid 39 feedid 39 feedid 39 feedid 39 feedid 30 feedid 30 feedid</pre> |                                         |
| <u>□□ P.</u> (7 B.   () F.   U. T.                                                                                                    | C                                                                                                    | *                                       |
| Build Output                                                                                                    |                                                                                                    | Q X                                     |
| Program Size: data=3<br>"HELLO" - 0 Error(s)                                                                                                    | 0.1 xdata=0 code=1096<br>, 0 Warning(s).                                                                                                    | , i i i i i i i i i i i i i i i i i i i |
| ≪                                                                                                    |                                                                                                    |                                         |
| create an empty document                                                                                                    | Simulation                                                                                                    | 1229 CT CAP NUM SCRL OVR R/W            |

### Then stop debugging the process

| <b>W</b>                                                                                                   | C:\Keil_v5\C51\Examples\HELLO\Hello.uvproj - µVision | - 🗇 🗙                |
|----------------------------------------------------------------------------------------------------|------------------------------------------------------|----------------------|
| File Edit View Project                                                                                     | Flash Debug Peripherals Tools SVCS Window Help       |                      |
| 🗋 🗃 🖬 🎒 🕺 🖏                                                                                                | 臨  り で   年 中   や 忠 忠   律 津 准 版   幽                   |                      |
| 0 🕮 🆽 🖉 🖼 🕱                                                                                                | Simulator 🖳 🛣 🐁 🗇 🎰                                  |                      |
| Project 2 Simulator                                                                                        |                                                      |                      |
| <pre>&lt; &gt;&gt; Imp.@s.  OF O.g.T  Build Output linking Program Size: data=3 "HELLO" - 0 Error(s)</pre> | 00.1 xdata=0 code=1096<br>, 0 Warning(s).            | * 5<br>^<br>~        |
| C                                                                                                    | Simulation                                           | CAP NUM SCRL OVR R/W |

After closing the program, the window appears in this format

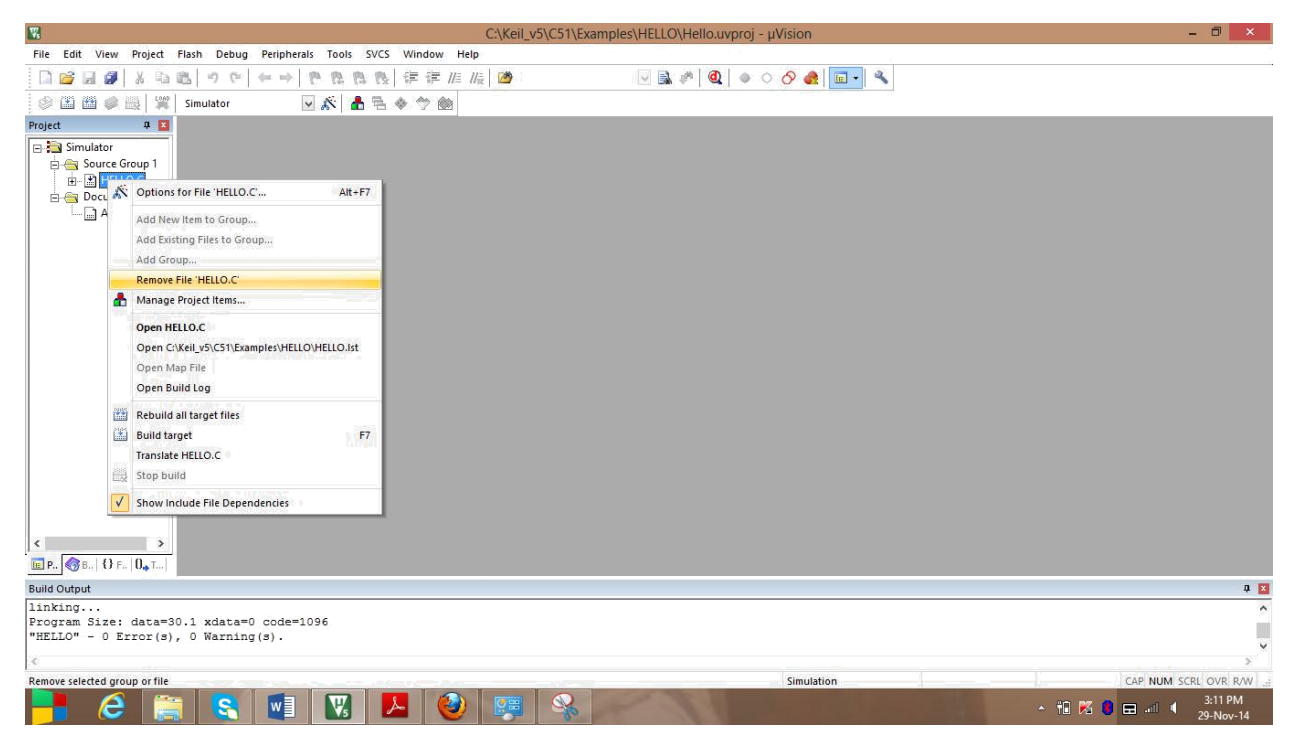

#### Now remove HELLO.C from source group 1

| 8                                                                                                    | C:\Keil_v5\C51\Examples\HELLO\Hello.uvproj - µVision                       | - 0 ×                |
|----------------------------------------------------------------------------------------------------|----------------------------------------------------------------------------|----------------------|
| File Edit View Project Flash Debug Peripherals Tools SVCS Window                                                                                                    | Help                                                                       |                      |
| □2022日間の1001001001001000000000000000000000000                                                                                                    | //= //=   🖄 🖉 🖳 🖉 🔍 🖉 🖉 🖉 🖉                                                |                      |
| 💚 🕮 🕮 📖 🞇 Simulator 🛛 🔽 🐔 📥 🖘 🥎 🙆                                                                                                    |                                                                            |                      |
| Project     0       Simulator     Image: Simulator       Image: Simulator     Image: Simulator       Image: Simulator     Image | µVision     ×       Image: Are you sure to remove File THELLO.C?       Yes |                      |
| Build Output                                                                                                    |                                                                            | a 🖬                  |
| linking                                                                                                    |                                                                            | ^                    |
| "HELLO" - 0 Error(s), 0 Warning(s).                                                                                                    |                                                                            |                      |
|                                                                                                    |                                                                            | >                    |
|                                                                                                    | Simulation                                                                 | CAP NUM SCRL OVR R/W |

Now select yes

# **Output:-**

| C:\Keil_v5\C51\Examples\H                                                                                     | ELLO\Hello.uvproj - µVision – 🗇 🗙                             |
|----------------------------------------------------------------------------------------------------|---------------------------------------------------------------|
| File Edit View Project Flash Debug Peripherals Tools SVCS Window Help                                         |                                                               |
|                                                                                                    |                                                               |
|                                                                                                    |                                                               |
| Registers 4 🖬 Disassembly                                                                                     | 4 🖬                                                           |
| Register Value 23: void main (void) {                                                                         | ^                                                             |
| E Regs 25: /*                                                                                                 |                                                               |
| r1 0x00 26: Setup the serial port for 1200 haud at 16MHz.                                                     | 、 <sup>×</sup>                                                |
| r2 0x00                                                                                                    | *                                                             |
|                                                                                                    | <b>▼</b> X                                                    |
| r5 0x00 23 🛱 void main (void) (                                                                               | ^                                                             |
| r6 0x00 24 25 0 /*                                                                                            |                                                               |
| Sva 27                                                                                                    | Devalled Deet 1 X                                             |
| a 0x00 28 # #indef MONITORS1                                                                                  | Parallel Port I Made                                          |
| b 0x00 30 TMOD  = 0x20; /* TMOD: timer 1, mode 2, 8-bit reload */                                             | Port I                                                        |
| sp Dk21 31 THI = 221s /* THI: reload value for 1200 baud § 16MHs */                                           |                                                               |
| PC \$ C:DxOC 34 gendif                                                                                        |                                                               |
| auxr1 0x00 35 -                                                                                               |                                                               |
| the dptr UKUUU 27 Note that an embedded program never exits (because                                          |                                                               |
| Sec 0.0001 29 must loop and execute forever.                                                                  |                                                               |
|                                                                                                    |                                                               |
| 42 P1 ^= 0x01; /* Toggle P1.0 each time we print */<br>43 printf ("Mello Worldha"); /* Print "Mello World" */ |                                                               |
| 44 - 1                                                                                                    |                                                               |
| Project Registers <                                                                                           | , · · · · · · · · · · · · · · · · · · ·                       |
| Command 🛛 🗶                                                                                                   | UART#1 🛛 🗘 🖬                                                  |
| Running with Code Size Limit: 2K                                                                              | Hello World                                                   |
| Load "C:\\Keil_V5\\C51\\Examples\\HELLO\\HELLO"                                                               | Hello World                                                   |
|                                                                                                    | Hello World                                                   |
| ×                                                                                                    |                                                               |
| 5                                                                                                    | < > >                                                         |
| ASM ASSIGN BreakDisable BreakEnable BreakKill BreakList BreakSet BreakAccess                                  | Call Stack + Locals UART #1 🛄 Memory 1                        |
| Open an existing document                                                                                     | Simulation t1: 198.61602655 sec L:29 C:1 CAP NUM SCRL OVR R/W |

#### HELLO WORLD with D0=1

| File Edit View Project Flash Debug Peripherals Tools SVCS Window Help                                                                                                    |                      |
|----------------------------------------------------------------------------------------------------|----------------------|
| 🗋 🚔 🛃 🖓 🖕 🚓 🔞 🔞 Start/Stop Debug Session Ctrl+F5 🗧 //2 🚳 🔍 🗟 🔦 😡 😡 🖉                                                                                                    |                      |
|                                                                                                    |                      |
| 新 国 🎱 ① ① ① ① ① (1)   新 Reset CPU 🔤 🗷 🔜 - 🔜 - 🎘 -                                                                                                    |                      |
| Registers 4 🖬 Disass 🕅 Run F5                                                                                                    | <b>4</b> 🔀           |
| Register Value Cri & Stop 18.1), c:0C09                                                                                                    | ^                    |
| - Regs C: (?) Step F11 x39), A                                                                                                    |                      |
| -ri b34 cri 0 step Over F10                                                                                                    | ````                 |
| 12 Duo Distep Out Ctri+F11                                                                                                    |                      |
| r3 Udt La 10 Run to Cursor Line Ctrl+F10                                                                                                    | • ×                  |
| -r5 0x00 $\psi$ Show Next Statement                                                                                                    | ^                    |
| - r6 0x00<br>- r7 0x72 Breakpoints Ctrl+B                                                                                                    |                      |
| E-Sys  Parallel Port 1                                                                                                    |                      |
| a Uk/Z D Enable/Disable Breakpoint Ctrl+F sis UAIT, enable ever */                                                                                                    |                      |
| sp 0x25 O Disable All Breakpoints visue 5 100 band § 10865 4/ P1: 0x76 0 0 0 0 0 0 0 0 0 0 0 0 0 0 0 0 0 0 0                                                                                                    |                      |
| - PC & ChuCi & ChuCi |                      |
| aur 0x00 OS Support                                                                                                    |                      |
| et de 2010 Profiling                                                                                                    |                      |
| sec 269.51 Memory Man                                                                                                    |                      |
| e psw 0x00 Inine Assembly                                                                                                    |                      |
| Function Editor (Open Ini File) Wecklar 4/                                                                                                    |                      |
|                                                                                                    | ~                    |
| Project Registers c Debug Settings                                                                                                    | >                    |
| Command a 🖬 UART#1                                                                                                    | đ 🗙                  |
| Running with Code Size Limit: 2K                                                                                                    | ^                    |
| Hello World                                                                                                    |                      |
| Hello World                                                                                                    |                      |
| <                                                                                                    | ~                    |
| ×                                                                                                    | >                    |
| ASM ASSIGN BreakDisable BreakEnable BreakKill BreakList BreakSet BreakAccess 🛛 🖓 GHI Stack + Locals 💆 UART#1 🔲 Memory 1                                                                                                    |                      |
| Enter or leave a debug session t1: 347.57461491 sec L23 C:1 CAP NUM                                                                                                    | SCRL OVR R/W         |
| - 11 🖉 🚰 💽 📲 💟 💆 🐖 %                                                                                                    | 3:06 PM<br>29-Nov-14 |

HELLO WORLD with D0=0

#### **Observation:-**

From the above outputs it is analyzed that the message "hello world" is printed at UART#1 at each time P1.0 is toggled.

## **Conclusion:-**

The experiment to print hello world using keil u vision successfully.

# **Experiment-3**

Aim of the experiment:- Write a C program to store the data in the accumulator.

Software required: - Keil u vision 5

**Theory:** - This experiment aims to store any data in the Accumulator using the software keil u vision 5. In this program, the data 0x05 is to be stored in accumulator i.e. value 05 in hexadecimal. Firstly the header files REG51.H is declared for the intended 8051. Then the main function starts. In the main function 0x05 is stored in Acc variable.

# Program:-

```
#include<reg51.h>
void main()
```

```
{
Acc=0x05;
}
```

**Procedure :-** The procedure for the program of storing a data in accumulator is as follows.

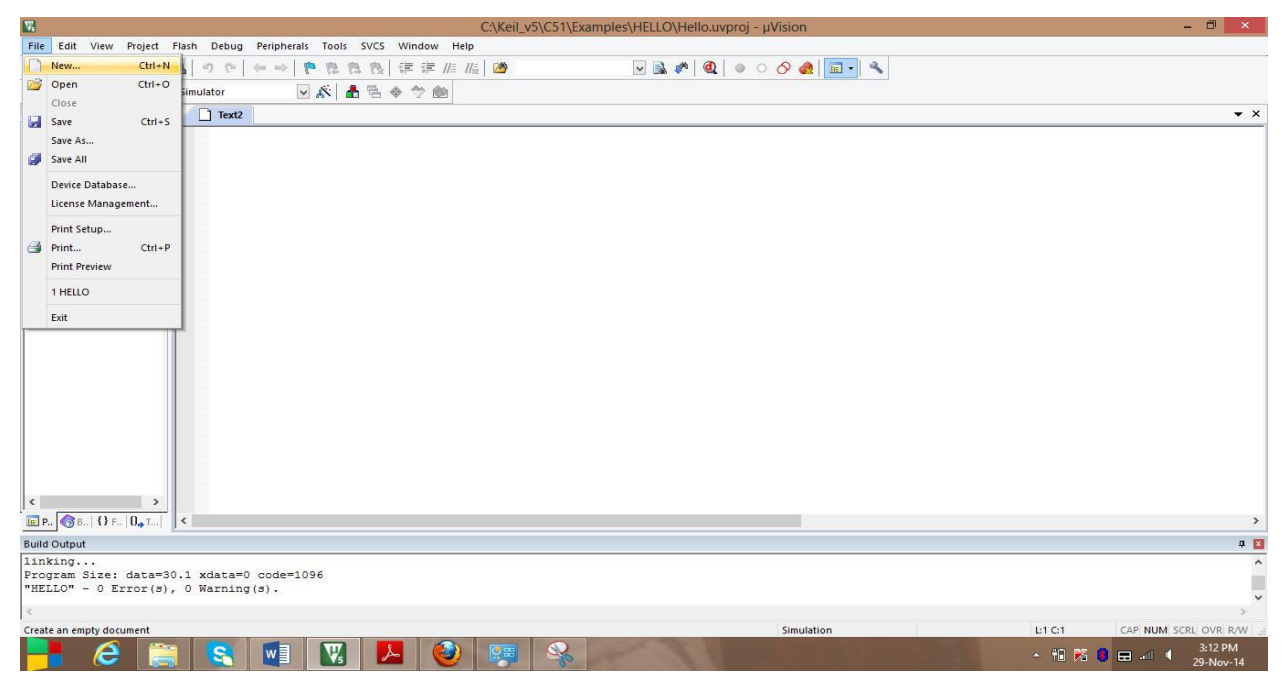

A new file is is created

| C:\Keil_v5\C51\Exampl                                                 | es\HELLO\Hello.uvproj - µVision | - 🗇 🗙                |
|-----------------------------------------------------------------------|---------------------------------|----------------------|
| File Edit View Project Flash Debug Peripherals Tools SVCS Window Help |                                 |                      |
| □ 📸 🛃 🖇 🗈 🛍 🧳 🗢 🔶 👄 🗮 🖉 🕼 🖁                                           | 🚽 🗟 🥐 🔍 🗉 🗢 🔗 🚓 💷 📲             |                      |
| 🕸 🕮 🚳 🚑 🞇 Simulator 🕞 💰 🛔 🗟 🚸 🕎 🍏                                     |                                 |                      |
| Project 🛛 🛛 🗋 Text2*                                                  |                                 | <b>-</b> ×           |
| E Simulator #include <reg51.h></reg51.h>                              |                                 |                      |
| Source Group 1 void main ()                                           |                                 |                      |
| ACC=0x05;                                                             |                                 |                      |
|                                                                       |                                 |                      |
|                                                                       |                                 |                      |
|                                                                       |                                 |                      |
|                                                                       |                                 |                      |
|                                                                       |                                 |                      |
|                                                                       |                                 |                      |
|                                                                       |                                 |                      |
|                                                                       |                                 |                      |
|                                                                       |                                 |                      |
|                                                                       |                                 |                      |
|                                                                       |                                 |                      |
|                                                                       |                                 |                      |
|                                                                       |                                 |                      |
|                                                                       |                                 |                      |
|                                                                       |                                 |                      |
|                                                                       |                                 |                      |
|                                                                       |                                 |                      |
|                                                                       |                                 |                      |
| Build Output                                                          |                                 | 4 🗵                  |
| Program Size: data=30.1 xdata=0 code=1096                             |                                 | °                    |
| "HELLO" - 0 Error(s), 0 Warning(s).                                   |                                 | •                    |
| ×                                                                     |                                 | *                    |
| Rebuild all target files                                              | Simulation                      | CAP NUM SCRL OVR R/W |

#### The program is written

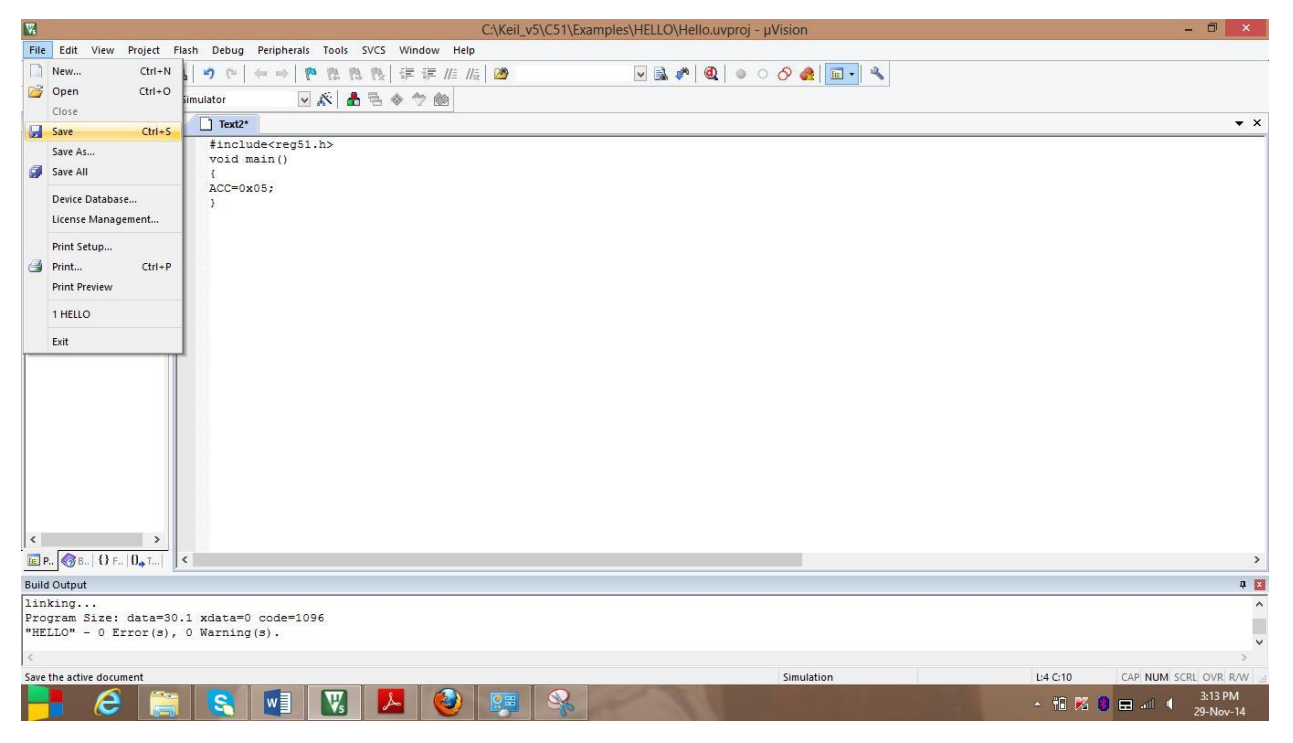

The program is to be saved

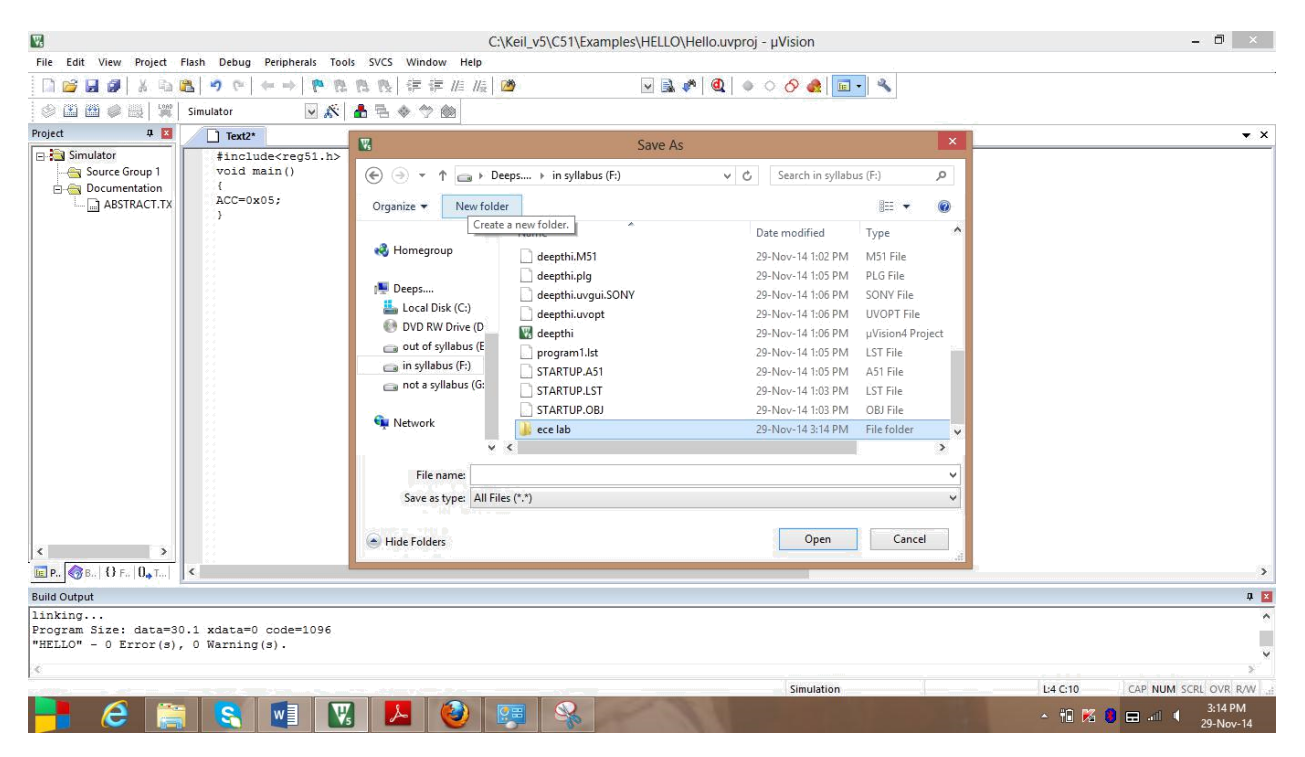

The program is saved in a new folder (created folder ece lab)

|                                                           |                                                      | C:\Keil_v5\C51\Exa                                                                                              | mples\HELLO\Hello.uvproj - µVision                                          |        | - 0 ×                                   |
|-----------------------------------------------------------|------------------------------------------------------|----------------------------------------------------------------------------------------------------|-----------------------------------------------------------------------------|--------|-----------------------------------------|
| File Edit View Project I                                  | Flash Debug Peripherals Tools                        | SVCS Window Help                                                                                                |                                                                             |        |                                         |
| 🗋 🗃 🖬 🗿 🕺 🖓 🛯                                             |                                                      | 四 阪   伊 伊 川 川   🙆                                                                                               | 🖳 🍡 🔕 🔹 🖉 🖉 🖉                                                               |        |                                         |
| @ <b>() () ()</b> () () () () () () () () () () () () ()  | Simulator                                            | t t                                                                                                    |                                                                             |        |                                         |
| Project 4 🛛                                               | Text2*                                               | W.                                                                                                    | Save As                                                                     | ×      | <b>▼</b> ×                              |
| Simulator     Source Group 1     Documentation            | <pre>#include<reg51.h> void main() {</reg51.h></pre> |                                                                                                    | s (F:) → ece lab v C Search ece lab                                         | P      |                                         |
| ABSTRACT.TX                                               | ACC=0x05;                                            | Organize 👻 New folder                                                                                           | 8≡ ▼                                                                        | 0      |                                         |
|                                                           |                                                      | A Name Name                                                                                                    | <ul> <li>Date modified Type</li> <li>No items match your search.</li> </ul> |        |                                         |
|                                                           |                                                      | Deeps     Local Disk (Cc:)     DVD R/W Drive (D     out of syllabus (E     in syllabus (F:)     in syllabus (G: |                                                                             |        |                                         |
|                                                           |                                                      | 🗣 Network                                                                                                    |                                                                             | >      |                                         |
|                                                           |                                                      | File name: prg1.c<br>Save as type: All Files (*.*)                                                              |                                                                             | ~      |                                         |
| < >>                                                      |                                                      | ) Hide Folders                                                                                                  | Save Can                                                                    | cel .d |                                         |
| <u>■</u> P., ③B., {} F.,  0, T.,                          | <                                                    |                                                                                                    |                                                                             |        | ,                                       |
| Build Output                                              |                                                      |                                                                                                    |                                                                             |        | Q 🛛                                     |
| linking<br>Program Size: data=30<br>"HELLO" - 0 Error(s), | 0.1 xdata=0 code=1096<br>, 0 Warning(s).             |                                                                                                    |                                                                             |        | Î                                       |
| ć                                                         |                                                      |                                                                                                    |                                                                             |        | >                                       |
|                                                           |                                                      |                                                                                                    | Simulation                                                                  |        | L:4 C:10 CAP NUM SCRL OVR R/W           |
| 📑 健 🚞                                                     | 1 🕄 🖬 🔣                                              |                                                                                                    | - I Company and the                                                         | 12     | ★ 10 1% 10 million 3:15 PM<br>29-Nov-14 |

The program is to be saved with the extension .c

| <b>W</b>                                                                                          | C:\Keil_v5\C51\Ex                     | amples\HELLO\Hello.uvproj - µVision | - 🗆 🗙                              |
|---------------------------------------------------------------------------------------------------|---------------------------------------|-------------------------------------|------------------------------------|
| File Edit View Project Flash Debug Peripherals Tools SVCS V                                       | Vindow Help                           |                                     |                                    |
|                                                                                                   | 軍 課 //注 //注 🖄                         | 🖂 🔜 🥐 🔍 🗉 🔹 🔗 🍓 🗖 📼 📲               |                                    |
| 🗇 🕮 🥔 📖 🞇 Simulator 🛛 💀 💰 🐁 🧇                                                                     | 1 1 1 1 1 1 1 1 1 1 1 1 1 1 1 1 1 1 1 |                                     |                                    |
| Project # 🖬 🗋 prg1.c                                                                              |                                       |                                     | ▼ X                                |
|                                                                                                   |                                       |                                     |                                    |
| Build target     F7 Translate File     Stop build     Show Include File Dependencies              |                                       |                                     |                                    |
|                                                                                                   |                                       |                                     | >                                  |
| Build Output                                                                                      |                                       |                                     | a 💌                                |
| <pre>linking Program Size: data=30.1 xdata=0 code=1096 "HELLO" - 0 Error(s), 0 Warning(s). </pre> |                                       |                                     | ×<br>×                             |
| Add Existing Files to current Project Group                                                       |                                       | Simulation                          | L:4 C:10 CAP NUM SCRL OVR R/W      |
| 📑 Ĉ 🚞 S 🖬 🔣 🖊                                                                                     | 🥹 🐖 🗞                                 |                                     | - 🕆 🔀 🌒 🖿 📲 ∮ 3:15 PM<br>29-Nov-14 |

# Addition of prg1.c to the Source Group1

| 1                        |                                                                                | C:\Keil_v5\C51\Examples\                | HELLO\Hello.uvproj - µVision    | - 0' ×                             |
|--------------------------|--------------------------------------------------------------------------------|-----------------------------------------|---------------------------------|------------------------------------|
| File Edit View Project F | Flash Debug Peripherals Tools SVCS Window                                      | v Help                                  |                                 |                                    |
| 🗋 🖬 🖬 🗿 🕺 🗛 🛯            | 第 11 月 月 9 1 ← →   ← ~   5                                                     | //= //m=                                | 🖳 🗟 🥐 🔍 🔍 🔹 🔗 🖉                 |                                    |
|                          | Simulator 🛛 🐼 📥 🖷 🧇 🥎                                                          |                                         |                                 |                                    |
| Project 🛛 🕂 🚺            | prg1.c                                                                         |                                         |                                 | ▼ ×                                |
| Source Group 1           | 1#includ <req51.h><br/>2 void main()<br/>3 {<br/>4 ACC=0x05;<br/>5 }</req51.h> | Add Files to Gro                        | up 'Source Group 1'             |                                    |
|                          |                                                                                | Look in: 💼 in syllabus (F:)             | - 🗢 🖆 📰 -                       |                                    |
|                          |                                                                                | Name                                    | Date modified                   |                                    |
|                          |                                                                                | 🎉 antenna                               | 26-Sep-14 1:58 PM               |                                    |
|                          |                                                                                | C S T                                   | 20-Jun-14 5:19 AM               |                                    |
|                          |                                                                                | lece lab                                | 29-Nov-14 3:15 PM               |                                    |
|                          |                                                                                | 🍌 hfss                                  | Date created: 29-Nov-14 3:14 PM |                                    |
|                          |                                                                                | <                                       | Size: 47 bytes<br>Files: pro1   |                                    |
|                          |                                                                                | File name:                              |                                 |                                    |
|                          |                                                                                | Files of type: C Source file (*.c)      | Close                           |                                    |
|                          |                                                                                |                                         |                                 |                                    |
|                          |                                                                                |                                         |                                 |                                    |
|                          |                                                                                |                                         |                                 |                                    |
| < >                      |                                                                                |                                         |                                 |                                    |
| E P.  8 B. 8 F. 0, T.    | <                                                                              |                                         |                                 | >                                  |
| Build Output             |                                                                                |                                         |                                 | ů 🗵                                |
| linking                  | 1 vdata=0 gode=1086                                                            |                                         |                                 | ^                                  |
| "HELLO" - 0 Error(s),    | 0 Warning(s).                                                                  |                                         |                                 |                                    |
| <                        |                                                                                |                                         |                                 | >                                  |
|                          | N N N                                                                          |                                         | Simulation                      | L:4 C:10 CAP NUM SCRL OVR R/W      |
| 📑 健 🚞                    | N 🕄 🚺 🔣 🖊                                                                      | ا الله الله الله الله الله الله الله ال | 1 Contraction of the            | ∽ 🛍 🔀 🚷 🖃 💷 ∮ 3:16 PM<br>29-Nov-14 |

The newly created folder ece lab is selected

| W.                                                                                                    | C:\Keil_v5\C51\Examples\HELLO\Hello.uvproj - µVision                                                                                                    | - 0 ×                            |
|----------------------------------------------------------------------------------------------------|----------------------------------------------------------------------------------------------------|----------------------------------|
| File Edit View Project Flash Debug Peripherals Tools SVCS Wind                                                                                                    | ow Help                                                                                                    |                                  |
| 1 😂 🛃 🖇   3 日 🚨 🤊 (*) (* + + ) (*) 日 田 田 田 日 (*) (*)                                                                                                    | ≓ //≣ //ௐ 🙆 🔍 🔜 🔊 🔍 🔍 🔍 🔍                                                                                                    |                                  |
| 💿 🏔 📾 🧔 🗮 🕱 Simulator 💿 🔊 📥 🐁 🔶 🕎                                                                                                    |                                                                                                    |                                  |
| Project # 🔟 prg1.c                                                                                                    |                                                                                                    | ▼ X                              |
| □         □         \$ finclude <reg51.h>           □         □         Source Group 1         2 void main()           □         □         □         0           □         □         ABSTRACT.TX         3 (           □         □         ABSTRACT.TX         5 )</reg51.h> | Add Files to Group "Source Group 1" ×                                                                                                    |                                  |
|                                                                                                    |                                                                                                    |                                  |
|                                                                                                    | Look in: ece lab                                                                                                    |                                  |
|                                                                                                    | Name Date modified Ij                                                                                                    |                                  |
|                                                                                                    | 25*N0V*14 3/13 PM                                                                                                    |                                  |
|                                                                                                    |                                                                                                    |                                  |
|                                                                                                    | File name: non1                                                                                                    |                                  |
|                                                                                                    |                                                                                                    |                                  |
|                                                                                                    | Hiles of type: C Source file (*.c)                                                                                                    |                                  |
|                                                                                                    | and the second second se |                                  |
|                                                                                                    |                                                                                                    |                                  |
|                                                                                                    |                                                                                                    |                                  |
|                                                                                                    |                                                                                                    | ,                                |
| Build Output                                                                                                    |                                                                                                    | a 🛛                              |
| linking<br>Program Size: data=30.1 xdata=0 code=1096<br>"HELLO" - 0 Error(s), 0 Warning(s).                                                                                                    |                                                                                                    | Ŷ                                |
| <                                                                                                    |                                                                                                    | *                                |
|                                                                                                    | Simulation                                                                                                    | L:4 C:10 CAP NUM SCRL OVR R/W    |
| 📑 🧭 🚞 😵 🔛                                                                                                    |                                                                                                    | ∽ 🛍 🔀 🔰 🖬 📲 3:16 PM<br>29-Nov-14 |

Now prg1.c is selected

| R C:                                                                  | Keil_v5\C51\Examples\HELLO\Hello.uvproj - µVision | - 🗇 🗙                                                                                                    |
|-----------------------------------------------------------------------|---------------------------------------------------|----------------------------------------------------------------------------------------------------|
| File Edit View Project Flash Debug Peripherals Tools SVCS Window Help |                                                   |                                                                                                    |
| □ 😂 🖬 🗿 👃 வ 🚨 💙 ♡   ← →   隆 改 改 数 律 準 准 振                             | 🚈 🔍 🖉 🗟 🌾 🔍 🖉 🖉                                   |                                                                                                    |
| 🕸 🎬 🖉 🥥 🏭 🞇 Simulator 💿 🔊 🛔 🐁 🚸 🥎 🎰                                   |                                                   |                                                                                                    |
| Project Build (F7) prg1.c                                             |                                                   | ▼ ×                                                                                                    |
| Build target files 1 #include <reg51.h></reg51.h>                     |                                                   |                                                                                                    |
| Source Group 1 2 void main ()                                         |                                                   |                                                                                                    |
| ACC=0x05;                                                             |                                                   |                                                                                                    |
| ABSTRACT.TX 5 }                                                       |                                                   |                                                                                                    |
|                                                                       |                                                   |                                                                                                    |
|                                                                       |                                                   |                                                                                                    |
|                                                                       |                                                   |                                                                                                    |
|                                                                       |                                                   |                                                                                                    |
|                                                                       |                                                   |                                                                                                    |
|                                                                       |                                                   |                                                                                                    |
|                                                                       |                                                   |                                                                                                    |
|                                                                       |                                                   |                                                                                                    |
|                                                                       |                                                   |                                                                                                    |
|                                                                       |                                                   |                                                                                                    |
|                                                                       |                                                   |                                                                                                    |
|                                                                       |                                                   |                                                                                                    |
|                                                                       |                                                   |                                                                                                    |
|                                                                       |                                                   |                                                                                                    |
|                                                                       |                                                   |                                                                                                    |
|                                                                       |                                                   | >                                                                                                    |
| Build Output                                                          |                                                   | n M                                                                                                    |
| linking                                                               |                                                   | -                                                                                                    |
| Program Size: data=30.1 xdata=0 code=1096                             |                                                   |                                                                                                    |
| "HELLO" - U Error(s), O Warning(s).                                   |                                                   | v                                                                                                    |
| <                                                                     |                                                   | Figure 1 Second Second Seco |
| Build target files                                                    | Simulation                                        | L:4 C:10 CAP NUM SCRL OVR R/W                                                                                                    |
| 🦰 🥭 🔚 😵 🖬 🔣 🚣 🥹 !                                                     |                                                   | - 🛍 🔀 🚷 🖬 📲 ₹ 3:17 PM<br>29-Nov-14                                                                                                    |

Check whether the prg1.c is added in Source Group1 or not. Now bulid(F7) the target.

| C:\Keil_v5\C51\Examp                                                                                                    | oles\HELLO\Hello.uvproj - µVision | - 🗇 🗙                       |
|----------------------------------------------------------------------------------------------------|-----------------------------------|-----------------------------|
| File Edit View Project Flash Debug Peripherals Tools SVCS Window Help                                                                                                    |                                   |                             |
| □ 😂 🛃 🏈   & 与 🛍   🤊 (*) ← →   隆 隆 隆 段   律 律 ///////////////////////////////                                                                                                  | 🖌 🔜 象 📀 🧅 🧶 🔍                     |                             |
| 🤣 🕮 🖉 🥥 🤮 🎇 Simulator 🛛 🖳 🛠 📥 🐟 🧇 🍏                                                                                                    |                                   |                             |
| Project         0         1         prg1.c           Image: Simulator         1 \$include         2 yoid main()           Image: Simulator         2 yoid main()         3 ( |                                   | • ×                         |
| 4 ACC=0x05)                                                                                                    |                                   |                             |
|                                                                                                    |                                   | 2                           |
| Build Output                                                                                                    |                                   | 4 🗵                         |
| linking<br>Frogram Size: data=9.0 xdata=0 code=18<br>"HELLO" - 0 Error(s), 0 Warning(s).                                                                                     |                                   | ,<br>U                      |
| 21<br>21                                                                                                    | Simulation                        | L4 C10 CAP NUM SCRL OVR R/W |

Check for any errors in program in the build output. Here displaying 0 errors and 0 warnings.

| W.                                           | C:\Keil_v5                                                        | \C51\Examples\HELLO\Hello.uvproj - µVision | - 0 ×                              |
|----------------------------------------------|-------------------------------------------------------------------|--------------------------------------------|------------------------------------|
| File Edit View Project                       | Flash Debug Peripherals Tools SVCS Window Help                    |                                            |                                    |
| 🗋 💕 🖬 🕔 🕺 🖓                                  | 🚨 🤊 (*) (*) 🗢 🖗 🕼 🖉 (*) (*) (*) (*) (*) (*) (*) (*) (*) (*)       | 🚽 🗟 🥐 🔕 🔶 🔿 🍓 🖬 - 🔍                        |                                    |
|                                              | Simulator 🛛 🐼 👗 🕾 🧇 🎰                                             | Start/Stop Debug Session (Ctrl+F5)         |                                    |
| Project 🛛 📮 🔀                                | prg1.c                                                            | Enter or leave a debug session             | <b>▼</b> ×                         |
| Simulator                                    | 1 #includerceg51.h><br>2 void main()<br>3 (<br>4 ACC=0X05;<br>5 ) |                                            |                                    |
| □ P.                                         |                                                                   |                                            |                                    |
| linking                                      |                                                                   |                                            | 4 🖬                                |
| Program Size: data=9<br>"HELLO" - 0 Error(s) | 0 xdata=0 code=18<br>0 Warning(s).                                |                                            | ,<br>,                             |
| Enter or leave a debug session               |                                                                   | Simulation                                 | L:4 C:10 CAP NUM SCRL OVR R/W      |
| 📑 🥝 🔋                                        | I 🕄 🖬 🔣 🖊 🥹 🐖                                                     |                                            | ^ 📆 🔀 🌒 📰 📲 ◀ 3:18 PM<br>29-Nov-14 |

Start debugging session

| R.                                                                                                    | C:\Keil_v5\C51\Examples\HELLO\Hello.uvproj - µVision                               |
|----------------------------------------------------------------------------------------------------|------------------------------------------------------------------------------------|
| File Edit View Project Flash Debug Peripherals Tools SVCS Window Help                                                                                                    |                                                                                    |
| □22 日 23 日 24   →   →   →   →   2 日 24   2 日 24   2 1   2 1   2   2   2   2   2   2   2 | i 🖄 🗸 🔊 🥥 🖕 🖉 🖉                                                                    |
| 🕸 🕮 🕮 🎼 🔛 Simulator 🛛 💀 🛣 📥 🚸 🐡 🎰                                                                                                    |                                                                                    |
| Project # 🛛 📄 prg1.c                                                                                                    |                                                                                    |
| <pre>Simulator<br/>Source Group 1<br/>ABSTRACT.TX<br/>ABSTRACT.TX<br/>P</pre>                                                                                                    | Vision         EVALUATION MODE         Running with Code Size Limit: 2K         OK |
| ×.                                                                                                    |                                                                                    |
|                                                                                                    | Simulation L:4 C:10                                                                |
|                                                                                                    |                                                                                    |

New window evaluation mode appeared. Press ok

|                        | C:\Keil_v5\C51\Examples\HELLO\Hello.uvproj - µVision                           | - 🗇 🗙                |
|------------------------|--------------------------------------------------------------------------------|----------------------|
| File Edit View Project | t Flash Debug Peripherals Tools SVCS Window Help                               |                      |
| 🗋 📬 🖬 🎒 🕺 🗉            | 2 82 9 0 ← → 1 10 8 18 8 16 76 76 16 16 18 18 18 18 18 18 18 18 18 18 18 18 18 |                      |
| 1 1 1 🖌 🔘 📲            |                                                                                |                      |
| Registers 🛛 🗛 📘        | I Disassembly                                                                  | Ф 🗵                  |
| Register Value         | 2: void main()                                                                 | ^                    |
| E Regs                 | 3: (<br>4: ACC=0x05;                                                           |                      |
| r1 0x00                | SC.0x080C 7405 MOV A.#0x05                                                     | Ň                    |
| r2 0x00                |                                                                                |                      |
| r3 0x00                |                                                                                | • *                  |
| r5 0x00                | 2 void main()                                                                  |                      |
| r6 0x00                | 3 (                                                                            |                      |
| E Sys                  | ↓ ↓ 4 QCC=0x05;<br>5)                                                          |                      |
| a 0x00                 |                                                                                |                      |
| sp 0x07                |                                                                                |                      |
| sp_max 0x07            |                                                                                |                      |
| auxr1 0x00             |                                                                                |                      |
| E dptr 0x000           | 0(                                                                             |                      |
| states 389             | 11                                                                             |                      |
|                        |                                                                                |                      |
|                        |                                                                                |                      |
|                        |                                                                                |                      |
| Project Registers      |                                                                                | >                    |
| Command                | 0 🖬 UART#1                                                                     | <b>4</b> 🔀           |
| Running with Code S    | Size Limit: 2K                                                                 | ~                    |
| Load "C:\\Keil_v5\\    | <pre>\C51\\Examples\\HELLO\\HELLO"</pre>                                       |                      |
|                        |                                                                                |                      |
| ¢                      | ×                                                                              | ~                    |
| >                      | <                                                                              | >                    |
| ASM ASSIGN BreakDis    | sable BreakEnable BreakKill BreakList BreakSet BreakAccess                     |                      |
|                        | Simulation t1: 0.00014145 see 1:4 C:                                           | CAP NUM SCRU OVR RAV |

| C:\Keil_v5\C51\Examples\HELLO\Hello.uvproj - µVision                                                                   | - 🗇 🗙                                |
|----------------------------------------------------------------------------------------------------|--------------------------------------|
| File Edit View Project Flash Debug Peripherals Tools SVCS Window Help                                                  |                                      |
| □ 🖉 🚽 🕹 💩 🛎 🔊 ♥ 🖛 ⇒ 隆 態 態 復 律 定 度 🖉 🖉 🔍 🔍 🔍 🔍 🔍 🔍 🔍                                                                    |                                      |
| (新田) ③ 70 70 · 10 · 20 30 = 20 20 · · · · · · · · · · · · · · · · ·                                                    |                                      |
| Register Run (F5) sassembly                                                                                            | a 🖬                                  |
| Registe Start code execution 2: void main()                                                                            | ^                                    |
| □ Regs 3: 1<br>4: ACC=0x05;                                                                                            |                                      |
| 10 aud ₩0 c 10x000 7405 MOV A.±0x05                                                                                    | × *                                  |
| 12 0x00 Flamt                                                                                                    | - X                                  |
| -r4 0x00 1 tinclude(red51.b>                                                                                           |                                      |
| -r5 0x00 2 void main()                                                                                                 |                                      |
| - 7 0x00 3 (<br>- 7 0x00 Nb 4 bcc=0x05;                                                                                |                                      |
| B − 5 }                                                                                                    |                                      |
|                                                                                                    |                                      |
| sp 0kd7<br>so max 0kd7                                                                                                 |                                      |
|                                                                                                    |                                      |
| auri 0x00                                                                                                    |                                      |
| states 389                                                                                                    |                                      |
| sec 0.0001                                                                                                    |                                      |
|                                                                                                    |                                      |
|                                                                                                    |                                      |
| m Project = Registers <                                                                                                | 3                                    |
| Command 2 UART=1                                                                                                    | 4 🖬                                  |
| Running with Code Size Limit: 2K                                                                                       | X                                    |
| Load "C:\\Keil_v5\\C51\\Examples\\HELLO\\HELLO"                                                                        |                                      |
|                                                                                                    |                                      |
| ×                                                                                                    | 4                                    |
| >                                                                                                    | 2                                    |
| ASM ASSIGN BreakDisable BreakEnable BreakKill BreakList BreakSet BreakAccess 🖗 Call Stack + Locals 🐷 UART#1 🔳 Memory 1 |                                      |
| Simulation. 11: 0.00014                                                                                                | 145 sec L:4 C:1 CAP NUM SCRL OVR R/W |
| 📑 🥝 🚞 🕄 💷 🔣 丛 🥹 🐖 🗞 💷 💶 💶                                                                                              | ▲ 🔁 🔀 🤮 🚍 📲 ◀ 3:20 PM<br>29-Nov-14   |

# Run the program

| W                                     | C:\Keil_v5\C51\Examples\HELLO\Hello.uvproj - µVision                       | - 🗆 🗙                                |
|---------------------------------------|----------------------------------------------------------------------------|--------------------------------------|
| File Edit View Project Fl             | Flash Debug Peripherals Tools SVCS Window Help                             |                                      |
| 🗋 🗃 🛃 🌒 🕺 🖓 🕻                         | 3 Start/Stop Debug Session Ctrl+F5 //2 1/2 1/2 1/2 1/2 1/2 1/2 1/2 1/2 1/2 |                                      |
| 1 1 1 1 1 1 1 1 1 1 1 1 1 1 1 1 1 1 1 | 1) 篩 Reset CPU 國 • 國 • 國 • 父 •                                             |                                      |
| Registers 🛛 🛱 🖬                       | Disas 🗟 Run F5                                                             | a 🛛                                  |
| Register Value                        | Stop 803                                                                   | <u>^</u>                             |
| E Regs                                | C:( <sup>2</sup> ) Step F11 ::080C)                                        |                                      |
| r0 0x0a                               | Step Over     F10                                                          | ×                                    |
|                                       | Step Out     Ctrl+F11                                                      | 3                                    |
| r3 0x00                               | () Run to Cursor Line Ctrl+F10                                             | • ×                                  |
| r4 0x00                               | Show Next Statement                                                        |                                      |
| r6 0x00                               |                                                                            |                                      |
| r7 0x00                               | Breakpoints Ctri-B                                                         |                                      |
| a 0x00                                | Inservemove breakpoint                                                     |                                      |
| ь 0х00                                | C Enable/Disable Breakpoint Ctrl+F9                                        |                                      |
| sp 0x05                               | Disable All Breakpoints                                                    |                                      |
| PC \$ C:Dx0E                          | Kill All Breakpoints Ctrl+Shift+F9                                         |                                      |
| auxr1 0x00                            | OS Support                                                                 |                                      |
| t dptr 0x0000                         | Execution Profiling >                                                      |                                      |
| sec 25.740                            | Memory Man                                                                 |                                      |
| 😟 psw Ox00                            |                                                                            |                                      |
|                                       | Funding Filler (Deen Ini File)                                             |                                      |
|                                       |                                                                            |                                      |
| Project Registers                     | C Debug Settings                                                           | >                                    |
| Command                               | 4 🔟 UART#1                                                                 | 1 X                                  |
| Running with Code Size                | ze Limit: 2K                                                               | ^                                    |
| Load "C:\\Keil_v5\\C5:                | 51\\Examples\\HELLO\\HELLO"                                                |                                      |
|                                       |                                                                            |                                      |
| 1                                     | ×                                                                          |                                      |
|                                       |                                                                            | ~                                    |
| ASM ASSIGN BreakDisabl                | ble BreakEnable BreakKill BreakList BreakSet BreakAccess                   |                                      |
| Step one line                         | Simulation t1: 25.74084509                                                 | sec L:1 C:1 CAP NUM SCRL OVR R/W .:: |
|                                       |                                                                            | 3:20 PM                              |
|                                       |                                                                            | 29-Nov-14                            |

Select step from debug or press F11

| <b>W</b>              | C:\Keil_v5\C51\Exampl                                      | es\HELLO\Hello.uvproj - µVision     | - 8 ×               |
|-----------------------|------------------------------------------------------------|-------------------------------------|---------------------|
| File Edit View Projec | t Flash Debug Peripherals Tools SVCS Window Help           |                                     |                     |
| 🗋 😂 🖬 🌒   🐰           | 2 ▲ → ← →   ● ◎ ◎ ◎ ↓ →   → ●                              | 모 🔜 🍬 💿 🔗 🌒 🖬 🖌                     |                     |
| 🎼 🕅 🖾 🖉 🖓 🖓           | 0° 10 🔶 🔽 🕼 📾 😂 🖉 • 💷 • 🔯 • 🔜 • 📓 • 🖉 •                    |                                     |                     |
| Registers 4           | Disassembly                                                |                                     | <b>₽</b> ⊠          |
| Register Valu         |                                                            |                                     | ^                   |
| E Regs                | C:0x080F 00 NOP                                            |                                     |                     |
| r1 0x00               | C:0x0810 00 NOP                                            |                                     | ू <sup>10</sup>     |
| r2 0x00               |                                                            |                                     | *<br>               |
| r3 0x00               | 1 prg1.c                                                   |                                     | • ×                 |
| r5 0x00               | 1 #include <reg51.h></reg51.h>                             |                                     |                     |
| r6 0x00               | 3 (                                                        |                                     |                     |
| Sve CxOL              | 4 ACC=0x05;                                                |                                     |                     |
| a 0x05                | 5                                                          |                                     |                     |
| b 0x00                |                                                            |                                     |                     |
| sp UxU                |                                                            |                                     |                     |
| PC \$ C:0x            | DE                                                         |                                     |                     |
| auxr1 0x00            |                                                            |                                     |                     |
| t dptr 0x00           |                                                            |                                     |                     |
| sec 25.7              | 40                                                         |                                     |                     |
| 🖻 psw OxOC            |                                                            |                                     |                     |
|                       |                                                            |                                     |                     |
|                       |                                                            |                                     |                     |
| Project Persisters    |                                                            |                                     | ,                   |
| Command               |                                                            | UART#1                              | <b>4 X</b>          |
| Running with Code     | Size Limit: 2K                                             |                                     | ~                   |
| Load "C:\\Keil_v5\    | \C51\\Examples\\HELLO\\HELLO"                              |                                     |                     |
|                       |                                                            |                                     |                     |
|                       |                                                            |                                     |                     |
| <                     |                                                            |                                     |                     |
| >                     |                                                            |                                     | 2                   |
| ASM ASSIGN BreakDi    | sable BreakEnable BreakKill BreakList BreakSet BreakAccess | Call Stack + Locals                 |                     |
|                       |                                                            | Cimulation +1. 35 74095745 ros 1.67 | 54 CAD NUM COLD DAM |

Check the value of a register.

# **Output:-**

| <b>W</b>         | C:\Keil_v5\C51\Examples\HELLO\Hello.uvproj - µVision                                                                                                    | - 🗆 🗙      |
|------------------|----------------------------------------------------------------------------------------------------|------------|
| File Edit View   | Project Flash Debug Peripherals Tools SVCS Window Help                                                                                                    |            |
| 🗋 🖬 🖉 🖉          | Ѯ ဩ 畿 🥑 ୯   ← →   ಶ 懲 懲   準 非 // //   //   //   //   //   //                                                                                                    |            |
| 👬 🗄 🚳            | 관 만 안 안   수   도 國, 團 = 글, 월 * 💷 * 📴 * 📾 * 📾 * 🗒 * 💆 *                                                                                                    |            |
| Registers        | 4 🚺 Disassembly                                                                                                    | # 🔀        |
| Register         | Value 5: }                                                                                                    | ^          |
| Regs             |                                                                                                    |            |
| r0               |                                                                                                    | ~          |
| 1                |                                                                                                    | >          |
| r2               | 0.00 Prot.c                                                                                                    | ▼ ×        |
| r4               | 0x00 1 #include <req51.h></req51.h>                                                                                                    |            |
| r5               | 0x00 2 void main()                                                                                                    |            |
| 10               |                                                                                                    |            |
| E Sys            |                                                                                                    |            |
| а                |                                                                                                    |            |
| b                |                                                                                                    |            |
| sp max           | 0x07                                                                                                    |            |
| PC s             | C.0x0E                                                                                                    |            |
| aur1             | 0,00                                                                                                    |            |
| dptr<br>et at ac | GRUUUI<br>70787                                                                                                    |            |
| sec              | 25.74                                                                                                    |            |
|                  | 0x00                                                                                                    |            |
| 63               |                                                                                                    |            |
|                  |                                                                                                    |            |
|                  |                                                                                                    |            |
| 🖭 Project   🚟 Re | gisters S                                                                                                    | 3          |
| Command          | 4 🖬 UART#1                                                                                                    | <b>4</b> 🔀 |
| Running with     | Code Size Limit: 2K                                                                                                    | ^          |
| Load "C://Ke     | II_05//C51//Examples//HELLO//HELLO"                                                                                                    |            |
|                  |                                                                                                    |            |
| 1                | *                                                                                                    |            |
|                  |                                                                                                    | v          |
| -                |                                                                                                    |            |
| ASM ASSIGN B     | ceakuisable breakhable breakhable |            |

The value of accumulator is 05

### **Observation:-**

From the above output it is analyzed that the value 05 is stored in accumulator.

# **Conclusion:-**

The experiment to store any data in accumulator using keil u vision successfully.

# **Experiment-4**

Aim of the experiment:- Write a C Program to send values 00-ff to Port 1.

Software required: - Keil u vision 5

**Theory:** - This experiment aims to send value 00-ff using the software keil u vision 5. In this program, the data 00-ff is to be sent to Port1. Firstly the header files reg51.H is declared for the intended 8051. Then the main function starts. In the main function an unsigned character is initialized followed by a for loop where 0-255(00-ff) is assigned to Port1.

# Program:-

```
#include<reg51.h>
void main()
{
unsigned char z;
for(z=0; z<=255; z++)
P1=z;
}</pre>
```

**Procedure:** - The procedure for the program of storing a data in accumulator is as follows.

File new Program(code) Save Add existing files to source group 1 Build Start Debug Run Peripherals Port1 Debug the process

# **Output:-**

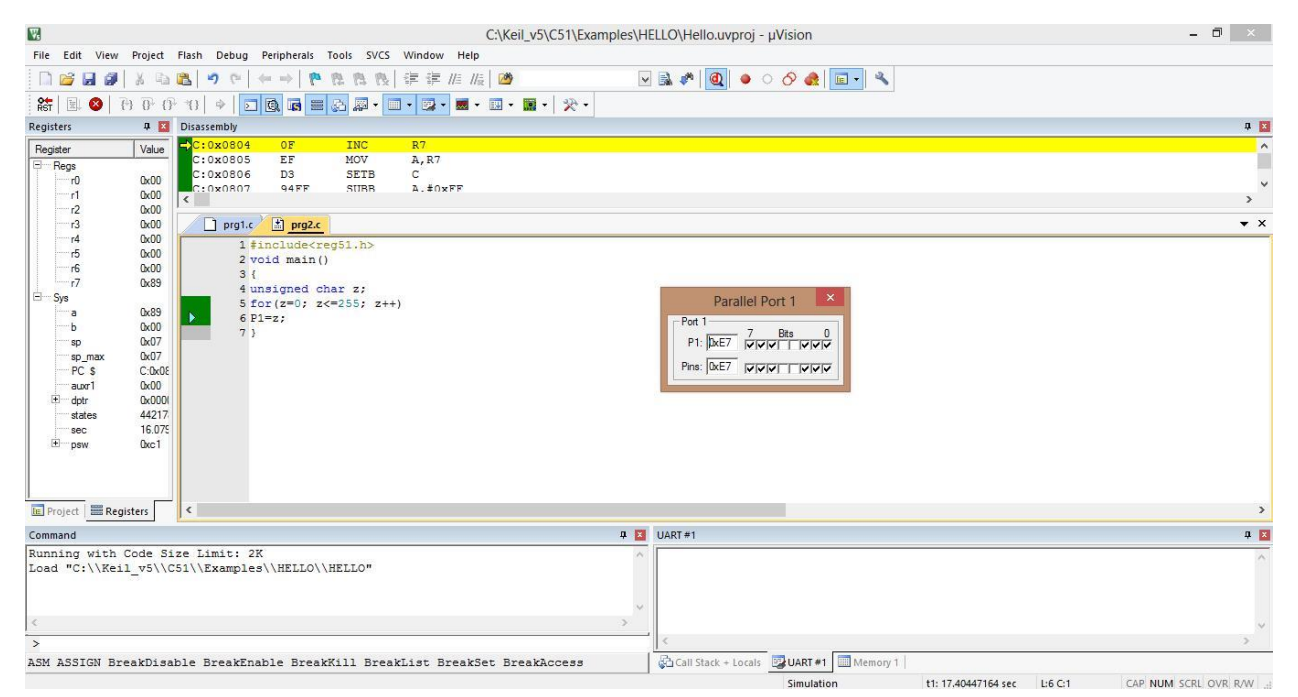

#### **Observation:-**

From the above output it is observed that the data 00-ff is sent to Port1.

### **Conclusion:-**

The experiment to send values 00-ff to Port 1 using keil u vision successfully

# **Experiment-5**

Aim of experiment: - Write a C Program to send hex values for ASCII characters 0, 1, 2, 3, 4, 5, 6, 7, 8, 9, a, b, c, d, e, f to port 1

Software required:- Keil u vision 5

**Theory :-** This experiment aims to send hex values for ASCII characters 0, 1, 2, 3, 4, 5, 6, 7, 8, 9, a, b, c, d, e, f to port 1 using the software keil u vision 5. Firstly the header files reg51.H is declared for the intended 8051. Then the main function starts. In the main function an unsigned character array is initialized with"0123456789abcdef" and then unsigned character variable is initialized followed by a for loop. The loop runs for 16 time where each time one character from array is sent to Port1.

### **Program:**-

}

```
#include<reg51.h>
void main()
{
      unsigned char a[] = "0123456789abcdef";
      unsigned char z;
      for(z=0; z<=16; z++)
      P1=a[z];
```

**Procedure:-** The procedure for the program of storing a data in accumulator is as follows.

 $\begin{array}{c} \overrightarrow{} & \overrightarrow{} & \overrightarrow{} \\ \overrightarrow{} & \overrightarrow{} \\ \overrightarrow{} & \overrightarrow{} \\ \overrightarrow{} \\ \overrightarrow{}$  $\rightarrow \rightarrow$ P1 Debug the process

#### **Output:-**

# 1. For input '0' 2. For input 'a'

| C:\Keil_v5\C51\Examples\H                                                                                                    | ELLO\Hello.uvproj - µVision – 🗗 🗡                        |
|----------------------------------------------------------------------------------------------------|----------------------------------------------------------|
| File Edit View Project Flash Debug Peripherals Tools SVCS Window Help                                                                                                    |                                                          |
|                                                                                                    |                                                          |
|                                                                                                    |                                                          |
| Registers 4 Disassembly<br>Recister Value 7: P1=mynum[z];                                                                                                    | 4 14                                                     |
| Regs     C:0x090B     7408     MOV     A,#0x08     C:0x090D     2E     ADD     A 87                                                                                                    |                                                          |
| r1 0x08 C:0x090E F8 MOV R0.A                                                                                                    | ×                                                        |
| r2 0x00<br>r3 0x00 1 abcdtoport5.c                                                                                                    | <b>▼</b> ×                                               |
| -r4 0x00 1 #include <reg51.h></reg51.h>                                                                                                    |                                                          |
| r6 0x01 3 □ (                                                                                                    |                                                          |
| <pre>-Sys</pre> 4 unsigned char mynum[]= "0123456789abcdef"; 5 unsigned char z;                                                                                                    |                                                          |
| a         0:30         6         for (z=0; z<=16; z++)           b         0:08         >         7         Pl=mvnum[z];         Parallel Port 1                                                                                                    | x                                                        |
| sp 0x18 8 }<br>sp_max 0x1a 0                                                                                                    |                                                          |
| PC \$ C:0x05 P1: 0x30 P1: 0x30                                        | 2                                                        |
| dptr 0x092t     Pins: 0x30     TVV     TV                                                                                                    |                                                          |
| sec 0.0002                                                                                                    |                                                          |
| Dia pisw Uxau                                                                                                    |                                                          |
|                                                                                                    |                                                          |
| Project Registers <                                                                                                    | >                                                        |
| Command 4                                                                                                    | Memory 1 🕴 🕽                                             |
| Running with Code Size Limit: 2K<br>Load "C:\\Keil_v5\\C51\\Examples\\HELLO\\HELLO"                                                                                                    | Address: V:0                                             |
| BS \ABCDTOPORT5\7<br>LA `P1                                                                                                    | V:0x0000: 00 00 00 00 00 00 00 00 00 00 00 0             |
| c >                                                                                                    | V:0x0030: 00 00 00 00 00 00 00 00 00 00 00 00 0          |
| >                                                                                                    | V:0x0048: 00 00 00 00 00 00 00 00 00 00 00 00 00         |
| ASM ASSIGN BreakDisable BreakEnable BreakKill BreakList BreakSet BreakAccess                                                                                                    | Call Stack + Locals Memory 1                             |
|                                                                                                    | Simulation TI: 0.00022109 Sec E7 C1 CAP NUM SCRE OVR ROW |
|                                                                                                    |                                                          |
| C:\Keil_v5\C51\Examples\H                                                                                                    | ELLO\Hello.uvproj - µVision – 🗗 🗴                        |
| C:\Keil_v5\C51\Examples\H<br>File Edit View Project Flash Debug Peripherals Tools SVCS Window Help                                                                                                    | ELLO\Hello.uvproj - µVision - ਰੋ                         |
| C:\Keil_v5\C51\Examples\H<br>File Edit View Project Flash Debug Peripherals Tools SVCS Window Help                                                                                                    | ELLO\Hello.uvproj - µVision - 🗗 🗙                        |
| C:\Keil_v5\C51\Examples\H           File         Edit         View         Project         Flash         Debug         Peripherals         Tools         SVCS         Window         Help           ご         ご         ご         ご         ご         ご         ご         ご         ご         S         S           ご         ご         ご         ご         ご         ご         ご         S         S                                                                                                    |                                                          |
| C:\Keil_v5\C51\Examples\H      File Edit View Project Flash Debug Peripherals Tools SVCS Window Help      Project Flash Debug Peripherals Tools SVCS Window Help      Project Flash Debug Peripherals Tools SVCS      Project Flash Debug Peripherals Tools SVCS      Project Flash Debug Peripherals Tools SVCS      Project Flash Debug Peripherals      Project Flash Debug Peripherals      Project Flash Debug Peripherals      Project Flash Debug Peripherals      Project Flash Debug Peripherals      Project Flash Debug Peripherals      Project Flash Debug Peripherals      Project Flash Debug Peripherals      Project Flash Debug Peripherals      Project Flash Debug Peripherals      Project Flash Debug Peripherals      Project Flash Debug Peripherals      Project Flash Peripherals      Project Flash Peripherals      Project Flash Peripherals      Project Flash Peripherals      Project Flash Peripherals      Project Flash Peripherals      Project Flash Peripherals      Project Flash Peripherals      Project Flash Peripherals      Project Flash Peripherals      Project Flash P                                               | ELLO\Hello.uvproj - µVision - 🗗 🗙                        |
| C:\Keil_v5\C51\Examples\H      File Edit View Project Flash Debug Peripherals Tools SVCS Window Help      Project Flash Debug Peripherals Tools SVCS Window Help      Project Flash Debug Peripherals Tools SVCS Window Help      Project Flash Debug Peripherals Tools SVCS Window Help      Project Flash Debug Peripherals Tools SVCS      Project Flash Debug Peripherals Tools SVCS      Project Flash Debug Peripherals Tools SVCS      Project Flash Debug Peripherals      Project Flash Debug Peripherals      Project Flash Debu                                               |                                                          |
| C:\Keil_v5\C51\Examples\H      File Edit View Project Fissh Debug Peripherals Tools SVCS Window Help      Project Fissh Debug Peripherals Tools SVCS Window Help      Project Fissh Debug Peripherals Tools SVCS Window Help      Project Fissh Debug Peripherals Tools SVCS Window Help      Project Fissh Debug Peripherals Tools SVCS Window Help      Project Fissh Debug Peripherals Tools SVCS Window Help      Project Fissh Debug Peripherals Tools SVCS Window Help      Project Fissh Debug Peripherals Tools SVCS Window Help      Project Fissh Debug Peripherals Tools SVCS Window Help      Project Fissh Debug Peripherals Tools SVCS      Project Fissh Debug Peripherals Tools SVCS      Project Fissh Debug Peripherals Tools SVCS      Project Fissh Debug Peripherals Tools SVCS      Project Fissh Debug Peripherals Tools SVCS      Project Fissh Debug Peripherals Tools SVCS      Project Fissh Debug Peripherals      Project Fissh Debug Peripherals      Project Peripherals      Project Fissh Debug Peripheral                                               | ELLO\Hellouvproj - µVision - 5 ×                         |
| C:\Keil_v5\C51\Examples\H      File Edit View Project Fish Debug Peripherals Tools SVCS Window Heip      Peripherals Tools SVCS Window Heip      Peripherals Tools SVCS      Peripherals Tools SVCS      Peripherals Tools SVCS      Peripherals Tools Tools Tools Tools Tools Tools      Peripherals Tools Tools Tools Tools Tools Tools      Peripherals Tools Tools Tools Tools      Peripherals Tools Tools Tools Tools Tools      Peripherals Tools Tools Tools      Peripherals Tools Tools Tools      Peripherals Tools Tools Tools      Peripherals Tools Tools Tools      Peripherals Tools Tools      Peripherals Tools Tools Tools      Peripherals Tools Tools      Peripherals Tools Tools Tools      Peripherals Tools Tools Tools      Peripherals Tools Tools Tools      Peripherals Tools Tools Tools      Peripherals Tools Tools      Peripherals To                                               | ELLO\Hellouvproj - µVision - C ×                         |
| C:\Keil_v5\C51\Examples\H      File Edit View Project Fish Debug Peripherals Tools SVCS Window Heip      File Edit View Project Fish Debug Peripherals Tools SVCS Window Heip      File Edit View Project Fish Debug Peripherals Tools SVCS Window Heip      File Edit View Project Fish Debug Peripherals Tools SVCS Window Heip      File Edit View Project Fish Debug Peripherals Tools SVCS Window Heip      File Edit View Project Fish Debug Peripherals Tools SVCS Window Heip      File Edit View Project Fish Debug Peripherals Tools SVCS Window Heip      File Edit View Project Fish Debug Peripherals Tools SVCS Window Heip      File Edit View Project Fish Debug Peripherals Tools SVCS Window Heip      File Edit View Project Fish Debug Peripherals Tools SVCS Window Heip      File Edit View Project File Edit View Project File      File Edit View Project File Edit View Project File      File Edit View Project File Edit View Project File      File Edit View Project File Edit View Project File      File Edit View Project File Edit View Project File      File Edit View Project File Edit View Project File      file Edit View Project File Edit View Project File      file Edit View Project File Edit View Project File      file Edit View Project File Edit View Project File      file Edit View Project File Edit View Project File      file Edit View Project File Edit View Project File      file Edit View Project File Edit View Project File      file Edit View Project File Edit View Project File      file Edit View Project File Edit View Project File      file Project File Edit View Project File      file Edit View Project File Edit View Project File      file Edit View Project File Edit View Project File      file Edit View Project File Edit View Project File      file Edit View Project File Edit View Project File      file Edit View Project File Edit View Project File      file Edit View Project File Edit View Project File      file Edit View Project File Edit View Project File      file Edit View Project File      file Edit Vie                                               | ELLO\Hellouvproj - µVision - C X                         |
| C:\Keil_v5\C51\Examples\H      File Edit View Project Flash Debug Peripherals Tools SVCS Window Heip      File Edit View Project Flash Debug Peripherals Tools SVCS Window Heip      File Edit View Project Flash Debug Peripherals Tools SVCS      File Edit View Project Flash Debug Peripherals Tools SVCS      File Edit View Project Flash Debug Peripherals Tools SVCS      File Edit View Project Flash Debug Peripherals      File Edit View Project Flash Debug Peripherals      File Edit Peripherals      File Edit Peripherals      Fi                                               | ELLO\Hellouvproj - µVision - C X                         |
| C:\Keii_v5\C51\Examples\H           File         Edit         View         Project         Fissh         Debug         Peripherals         Total         Total <thto< td=""><td>ELLO\Hellouvproj - µVision - 5 ×</td></thto<>                                                                                                    | ELLO\Hellouvproj - µVision - 5 ×                         |
| C:\Keil_v5\C51\Examples\+           File         Edit         View         Project         Flash         Debug         Peripherals         Tools         SVCS         Window         Help           Image: State of the state of the s                                                                                                    | ELLO\Hellouvproj - µVision - 0 ×                         |
| C:\Kei_v5\C51\Examples\+           File         Edit         View         Project         Flash         Debug         Peripherals         Tools         SVCS         Window         Help           Image: State of the state of the st                                                                                                    | ELLOVHellouvproj - µVision - 0 ×                         |
| C:\Keii_v5\C51\Examples\H         File Edit View Project Flash Debug Peripherals Tools SVCS Window Help         Image: State State St                                                                                                    | ELLOVHellouvproj - µVision - 0 ×                         |
| C:\Keii_v5\C51\Examples\F         File Edit View Project Flash Debug Peripherals Tools SVCS Window Help         Image: State State St                                                                                                    | ELLO\Hellouvproj - µVision - 0 ×                         |
| C:\Keii_v5\C51\Examples\F         File Edit View Project Flash Debug Peripherals Tools SVCS Window Help         Image: State State St                                                                                                    | ELLO\Hellouvproj - µVision - D X                         |
| C:\Keii_v5\C51\Examples\F         File Edit View Project Flash Debug Peripherals Tools SVCS Window Heip         Image: State State St                                                                                                    | ELLO\Hellouvproj - µVision - C X                         |
| C:\Keii_v5\C51\Examples\F         File Edit View Project Fish Debug Peripherais Tools SVCS Window Heip         Image: State State Sta                                                                                                    | ELLO\Hellouvproj - µVision - C X                         |
| C:\Keii_v5\C51\Examples\+         File Edit View Project Flash Debug Peripherais Tools SVCS Window Help         Image: State State St                                                                                                    | ELLO\Hellouvproj - µVision - C X                         |
| C:XKeil_vS\C51\Examples\+         File Edit View Project Flash Debug Peripherals Tools SVCS Window Help         Image: State State St                                                                                                    | ELLO\Hellouvproj - µVision - C X                         |
| C:\Kei_v5\C51\Examples\+       File     Edit     View     Project     File     Edit     View     Project       File     Edit     View     Project     File     Edit     View     Project       Registers     Project     File     Edit     View     Project     File     Edit     View       Registers     Project     File     Edit     View     Project     File     Edit     View       Registers     Project     File     Move     File     File     Move     File       Registers     Project     File     Move     File     File     Move     File       Registers     Project     File     Move     File     File     File       Project     Edit     File     File     File     File     File       Project     Examples     File     File     File     File       Project     Examples     File     File     File       Project     Examples     File     File     File       Project     Examples     File     File     File       Project     Examples     File     File     File       Project     Registers     File     Fil                                                                                                    | ELLOVHellouvproj - µVision - C X                         |
| C:\Kei_v\$\C51\Examples\+         File Edit View Project Flash Debug Peripherals Tools SVCS Window Help         Image: State State Sta                                                                                                    | ELLO\Hellouvproj - µVision - 0 ×                         |
| C:\Kei_v\$\C51\Examples\F<br>File Edit View Project Flash Debug Peripherals Tools SVCS Window Help<br>File Edit View Project Flash Debug Peripherals Tools SVCS Window Help<br>File Flash Debug Peripherals Tools Flash Debug Peripherals Tools Flash Debug Peripherals Tools Flash Debug Peripherals Tools Flash Debug Peripherals Tools Flash Debug Peripherals Tools Flash Debug Peripherals Flash Debug Peripherals Flash | ELLOVHellouvproj - µVision - 0 ×                         |
| C:\Kei_v5\C51\Examples\H<br>File Edit View Project Fish Debug Peripherals Tools SVCS Window Help<br>File Edit View Project Fish Debug Peripherals Tools SVCS Window Help<br>File Edit View Project Fish Debug Peripherals Tools SVCS Window Help<br>File Edit View Project Fish Debug Peripherals Tools SVCS Window Help<br>File Edit View Project Fish Debug Peripherals Tools SVCS Window Help<br>File Edit View Project Fish Debug Peripherals Tools SVCS Window Help<br>File Edit View Project Fish Debug Peripherals Tools SVCS Window Help<br>File Edit View Project Fish Debug Peripherals Tools SVCS Window Help<br>File Edit View Project Fish<br>File Edit View Project Fish<br>File Edit View Project Fish<br>File Edit View Project Fish<br>File Edit View Project Fish<br>File Edit View Project Fish<br>File Edit View Project Fish<br>File Edit View Project Fish<br>File Edit View Project Fish<br>File Edit View Project Fish<br>File Edit View Project Fish<br>File Edit View Project Fish<br>File Edit View Project Fish<br>File Edit View Project Fish<br>File Edit View Project File Edit File File File File File File File File                                                                                                    | ELLOL/Hellouvproj - µVision - 0 ×                        |

**Observation:-** From the above output it is observed that the data 0, 1, 2, 3, 4, 5, 6, 7, 8, 9, a, b, c, d, e, f is sent to Port1.

**Conclusion:-** The experiment to send values 00-ff to Port 1 using keil u vision successfully.

# **Experiment-6**

Aim of experiment:- Write a C program to toggle all the bits of P1 continuously.

Software required:- Keil u vision

**Theory:-** This experiment aims to toggle all the bits of Port1 continuously using the software keil u vision 5. Firstly the header files reg51.H is declared for the intended 8051. Then the main function starts. In the main function an infinite for loop starts where each time 0x55 followed by 0xAA is sent to Port1 and the loop goes on.

# Program:-

```
#include <reg51.h>
void main()
{
for (;;)
{
p1=0x55;
p1=0xAA;
}
}
```

**Procedure:-** The procedure for the program of storing a data in accumulator is as follows.

 $\begin{array}{c} \xrightarrow{} & \xrightarrow{} &$ 

# **Output:-**

|                                                                                                    | e expts/expts/expt                                                                                                    |
|----------------------------------------------------------------------------------------------------|----------------------------------------------------------------------------------------------------|
| File Edit View Project Flash Debug Peripherals Tools SVCS Window Help                                                                                                    |                                                                                                    |
| [1] 22 24 29 24 19 25 19 20 1 40 → 1 10 25 25 26 26 27 27 27 26 26 20 20 20 20 20 20 20 20 20 20 20 20 20                                                                                                    | 🗵 🛤 🏴 🖳 🔶 🔿 🌒 🖬 📲                                                                                                    |
|                                                                                                    |                                                                                                    |
| Registers 4 Disassembly                                                                                                    | • 0                                                                                                    |
| Register Value C:0x080F 7590AA MOV P1(0x90),#0xAA                                                                                                    | , All and a second second second second second second second second second second second second second second s                                                                                                    |
| r0 0x00 8: }                                                                                                    | *                                                                                                    |
|                                                                                                    | \$                                                                                                    |
| r3 0x00 startUP.AS1 t prg6.c                                                                                                    | • x                                                                                                    |
| r5 0x00 2 void main()                                                                                                    |                                                                                                    |
| 3 (<br>7 0x00 4 fox (;;;)                                                                                                    |                                                                                                    |
| Sys 0x00 5 1                                                                                                    |                                                                                                    |
| b 0x00 7 P1=0x83;                                                                                                    | Parallel Port 1                                                                                                    |
| sp_max 0x07 9)                                                                                                    | Pot 1<br>7 Bits 0                                                                                                    |
| PC \$ C.0x08                                                                                                    |                                                                                                    |
| states 399                                                                                                    |                                                                                                    |
| ter psw 0x00                                                                                                    |                                                                                                    |
|                                                                                                    |                                                                                                    |
|                                                                                                    |                                                                                                    |
|                                                                                                    |                                                                                                    |
|                                                                                                    |                                                                                                    |
| Running with Code Size Limit: 2K                                                                                                    |                                                                                                    |
| Load "F:\\ece lab\\ece expts\\expt1"                                                                                                    |                                                                                                    |
|                                                                                                    |                                                                                                    |
| š                                                                                                    |                                                                                                    |
| >                                                                                                    |                                                                                                    |
| ASM ASSIGN BreakDisable BreakEnable BreakKill BreakList BreakSet BreakAccess                                                                                                    | Call Stack + Locals UART #1 Memory 1                                                                                                    |
|                                                                                                    | Simulation t1: 0.00019950 sec L8 C1 CAP NUM SCRL OVR R/W                                                                                                    |
|                                                                                                    | <ul> <li>* 11 12 12</li> <li>* 11 12</li> <li>* 11 12</li></ul>                                                                                                    |
|                                                                                                    |                                                                                                    |
| Etece lablect                                                                                                    |                                                                                                    |
|                                                                                                    | e expls/expluvproj - µvision – D                                                                                                    |
| File Edit View Project Flash Debug Peripherals Tools SVCS Window Help                                                                                                    |                                                                                                    |
| File Edit View Project Flash Debug Peripherals Tools SVCS Window Help □ 😂 🛃 🎒 👗 🖓 🔍 ሩ 🔶 阳 😤 🕄 🖓 🗮 🎉 🖉                                                                                                    |                                                                                                    |
| File Edit View Project Flash Debug Peripherals Tools SVCS Window Help<br>□ 2 2 2 2 2 2 2 2 2 2 2 2 2 2 2 2 2 2 2                                                                                                    |                                                                                                    |
| File       Edit       View       Project       Flash       Debug       Peripherals       Tools       SVCS       Window       Help         Image: Image: Im                                                                                             |                                                                                                    |
| File       Edit       View       Project       Flash       Debug       Peripherals       Tools       SVCS       Window       Help         Image: State of the state of the state of th                                                                                            |                                                                                                    |
| Pile     Edit     View     Project     Flash     Debug     Peripherals     Tools     SVCS     Window     Help       Image: State of the state of the state of the                                                                          |                                                                                                    |
| Pile         Edit         View         Project         Flash         Debug         Peripherais         Tools         SVCS         Window         Help           Image: State of the state of the state of t                                                                                    |                                                                                                    |
| File         Edit         View         Project         Flash         Debug         Peripherais         Tools         SVCS         Window         Help           Image: State State                                                                                    |                                                                                                    |
| File         Edit         View         Project         Flash         Debug         Peripherals         Tools         SVCS         Window         Help           Image: State of the state of the state of t                                                                                    |                                                                                                    |
| File Edit View Project Flash Debug Peripherals Tools SVCS Window Help         Image: State of the state of the state  |                                                                                                    |
| Pile Edit View Project Plash Debug Peripherais Tools SVCS Window Help         Image: State of the state of the state  |                                                                                                    |
| Pile       Edit       View       Project       Plash       Debug       Perpherais       Tools       SVCS       Window       Help         Image: State of the state of the state of the                                                                                            |                                                                                                    |
| Pile Edit View Project Flash Debug Peripherals Tools SVCS Window Help         Image: State of the state of the state  | Parallel Port 1                                                                                                    |
| File       Edit       View       Project       Flash       Debug       Peripherals       Tools       SVCS       Window       Help         Image: State State S                                                                                            |                                                                                                    |
| Pile       Edit       View       Propherals       Tools       SVCS       Window       Help         Image: State of the state of the state of the                                                                 |                                                                                                    |
| Pile Edit View Project Plash Debug Perpherait Tools SVCS Window Help         Image: State State St  | Parallel Port 1                                                                                                    |
| Pile       Call       View       Project       Plash       Debug       Perpherals       Tools       SVCS       Window       Help         Image: State of the state of the state of the                                                                                            |                                                                                                    |
| Pile Edit View Project Plash Debug Perpherais Tools SVCS Window Help         Image: State of the state of the state   | Parallel Port 1                                                                                                    |
| Pile       Call View       Project       Flash       Debug       Peripherals       Tools       SVCS       Window       Help         Image: State of the state of the state of the                                                                                    | Parallel Port 1<br>Prot 1<br>Prot |
| Pile       Call       View       Project       Plash       Debug       Perpherals       Tools       SVCS       Window       Help         Image: State of the state of the state of the                                                                                            | Parallel Port 1<br>Price Desting of the price of the price                                                                                                    |
| Pile       Call       View       Project       Plash       Debug       Perpherait       Tools       SVCS       Window       Help         Image: State       Image: State <t< td=""><td></td></t<>                                                                                                    |                                                                                                    |
| Pile Edit View Project Plash Debug Perpherais Tools SVCS Window Help         Pile Edit View Project Plash Debug Perpherais Tools SVCS Window Help         Pile Edit View Project Plash Debug Perpherais Tools SVCS Window Help         Pile Edit View Project Plash Debug Perpherais Tools SVCS Window Help         Pile Edit View Project Plash Debug Perpherais Tools SVCS Window Help         Pile Edit View Project Plash Debug Perpherais Tools SVCS Window Help         Perpice       Pile Data Plash Plash Debug Perpherais Tools SVCS Window Help         Perpice Plash Debug Perpherais Tools SVCS Window Help       Pile Data Plash Plash                                                                                                    | Parallel Port 1       Parallel Port 1       Philos       Post       Prot       Prot                                                                                                    |
| Pile Edit View Project Plash Debug Peripherals Tools SVCS Window Help         Pile Edit View Project Plash Debug Peripherals Tools SVCS Window Help         Pile Edit View Project Plash Debug Peripherals Tools SVCS Window Help         Pile Edit View Project Plash Debug Peripherals Tools SVCS Window Help         Pile Edit View Project Plash Debug Peripherals Tools SVCS Window Help         Register       Disastemby         Register       Disastemby         Peripherals Dologram       MOV Plast         Project Dologram       Other Plash Debug Project         I Statupnast       Project         Project Project Dologram       Statupnast         Project Plasters       Command         Running With Code Size Limit: 2K       Command                                                                                                    |                                                                                                    |
| Pile Edit View Project Plash Debug Perpherals Tools SVCS Window Help         Image: State State Sta |                                                                                                    |
| Pile Edit View Project Plash Debug Perpherals Tools SVCS Window Help         Image: State State Sta |                                                                                                    |
| Pile Edit View Project Plash Debug Perpherals Tools SVCS Window Help         Image: State State Sta | Parallel Port 1       Port 1       Philos       Port 1       Prilos       Image: State of the state of the state                                                                                                    |
| File Edit View Project Flash Debug Perpherais Tools SVCS Window Help         Image: State State Sta | Parallel Port 1       Parallel Port 1       Phil       Post       Price       Post       Price       Post       Price       Post       Price       Post       Price       Post       Price       Price       Post       Price       Post       Price       Post       Price       Post       Post       Price       Post       Post                                                                                                    |
| Pie Edit View Project Hash Debug Perpherais Tools SVCS Window Help         Image: State State |                                                                                                    |

**Observation:-** From the above output it is observed that all the bits of P1 are toggling continuously.

**Conclusion:-** The experiment to toggle all the bits of P1 continuously using keil u vision successfully

# **Experiment-7**

Aim of experiment:- Write a C program to toggle bit D0 of port 1 50,000 times.

Software required:- keil u vision

**Theory:-** This experiment aims to toggle bit D0 of Port1 50,000 times using the software keil u vision 5. Firstly the header files reg51.H is declared for the intended 8051. The sbit keyword is a widely used 8051 C data type designed specifically to access single bits of SFR registers. Here we use sbit toaccess the individual bits of the Port1. Then the main function starts. In the main function a for loop runs 50000 times where each time D0 of Port1 is made 0 and then 1.

# Program:-

```
#include <reg51.h>
sbit MYBIT=P1^0;
void main(void)
{
    unsigned int z;
    for (z=0;z<=50000;z++)
    {
    MYBIT=0;
    MYBIT=1;
    }
}</pre>
```

**Procedure:-** The procedure for the program of storing a data in accumulator is as follows.

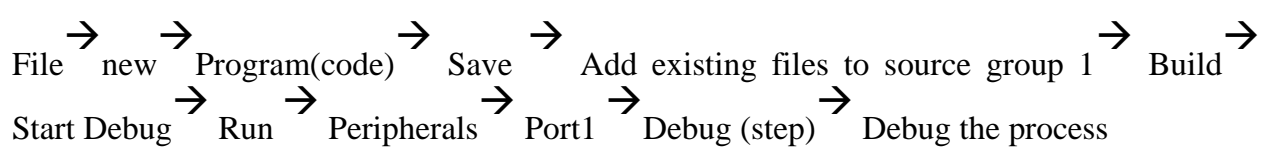

# **Output:-**

| 1                      | C:\Keil_v5\C51\Examples\HELLO\Hello.uvproj - µVision                                                 | - Ø ×                |
|------------------------|----------------------------------------------------------------------------------------------------|----------------------|
| File Edit View Project | Flash Debug Peripherals Tools SVCS Window Help                                                       |                      |
|                        | ● 図 り (* + + + * 2:2 (2) (注 )注   注   注   塗    ● ● ● ● ● ● ● ● ● ● ● ● ● ● ● ●                        |                      |
| Ref   🔄 😳   (*) (*)    |                                                                                                    |                      |
| Registers 4            | Disassembly                                                                                          | <b>4 </b>            |
| Register Value         | 7: for(i=0;i<=50000;i++)                                                                             | ^                    |
| - Regs                 | C:0x0805 F583 MOV DPH(0x83),A                                                                        |                      |
| r0 0x00                | C:0x0807 2F82 MOV R7.DPL/0x82)                                                                       | ×                    |
| r2 0x00                |                                                                                                    |                      |
| r3 0x00                | j prg7.c                                                                                             | • ×                  |
| r5 0x00                | 1 #include <reg51.h></reg51.h>                                                                       |                      |
| r6 0x00                | 3 void main()                                                                                        |                      |
| r7 0x00                | 4 戶 (                                                                                                |                      |
| a 0x00                 | 5 unsigned int 1;                                                                                    |                      |
| - ь 0х00               | 7 for(i=0;i<=50000;i++) Parallel Port 1 ×                                                            |                      |
| sp 0x07                | 8 d (                                                                                                |                      |
| PC S C:0x0             | 9 mydata = 0; 7 Bits 0                                                                               |                      |
| auxr1 0x00             | 11 - ) Prove [0:00]                                                                                  |                      |
| states 391             |                                                                                                    |                      |
| sec 0.000              | 1                                                                                                    |                      |
| E psw 0x00             |                                                                                                    |                      |
|                        |                                                                                                    |                      |
|                        |                                                                                                    |                      |
| Project Registers      | *                                                                                                    | >                    |
| Command                | 9 04 E UART#1                                                                                        | <b>4 🖬</b>           |
| Running with Code S    | ize Limit: 2K                                                                                        | ~                    |
| Load "C:\\Keil_v5\\    | C51\\Examples\\HELLO\\HELLO"                                                                         |                      |
|                        |                                                                                                    |                      |
| c                      | >                                                                                                    | -                    |
| >                      |                                                                                                    | >                    |
| ASM ASSIGN BreakDis    | able BreakEnable BreakKill BreakList BreakSet BreakAccess 😺 Call Stack + Locals 🕎 UART #1 🔟 Memory 1 |                      |
|                        | Simulation t1: 0.00014218 sec L7 C:1                                                                 | CAP NUM SCRL OVR R/W |

|                                                   | C:\KeiLv5\C51\Examples\HELLO\Hello.uvproj - µVision                                                                | - 0 ×                |
|---------------------------------------------------|----------------------------------------------------------------------------------------------------|----------------------|
| File Edit View                                    | Project Flash Debug Peripherals Tools SVCS Window Help                                                             |                      |
| 🗋 💕 🖬 🕔                                           | ※ 12 (26 (1) 12 (1) (1) (1) (1) (1) (1) (1) (1) (1) (1)                                                            |                      |
| 舒 🗟 🎯 🥐                                           |                                                                                                    |                      |
| Registers                                         | 9 Disassembly                                                                                                    | a 🛛                  |
| Register                                          | Value C:0x51C3 00 NOP                                                                                              | ^                    |
| E Regs                                            | C:0x5124 00 NOP                                                                                                    |                      |
| r0                                                | 0400 C10X51C6 00 NOP                                                                                               | Ŷ                    |
| <mark>r</mark> 2                                  |                                                                                                    | >                    |
| r3                                                | 0.60 / 1 prg7.c                                                                                                    | <b>▼</b> ×           |
| rb<br>r7<br>                                      | 0000<br>0001<br>0001<br>0001<br>0001<br>0001<br>0001<br>000                                                        |                      |
| Project Regist                                    | ters <                                                                                                    | >                    |
| Command                                           | 4 🖸 UART#1                                                                                                    | <b>4</b> 🔀           |
| Running with C<br>Load "C:\\Keil<br>*** error 65: | ode Size Linit: 2K<br>vyS\CS1\Examplea\HELLO\HELLO"<br>access violation at C:0xS1C3 : no 'execute/read' permission | ^                    |
|                                                   |                                                                                                    | >                    |
| ASM ASSIGN Bre                                    | skDisable BreakKnable BreakKill BreakList BreakSet BreakSecess                                                     |                      |
| Start code execution                              |                                                                                                    | CAP NUM SCRL OVR R/W |

**Observation:-** From the above output it is observed that the bit D0 of the Port1 (P1.0) is toggled 50,000 times.

**Conclusion:-** The experiment to toggle bit D0 of port 1 50,000 times using keil u vision successfully

# **Experiment-8**

Aim of experiment:- Write a C program to generate a square wave for 1ms delay.

Software required:- keil u vision

**Theory:-** This experiment aims to generate a square wave for 1ms delay using the software keil u vision 5. There are two ways to create a time delay in 8051 C: 1. Using a simple for loop 2. Using the 8051 timers.

# Program:-

```
#include<reg51.h>
void delay( void );
void main()
{
for(;;)
{
 P1=0x00;
 delay();
P1=0xFF;
 delay();
 }
}
void delay(void)
{
TMOD=0x01;
TL0=0X18;
TH0=0XFC;
TR0=1;
 while(TF0==0);
```

**Procedure:-** The procedure for the program of storing a data in accumulator is as follows.  $\rightarrow$   $\rightarrow$   $\rightarrow$   $\rightarrow$   $\rightarrow$   $\rightarrow$ 

File new Program(code) Save Add existing files to source group 1 Build Start Debug Run Analysis Window Set up New Write P1 Close Run Debug the process

#### **Output:-**

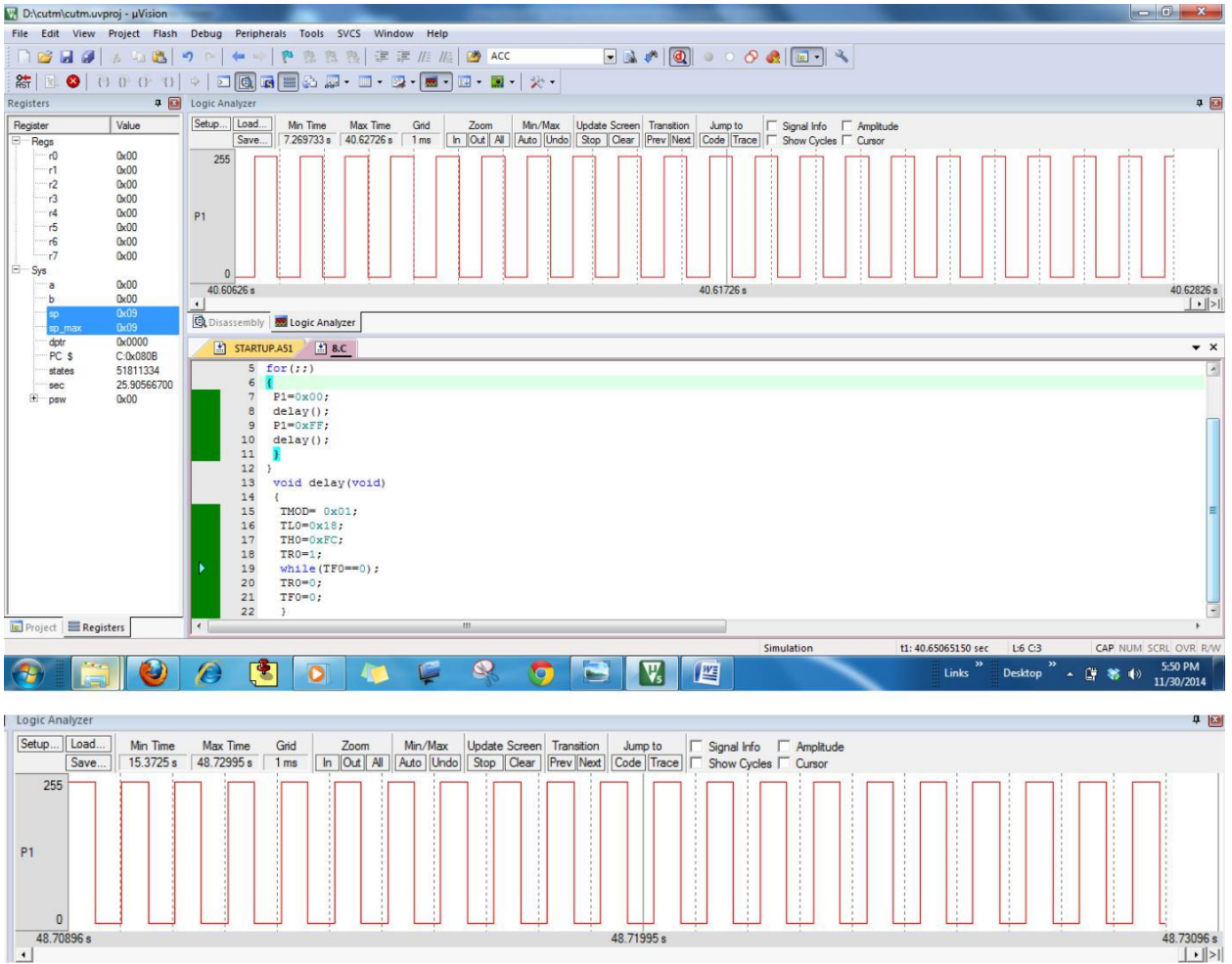

### **Observation:-**

From the above output it is observed that the square wave is generated in the analysis window.

# **Conclusion:-**

The experiment to to generate a square wave for 1ms delay using keil u vision is done successfully

# **Experiment-9**

Aim of experiment :- Write a C program to send the data serially.

#### Software required:- keil u vision

**Theory:-** This experiment aims to send the data serially using the software keil u vision 5.

### Program:-

```
#include<reg51.h>
void main()
       {
                     TMOD=0X20;
                     TH1=0XFA;
                     SCON=0X50;
                     TR1=1;
                     while(1)
                            {
                                                    SBUF='A';
                                                                                                                              while(TI==0)
                                                                                                                            TI=0;
                          }
       }
                                                                                                                                                                                                                                                                                                      \begin{array}{c} \xrightarrow{\text{Program(code)}} \xrightarrow{\text{Save}} \xrightarrow{\text{Add existing files to source group 1}} \xrightarrow{\text{Program(code)}} \xrightarrow{\text{Save}} \xrightarrow{\text{Add existing files to source group 1}} \xrightarrow{\text{Save}} \xrightarrow{\text{Add existing files to source group 1}} \xrightarrow{\text{Check the source group 1}} \xrightarrow{\text{Save}} \xrightarrow{\text{Save}} \xrightarrow{\text{Save}} \xrightarrow{\text{Save}} \xrightarrow{\text{Save}} \xrightarrow{\text{Check the source group 1}} \xrightarrow{\text{Save}} \xrightarrow{\text{Save}} \xrightarrow{\text{Save}} \xrightarrow{\text{Save}} \xrightarrow{\text{Save}} \xrightarrow{\text{Save}} \xrightarrow{\text{Check the source group 1}} \xrightarrow{\text{Save}} \xrightarrow{\text{Save}} \xrightarrow{\text{Sa
Procedure:-
  Build
                                                                                                                                                                Start Debug
                                                                                                                                                                                                                                                                                                                                                                                                                                                                                                                                                                                                                                                                                                                                                                                                                                                                                                                                                                                                                                                                                                                                                                                                                                                                                                         Check the
output Debug the process
```

# **Output:-**

| D:\cutm\cutm.uvp                                                                                                    | oroj - µVision                                                                                                    |                                                                                                    | x                            |
|----------------------------------------------------------------------------------------------------|----------------------------------------------------------------------------------------------------|----------------------------------------------------------------------------------------------------|------------------------------|
| File Edit View                                                                                                    | Project Flash                                                                                                    | Debug Peripherals Tools SVCS Window Help                                                                                                    |                              |
| 🗋 🍋 😂 🕼                                                                                                    | 8 4 🔼                                                                                                    |                                                                                                    |                              |
| 👫   🗉 🚳   🤅                                                                                                    | 0.0.0                                                                                                    |                                                                                                    |                              |
| Registers                                                                                                    | P 🖬                                                                                                    | Disassembly                                                                                                    | <b>P</b> 🔀                   |
| Register                                                                                                    | Value                                                                                                    | 13: )                                                                                                    | ^                            |
| E Regs<br>r0<br>r1<br>r2<br>r3<br>r4<br>r5<br>r6<br>r7<br>Sys<br>ar8<br>b8<br>a8<br>r6<br>r7<br>r7<br>s8<br>b8<br>c8<br>b8<br>c8<br>c8 | 0x00<br>0x00<br>0x00 | <pre>13: 000 R0,#IDATALEN - 1 C:0x0815 7877 MOV R0,#IDATALEN - 1 13: C:0x0815 7877 MOV R0,#Ox77 13: C:0x0817 E4 CLR A 13: IDATALOP: MOV @R0,A 13: DJNZ R0,IDATALOOP C:0x0819 DEFD DJNZ R0,IDATALOOP C:0x0819 DEFD DJNZ R0,IDATALOOP(C:0818) 185: MOV S8,#251CK-1 185: 185: 1 SARUPASI S S S S S S S S S S S S S S S S S S</pre> | • • ×                        |
| UART #1                                                                                                    |                                                                                                    |                                                                                                    |                              |
| Алалалалалалалал<br>алалалалалалал<br>алалалал                                                                                                    | AAAAAAAAAAAAAAAAAAAAAAAAAAAAAAAAAAAAAA                                                                                                    |                                                                                                    | A A<br>A<br>A<br>A<br>A<br>A |
| <b>@</b> []                                                                                                    |                                                                                                    | Central 1998 1 1 1 1 1 1 1 1 1 1 1 1 1 1 1 1 1                                                                                                    | 1                            |

### **Observation:-**

From the above output it is observed that the data is sent serially.

# **Conclusion:-**

The experiment to to generate a square wave for 1ms delay using keil u vision is done successfully

# **Experiment-10**

Aim of experiment:- Write a C program to receive the data serially

Software required:- keil u vision

**Theory:-** This experiment aims to receive the data serially using the software keil u vision 5.

# Program:-

```
#include<reg51.h>
void main()
{
unsigned char mydata;
TMOD=0x20;
TH1=0xFA;
SCON=0X50;
TR1=1;
while(1)
{
while(RI==0);
mydata=SBUF;
P1=mydata;
RI=0;
}
}
```

**Procedure:-** File new Program(code) Save Add existing files to source group 1 Build Start Debug Run View Serial Window UART#1 Check the output Debug the process

#### FOR 9 INPUT

| D:\cutm\cutm                                         | .uvproj - µVision                                                 |                                                                                                    |                                | -                                                                           | and the second in | start day 1 kg | 1000        |                                                                                                    |                                |
|------------------------------------------------------|-------------------------------------------------------------------|----------------------------------------------------------------------------------------------------|--------------------------------|-----------------------------------------------------------------------------|-------------------|----------------|-------------|----------------------------------------------------------------------------------------------------|--------------------------------|
| File Edit Vier                                       | w Project Flash                                                   | Debug Peripherals Tools                                                                                                    | SVCS Wind                      | ow Help                                                                     |                   |                |             |                                                                                                    |                                |
| D 😂 🖬 🕯                                              | 3 5 8                                                             | 9 e   🗢 🔿   🖗 😤 🤋                                                                                                    | 、際目達                           | 🗏 //= //= 🔯 ACC                                                             |                   | 🗟 🥐 🔯 🔍        | ) o 🔗 🍓 🔳 🖬 | • •                                                                                                    |                                |
| Rift 📃 🚳                                             | () () () ()                                                       | 🔹 🖸 🖸 🗖 🖉 🕹                                                                                                    | a • 🔲 • [                      | 💽 🖬 • 🗔 • 🔜 •                                                               | ** •              |                |             |                                                                                                    |                                |
| Registers                                            | Ŧ 🖸                                                               | Disassembly                                                                                                    |                                |                                                                             |                   |                |             |                                                                                                    | ‡ 🖸                            |
| Register<br>Regs<br>r0<br>r1                         | 0x00<br>0x00                                                      | 3: {<br>4: unsigned c<br>5: TMOD=0x20;<br>C:0x0800 758920<br>6: TH1=0xFA;                                                                                                    | MOV                            | 1;<br>TMOD(0x89),#0x2                                                       | 0                 |                |             |                                                                                                    |                                |
| r2<br>r3<br>r5<br>r6<br><b>77</b><br>⊡ Sys<br>a<br>b | 6x00<br>0x00<br>0x00<br>0x00<br>0x00<br>0x41<br>0x00<br>0x00<br>0 | C:0x0803 758DFA<br>7: SCON=0X50;<br>C:0x0806 758050<br>8: TR1=1;<br>C:0x0809 D28E<br>9: while (1)<br>10: {<br>11: while (RI==<br>C:0x080B 3098FD                                | MOV<br>MOV<br>SETB             | TH1 (0x8D), #0xFA<br>SCON (0x98), #0x5<br>TR1 (0x88.6)<br>RI (0x98.0), C:08 | 0                 |                |             | Parallel Port 1         33           Port 1         93           Port 1         91           Port 1         97           Prox 0         1000000000000000000000000000000000000 |                                |
| sp max                                               | 0x07                                                              | •                                                                                                    |                                |                                                                             |                   |                |             |                                                                                                    | •                              |
| dptr<br>PC S<br>states<br>sec                        | 0x0000<br>C:0x080B<br>100569401<br>50.28470050<br>0x00            | STARTUPAS1     Ifincludexr     Z void main(         3 (         4 unsigned c)         5 ATMOD=0x20         6 TH1=0xFA;         7 SCON=0X50;         8 TR1=1;         9 while(1) | 10.C*<br>eg51.h><br>har mydata | 13                                                                          |                   |                |             |                                                                                                    | <b>.</b> ★ X                   |
| UART #1                                              |                                                                   |                                                                                                    |                                |                                                                             |                   |                |             |                                                                                                    | <u> </u>                       |
|                                                      |                                                                   |                                                                                                    |                                |                                                                             |                   |                |             |                                                                                                    |                                |
| 4                                                    |                                                                   |                                                                                                    |                                |                                                                             |                   |                |             |                                                                                                    | •                              |
|                                                      |                                                                   |                                                                                                    |                                |                                                                             |                   |                | Simulation  | t1: 320.68708350 sec L:4 C:22                                                                                                    | CAP NUM SCRL OVR R/W           |
|                                                      |                                                                   | <i>(</i> ) 🚺 🚺                                                                                                    |                                | <b>\$</b>                                                                   | 0                 |                |             | Links <sup>w</sup> Desktop <sup>w</sup>                                                                                                    | ▲ 🛱 💸 ♦) 6:18 PM<br>11/30/2014 |

#### FOR 8 INPUT

| <b>Output:-</b>                                                                                                    |                                                                                                    |                                                                                                    |
|----------------------------------------------------------------------------------------------------|----------------------------------------------------------------------------------------------------|----------------------------------------------------------------------------------------------------|
| D:\cutm\cutm.uvproj - µVision                                                                                                    | Contraction Contraction Contraction                                                                                                    |                                                                                                    |
| File Edit View Project Flash                                                                                                    | sh Debug Peripherals Tools SVCS Window Help                                                                                                    |                                                                                                    |
| 🗋 🗋 🖨 🖉 🛛 🕹 🛍 🗎                                                                                                    | * ) ~ (* * * ) (* * * //: //:: //:: //:: * * //: //:: * * //: //:                                                                                                    | - ~                                                                                                |
| 1 1 1 1 1 1 1 1 1 1 1 1 1 1 1 1 1 1 1                                                                                                    | )   +   D 🔯 🖬 🚍 🖓 • 💷 • 🔯 • 💷 • 🔯 •   🎌 •                                                                                                    |                                                                                                    |
| Registers 📮 🖬                                                                                                    | Disassembly                                                                                                    | a 🖬                                                                                                |
| Register         Value           □         Register         0           □         0         0x00           □         0         0x00           □         12         0x00           □         -72         0x00           □         -73         0x00           □         -76         0x00           □         -76         0x00           □         -77         0x41 | 3: (<br>4: unsigned char mydata;<br>5: TMOD=0x20;<br>C:0x0800 758920 MOV TMOD(0x89),#0x20<br>6: TH1=0xFA;<br>C:0x0803 758DFA MOV TH1(0x8D),#0xFA<br>7: SCON=0X50;<br>C:0x0806 759850 MOV SCON(0x98),#0x50<br>8: TR1=1;<br>C:0x0809 D28E SETB TR1(0x88.6)<br>9: wh11e(1) | Parallel Port 1 23<br>Port 1 7 Bits 0<br>P1: [0:33 7 7 [0:07/07] - 1<br>Pre: [0:33 7 [0:07/07] - 1 |
| a 0x00<br>b 0x00<br>sp 0x07                                                                                                    | 10: {<br>11: while (RI==0);<br>                                                                                                    | *                                                                                                  |
| sp_max 0x07                                                                                                    |                                                                                                    | ,                                                                                                  |
| <br><br><br>                                                                                                    | <pre>STARUEAS: Disc<br/>i fincludecreg51.h&gt;<br/>2 Void main()<br/>3 (<br/>4 unsigned ohar mydata;<br/>5 ATMOD=0x20;<br/>6 TH=0xFA;<br/>7 SCON=0X50;<br/>8 TR1=1;<br/>9 while(1)</pre>                                                                                | ××                                                                                                 |
| UART #1                                                                                                    |                                                                                                    |                                                                                                    |
|                                                                                                    |                                                                                                    | *                                                                                                  |
|                                                                                                    | Simulation                                                                                                    | 11: 239.77412300 sec L:4 C:22 CAP NUM SCRL OVR R/W                                                 |
|                                                                                                    |                                                                                                    | Links " Desktop " 🔺 🚰 🕷 🕷 🕪 6:17 PM<br>11/30/2014                                                  |

### **Observation:-**

From the above output it is observed that the data as input 8 (in ASCII as 38) and input 9 (in ASCII as 39) is received serially

## **Conclusion:-**

The experiment to receive the data serially using Keil u vision is done successfully

# **Experiment-11**

**Aim of the experiment:-** Write a C program to convert packed BCD 0x29 to ASCII and Display the bytes on P1and P2.

#### Software required:- keil u vision

**Theory:-** This experiment aims to convert packed BCD 0x29 to ASCII. To covert packed BCD to ASCII, it must be converted to unpacked BCD is tagged with 00110000(30H).

| Packed BCD | Unpacked BCD       | ASCII             |
|------------|--------------------|-------------------|
| 0x29       | 0x02,0x09          | 0x32,0x39         |
| 00101001   | 00000010, 00001001 | 00110010,00111001 |

#### **Program:-**

```
#include <reg51.h>
void main(void)
    ł
 unsigned char x,y,z;
unsigned char mybyte=0x29;
 x=mybyte&0x0F;
 P1=x|0x30;
 y=mybyte&0xF0;
 y=y>>4;
P2=y|0x30;
   }
Procedure:- File new Program(code) \rightarrow Save \rightarrow Add existing files to source \rightarrow Deviation of the source \rightarrow Deviation of the source \rightarrow De
                                                                                                 Build Start Debug Run Peripherals Port1
                                                                                                                                                                                                                                                                                                                                                                                                                                                                                                                                                                                              Peripherals
 group 1
Port2 Stop debug the process
```

# **Output:-**

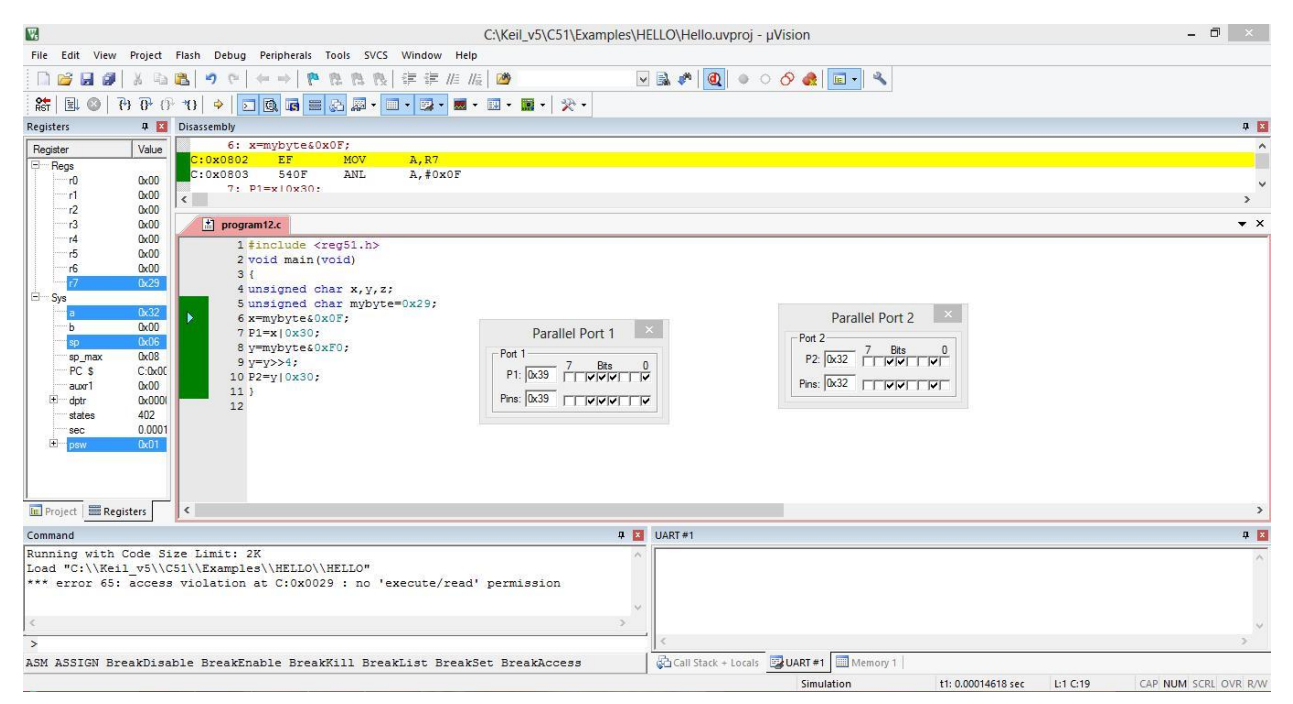

# **Observation:-**

From the above output it is observed that packed BCD 0x29 is converted to ASCII and Port2 displays 0x32 (00110010) and Port1 displays 0x39 (00111001).

### **Conclusion:-**

The experiment to convert packed BCD 0x29 to ASCII using keil u vision successfully.

# **Experiment-12**

**Aim of the experiment:-** Write a C program to convert the hex to decimal and display the digits on P0, P1, and P2.

#### Software required:- keil u vision

**Theory:-** One of the most widely used conversions is the binary to decimal coversion.in devices such as ADC(Analog to Digital Conversion) chips, the data is provided to the microcontroller in binary. In order to display binary data we need to convert it to decimal and then to ASCII. Since the hexadecimal format is a convenient way of representing binary data we refer to the binary data as hex. This experiment aims to to convert the hex to decimal using the software keil u vision 5. Firstly the header files reg51.H is declared for the intended 8051. Then the main function starts. One way to do this is to divide it by 10 and keep the remainder.

#### **Program:-**

```
#include <reg51.h>
void main(void)
{
unsigned char x,binbyte,d1,d2,d3;
binbyte=0xFD;
x=binbyte/10;
d1=binbyte%10;
d2=x%10;
d3=x/10;
P0=d1;
P1=d2;
P2=d3;
}
Procedure:- File new Program(code) Save Add existing files to source
group 1 Build Start Debug Run Peripherals Port0 Peripherals Port1
Peripherals Port2 Debug the process
```

# **Output:-**

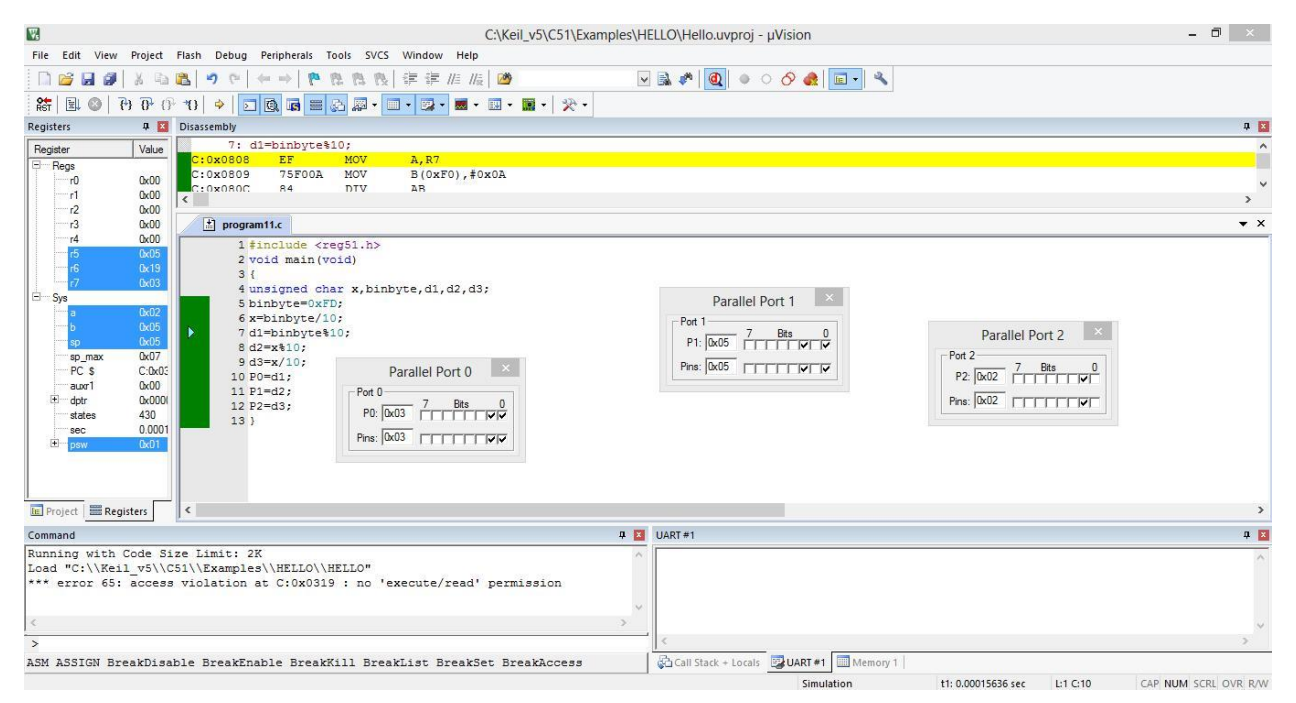

#### **Observation:-**

From the above output it is observed that the binary data 00-ff H is converted to decimal which will give us 000-255. In this program binary data 11111101 or FD H is converted to decimal 253 and the output is checked at Port0, Port1 and Port2.

#### **Conclusion:-**

The experiment to convert the hex to decimal and displaying the digits on P0, P1, and P2 using keil u vision successfully.